# SEREN

INDUSTRIAL POWER SYSTEMS INC.

# MC2 MATCHING NETWORK CONTROLLER

# **OPERATOR'S MANUAL**

Revision: 2.03 Standard Configuration

Document Number 6200070000

SEREN Industrial Power Systems, Inc. 1670 Gallagher Drive Vineland, New Jersey, 08360 U.S.A

Telephone:856-205-1131Fax:856-205-1141E-mail:info@serenips.comWeb:www.serenips.com

Copyright © 2002-2010 Seren IPS Inc.

This page intentionally blank.

# Introduction

Thank you for acquiring your new SEREN IPS product. The MC2 Matching Network Controller has been designed to provide the best value, ease of operation, and reliability for plasma and processing systems. This manual covers specifications, installation, and operation of the MC2 Matching Network Controller.

# Information

To get answers for any questions you might have regarding your plasma or processing system, please contact your system vendor first. Your system vendor knows the intimate details of how your equipment interfaces and operates with the MC2 Matching Network Controller and can efficiently resolve system related problems.

For questions directly related to the MC2 Matching Network Controller, you may call us, Monday through Friday, 8:00am to 5:00pm, United States Eastern Time, at:

#### 1-856-205-1131

# Service

For Matching Network Controllers purchased with a processing system, or covered under a service contract from your system vendor, please contact the system vendor to arrange for service.

For after-market or end user customers, a SEREN IPS customer service representative will arrange for service. Call us, Monday through Friday, 8:00am to 5:00pm, United States Eastern Time, at: 1-856-205-1131

Please note: Equipment returned to us without prior authorization or without a Return Materials Authorization (RMA) number visible on the outside of the package will be refused.

# How to Contact Us

Our address, telephone, and fax numbers are listed below.

SEREN Industrial Power Systems, Inc. 1670 Gallagher Drive Vineland, New Jersey, 08360 U.S.A.

| Telephone: | 856-205-1131     |
|------------|------------------|
| Fax:       | 856-205-1141     |
| Web:       | www.serenips.com |

# **Proprietary Information Notice**

This document contains information proprietary to SEREN IPS Inc. This document shall not be reproduced or its contents disclosed without the written permission of SEREN IPS Inc. This notice shall appear in all copies.

This page intentionally blank

# **TABLE OF CONTENTS**

| Safety Notes                                          | iv |
|-------------------------------------------------------|----|
| MC2 Matching Network Controller Features              | 1  |
| Physical Dimensions                                   | 2  |
| Installation                                          | 4  |
| Supplied Accessories                                  | 4  |
| Front Panel Controls and Display                      | 6  |
| Operation                                             | 8  |
| Front Panel Operation                                 | 8  |
| Configuring Programmable Parameters                   | 10 |
| Programmable Parameter Reference Chart                | 10 |
| Programmable Parameter Details                        | 13 |
| Serial Communications                                 | 35 |
| Serial Interface Modes and Connections                | 36 |
| Serial Interface Address                              | 37 |
| Serial Commands                                       | 38 |
| Serial Command Reference Chart                        | 38 |
| Serial Command Details                                | 41 |
| Configuring the MC2 for Serial Communications         | 49 |
| DeviceNet <sup>TM</sup> Communications                | 51 |
| DeviceNet Commands                                    | 53 |
| Configuring the MC2 for DeviceNet Communications      | 55 |
| Rear Panel Controls and Connections                   | 58 |
| Power Inlet and Fuse Holder Drawer                    | 59 |
| Voltage Selector                                      | 59 |
| AC Mains Voltage Change Procedure                     | 59 |
| Serial RS232 Interface Connector                      | 60 |
| RS-232 Serial Interface Wiring to a Personal Computer | 61 |
| PROFIBUS Interface Connector                          | 62 |
| COM Test Point                                        | 63 |
| PHASE Gain Adjustment                                 | 63 |
| MAG Gain Adjustment                                   | 63 |

# **TABLE OF CONTENTS**

| PHASE Test Point                    | 63 |
|-------------------------------------|----|
| MAG Test Point                      | 63 |
| Matching Network Connector          | 64 |
| Analog Control Connector            | 65 |
| Loop-Thru Connectors                | 68 |
| "To Generator" Connector            | 68 |
| "From System" Connector             | 71 |
| Phase Connector                     | 73 |
| Mag Connector                       | 73 |
| DeviceNet Interface Connector       | 74 |
| DeviceNet NET Status Indicator      | 74 |
| DeviceNet MOD Status Indicator      | 75 |
| DeviceNet Address MSD Select Switch | 75 |
| DeviceNet Address LSD Select Switch | 75 |
| DeviceNet Data Rate Select Switch   | 75 |
| Typical Interface Connections       | 76 |
| Analog Control                      | 76 |
| Basic Preset Operation              | 76 |
| Basic Preset with Feedback          | 77 |
| External Preset Operation           | 78 |
| Full Analog Control                 | 79 |
| Loop-Thru Connector Interfacing     | 80 |
| Typical Configurations              | 82 |
| Basic Configuration                 | 82 |
| Basic Analog System Configuration   | 83 |
| Full Analog System                  | 84 |
| Basic Serial System                 | 85 |
| Serial System With Voltage Control  | 86 |
| Fully Configured System             | 87 |
| Maintenance                         | 88 |
| Problem Solving                     | 89 |

# **TABLE OF CONTENTS**

| Matching Network Range Configuration93Phase and Magnitude Sensor Adjustment Procedure94Technical Data95SEREN 1 Year Limited Warranty97Obtaining Service for the MC2 Matching Network Controller97Glossary of Terms98Revision History99 | Problem Solving Chart                                     | 89 |
|----------------------------------------------------------------------------------------------------|-----------------------------------------------------------|----|
| Phase and Magnitude Sensor Adjustment Procedure94Technical Data95SEREN 1 Year Limited Warranty97Obtaining Service for the MC2 Matching Network Controller97Glossary of Terms98Revision History99                                       | Matching Network Range Configuration                      | 93 |
| Technical Data95SEREN 1 Year Limited Warranty97Obtaining Service for the MC2 Matching Network Controller97Glossary of Terms98Revision History99                                                                                        | Phase and Magnitude Sensor Adjustment Procedure           | 94 |
| SEREN 1 Year Limited Warranty97Obtaining Service for the MC2 Matching Network Controller97Glossary of Terms98Revision History99                                                                                                    | Technical Data                                            | 95 |
| Obtaining Service for the MC2 Matching Network Controller97Glossary of Terms98Revision History99                                                                                                    | SEREN 1 Year Limited Warranty                             | 97 |
| Glossary of Terms       98         Revision History       99                                                                                                    | Obtaining Service for the MC2 Matching Network Controller | 97 |
| Revision History                                                                                                    | Glossary of Terms                                         | 98 |
|                                                                                                    | Revision History                                          | 99 |

# Safety Notes

The MC2 Matching Network Controller has been designed and tested to meet strict safety requirements. These include independent lab examination and approval, and compliance to established standards. Please read the following instructions carefully before operating the Matching Network Controller and refer to them as needed to ensure the continued safe operation of the Matching Network Controller.

Follow all warnings and instructions marked on or supplied with the product.

#### Symbology:

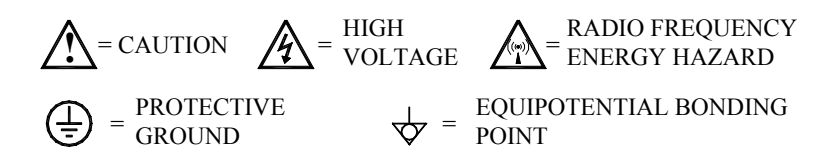

**Unplug** or disconnect this equipment from the power source before cleaning or re-configuring the AC mains voltage.

Do not use this equipment near water, wet locations, or outdoors.

**Do not** place this equipment on an unstable cart, stand, or table. The MC2 Matching Network Controller may fall, causing personal injury or damage to the Matching Network Controller.

**This product** is equipped with a 3-wire power cord and grounding type plug. This is a safety feature. To avoid electric shock, this unit must be connected to the power source in compliance with the National Electrical Code ANSI C1 and/or any other codes applicable to the user. Improper installation may result in a shock or fire hazard.

It is the responsibility of the installer to provide a proper protective ground from the Matching Network Controller to earth ground, in accordance with local and national electrical codes, and any other codes applicable to the user.

**The Matching Network Controller** should be operated from the type of power source indicated by the rear panel voltage selector. If you are not sure of the type of power available, consult an electrician or your local power company.

**The power supply cord and plug** is the disconnect device for this equipment. If the plug is removed from the cord and the power cord is hard wired to the power source, it is the responsibility of the installer to provide a disconnect device.

**Do not** allow anything to rest on the power cord or interconnecting cables. Do not locate the Matching Network Controller where persons will step on the power or interconnecting cables.

**Slots and Openings** in the equipment's chassis are provided for ventilation. To ensure reliable operation of the MC2 Matching Network Controller, these openings must not be blocked, covered, or restricted. Restricting the air inlets or exhaust will cause the unit to overheat. Sustained over temperature conditions may degrade or damage the unit.

**Never** push objects of any kind into the slots and openings of the Matching Network Controller's enclosure. They may touch dangerous voltage points or short out parts, which could result in a fire or electric shock.

Never spill liquid of any kind on or into the Matching Network Controller.

**Never** remove covers or guards that require a tool for removal. There are no operator serviceable areas within these covers. Refer servicing to qualified service personnel.

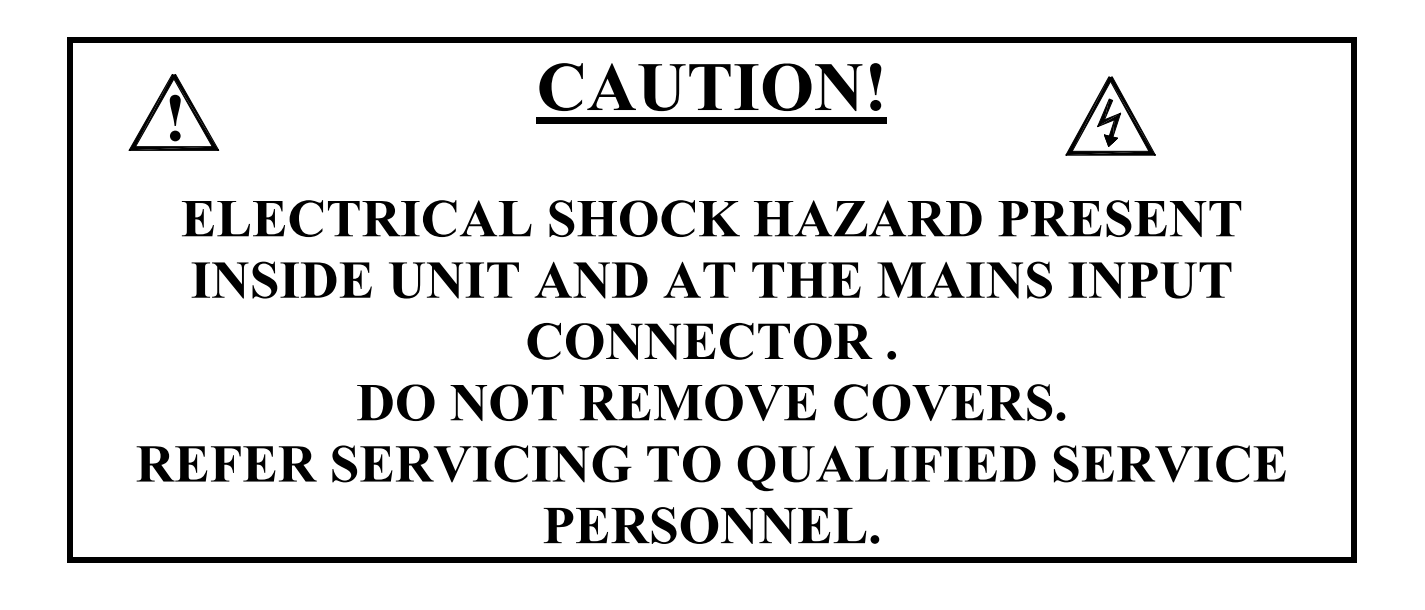

This page intentionally blank.

#### MC2 Matching Network Controller Features

The MC2 Matching Network Controller is designed and intended for use with Seren IPS Inc. AT-Series Automatic Impedance Matching Networks.

The MC2 Matching Network Controller powers and controls the operation of the Seren IPS Inc. AT-Series Automatic Impedance Matching Networks, provides operator-accessible controls, a visual display of matching network status, and a control interface to the user's processing system. Other MC2 features are listed below:

- <sup>1</sup>/<sub>2</sub> Rack 2U High Package
- 110VAC or 220VAC AC Mains, field selectable
- Bright, easy to read 4 Line Vacuum Fluorescent Display, capable of displaying matching network status, RF Power Supply Status, RF or DC Probe Voltage, Phase and magnitude error signals
- Front panel controls for capacitor positioning, mode selection, and programming
- Scalable Forward and Reflected power metering (requires interface connection to RF Power Supply)
- Scalable RF and DC Probe display
- Programmable capacitor position presets
- Programmable capacitor position limits
- Remote controlled via analog system interface connector
- Monitoring and control via serial interface or *optional* DeviceNet<sup>TM</sup> or PROFIBUS interface
- Matching network capacitors can be manually positioned from front panel controls while unit is in "Automatic" mode
- Loop-through control connectors for the RF Power Supply simplifies connection of RF and DC Probes, provides forward power, reflected power, and power setpoint monitoring
- Adjustable error amplifier gain
- Rear panel Phase and Magnitude error signal test points
- Limit Condition Backout: The MC2 Controller reverses the matching network's motors for a brief interval when a minimum or maximum position limit condition has been reached, allowing the matching network to re-tune, thus minimizing "stuck" network conditions. The limit condition feature can be enabled/disabled from the front panel.

**Physical Dimensions** 

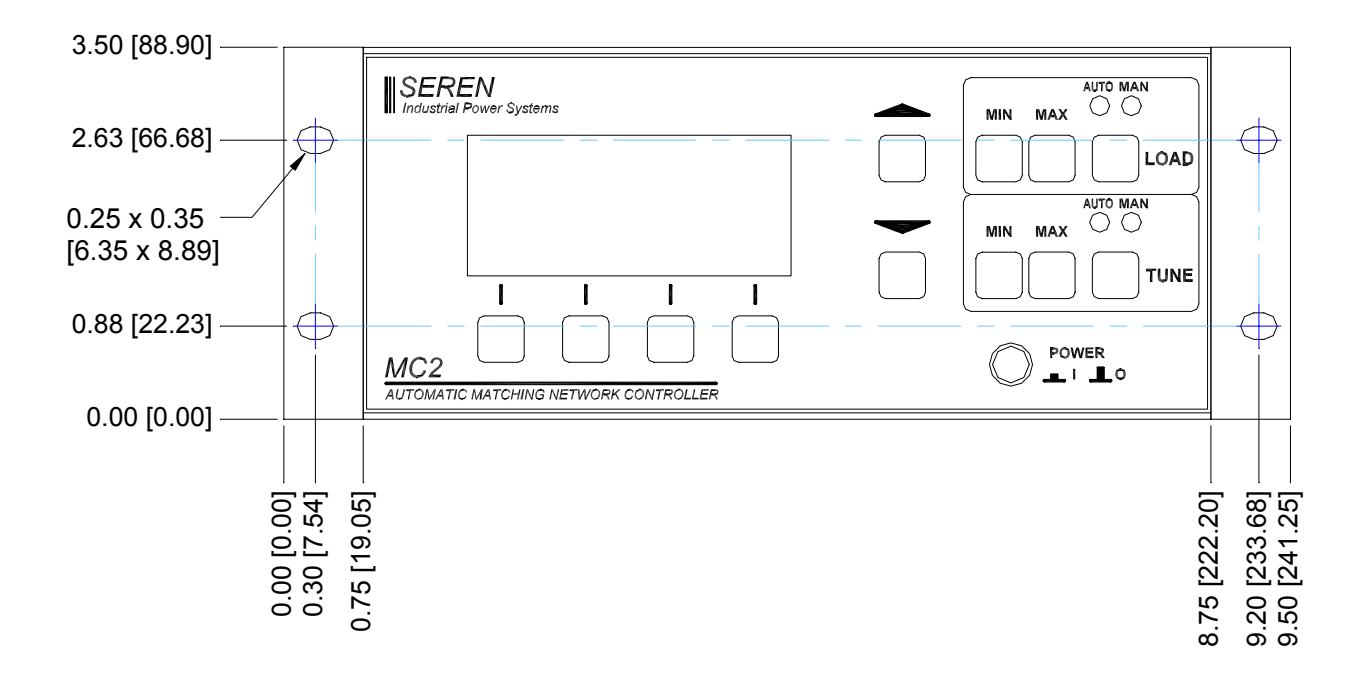

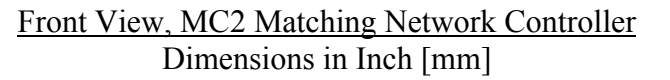

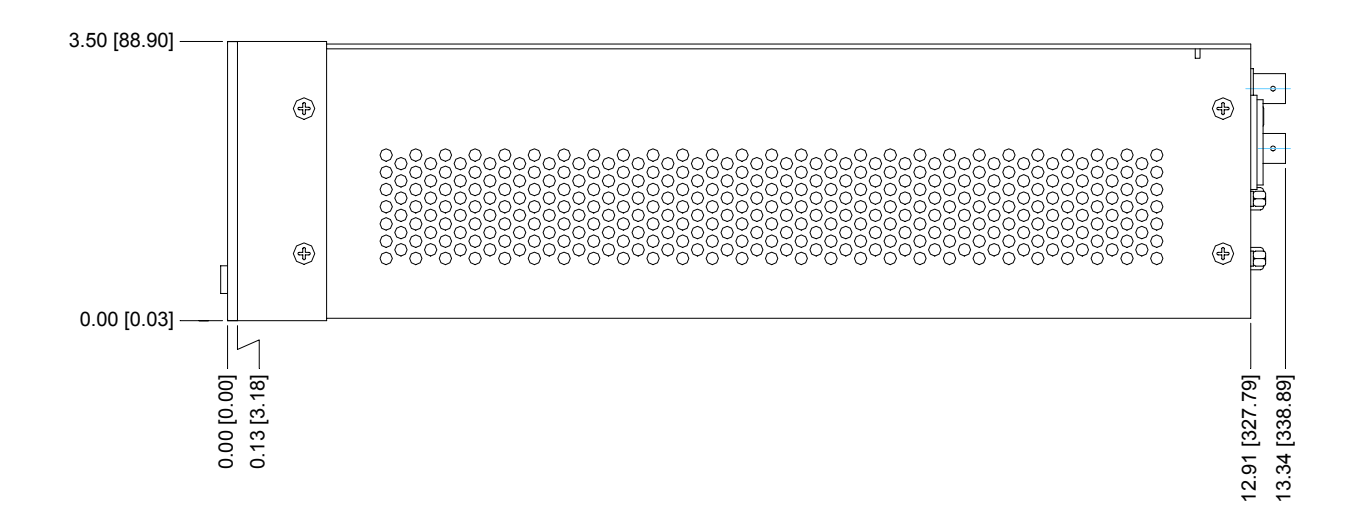

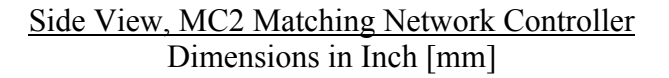

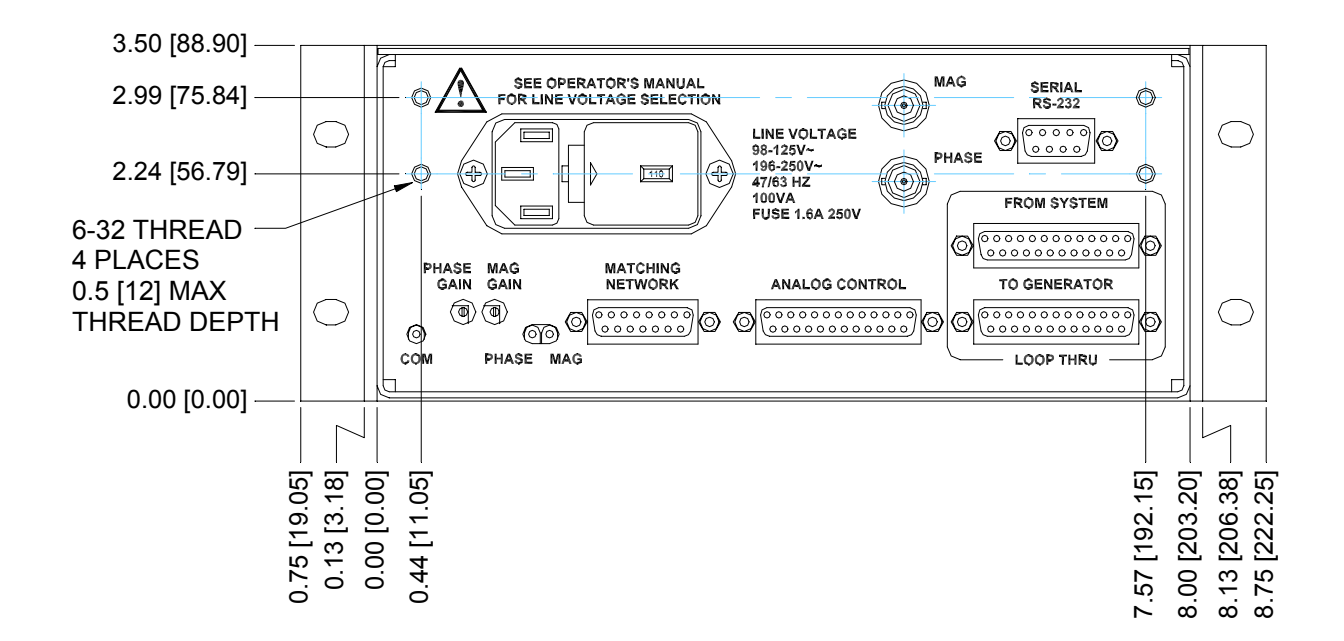

Rear View, MC2 Matching Network Controller Dimensions in Inch [mm]

#### Installation:

#### **Recommended mounting:**

The MC2 Matching Network Controller is designed for placement on a tabletop or within an equipment rack, with another ½ Rack 2U piece of equipment, in a clean environment. The table or equipment rack must be capable of supporting the full weight of the unit. The MC2 Controller is supplied with an integral ½ Rack Mounting Bracket. The user is responsible for providing mounting hardware.

#### Note: the weight of the MC2 Matching Network Controller is 7.5 pounds (3.2 kg)

#### **Optional Mounting:**

One (1) MC2 Controller may be mounted in a 19" equipment rack with the use of the optional single rack mount kit, Seren IPS Inc. Part Number 7300080000. The equipment rack must be capable of supporting the full weight of the unit.

Two (2) MC2 Controllers may be mounted in a 19" equipment rack with the use of the dual rack mount kit, Seren IPS Inc. Part Number 7300070000. The equipment rack must be capable of supporting the full weight of two (2) MC2 units.

Rack mount kits for mounting the MC2 Matching Network Controller in a 19" rack with Seren IPS Inc. 1/2-rack RF Power supplies are available. Consult your Seren IPS sales representative for additional information.

| Description                                                                    | Quantity | Seren Part Number |
|--------------------------------------------------------------------------------|----------|-------------------|
| <sup>1</sup> / <sub>2</sub> Rack Mount Bracket Kit (2 brackets and 4 screws)   | 1        | 7300120000        |
| Power Cord (for 110V models)<br>IEC320-13 Receptacle to NEMA 5-15 Plug         | *        | 4500680000        |
| Power Cord (for 220V models)<br>IEC320-13 Receptacle to un-terminated<br>wires | *        | 4500730000        |

#### **Supplied Accessories:**

\* Only 1 power cord is supplied with the MC2 Matching Network Controller. The power cord type depends on the line voltage ordered.

#### **Connection to AC Mains:**

**BEFORE connecting the MC2 Controller to the AC mains,** inspect the voltage displayed in the window of the fuse drawer, located next to the power inlet on the rear panel. If needed, reconfigure the AC Mains voltage selection to match your AC mains Voltage. Refer to the **Rear Panel Controls and Connections** section for detailed instructions.

<u>Note:</u> Incorrect Mains Voltage selection may damage the MC2 Matching Network Controller.

#### **Connection To AT-Series Matching Network:**

Connect the MC2 Controller to the AT-Series matching network via a 15 conductor shielded cable (purchased separately). Several cable lengths and configurations are available – consult with the Seren IPS Inc. sales or customer service departments to select the cable appropriate to your installation.

Connect the matching network control cable to the "MATCHING NETWORK" connector on the rear panel of the MC2 Controller to the "CONTROL" connector on the AT-Series matching network.

#### System Interfacing:

The MC2 Controller can be used "stand-alone" or can be interfaced with a processing system. There are four (4) standard connectors and one optional connector on the rear panel dedicated to system interfacing. Refer to the Rear Panel Controls and Connections for detailed pin lists and signal descriptions. There are many possible interface schemes – a full discussion of interface schemes is beyond the scope of this document. Contact the Seren IPS Inc. customer service department if you require assistance with interface connections. A brief summary of the connectors is listed below.

#### "Analog Control" Connector

Provides analog status signals and allows an external system controller to position the matching network's capacitors.

#### "Loop-Through" Connectors

Designed to simplify system cabling – most signals are passed through unmodified. The DC Probe and RF Probe signals from the Seren IPS Inc. AT-Series matching network are routed to the RF generator and the MC2 Controller can monitor RF generator status signals.

#### "Serial RS-232" Connector

Facilitates computer control & monitoring of matching network controller functions via RS-232, RS-422, RS-485, and MOSBUS protocols

#### "DeviceNet" Connector

Facilitates computer control and monitoring of matching network controller functions via optional DEVICENET communications interface.

# **Front Panel Controls and Display:**

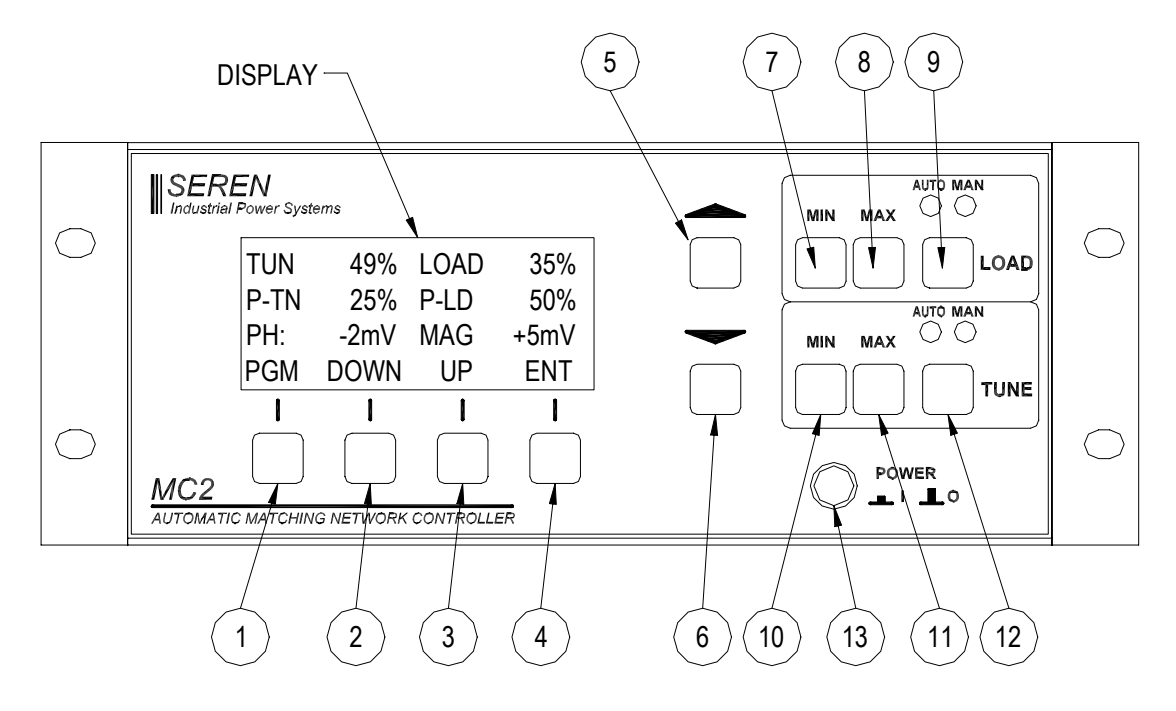

|      | Front Panel Buttons |                                                                                                    |  |
|------|---------------------|----------------------------------------------------------------------------------------------------|--|
| Item | Name                | Description                                                                                                    |  |
| 1    | Program/Run         | Toggles the MC2 Controller between the RUN mode and PROGRAM mode. In Program mode, display line 3 changes to show Programmable Menu Entry Options. The button legend changes from "PGM" to "RUN" when in the Program mode. |  |
| 2    | Down                | Moves down the programming menu                                                                                                    |  |
| 3    | Up                  | Moves up the programming menu                                                                                                    |  |
| 4    | Enter               | Programs (saves) changes made to a parameter                                                                                                    |  |
| 5    | Value Up            | Changes Parameter Value - Increment                                                                                                    |  |
| 6    | Value Down          | Changes Parameter Value - Decrement                                                                                                    |  |
| 7    | Load Min            | Manually positions Load cap towards minimum capacitance                                                                                                    |  |
| 8    | Load Max            | Manually positions Load cap towards maximum capacitance                                                                                                    |  |
| 9    | Load Mode           | Selects Load capacitor automatic or manual mode                                                                                                    |  |
| 10   | Tune Min            | Manually moves Tune cap to minimum capacitance                                                                                                    |  |
| 11   | Tune Max            | Manually moves Tune cap to maximum capacitance                                                                                                    |  |
| 12   | Tune Mode           | Selects Tune capacitor automatic or manual mode                                                                                                    |  |
| 13   | Power               | Enables / Disables Mains Power                                                                                                    |  |

# <u>Display</u>

The front panel display shows status of the matching network capacitor positions and provides legends for the keypad. Two of the four display lines are user configurable.

There are four (4) display items available for the user configurable display lines, but only two (2) display items can be shown at one time.

|      | Front Panel Display Lines                                                                                                    |
|------|----------------------------------------------------------------------------------------------------|
| Line | Description                                                                                                    |
| 1    | Tune and Load Capacitor positions 1 to 100%, or 0% if matching network control cable has been disconnected or capacitor position feedback signal is missing.                 |
| 2    | User Configurable Display Line                                                                                                    |
|      | Displays Tune Capacitor Preset Point, Load Capacitor Preset Point<br>(User enabled or disabled)                                                                              |
|      | Displays Phase and MAGnitude error signal Voltage<br>(User enabled or disabled)                                                                                              |
|      | Displays Generator's Forward power setpoint and Reflected power (RF OFF condition) or Actual Forward power and reflected power (RF ON condition). (User enabled or disabled) |
|      | Displays DC Voltage Probe or RF Voltage Probe output<br>(User enabled or disabled)                                                                                           |
| 3    | User Configurable Display Line                                                                                                    |
|      | In RUN mode:                                                                                                    |
|      | Displays Tune Capacitor Preset Point, Load Capacitor Preset Point<br>(User enabled or disabled)                                                                              |
|      | Displays Phase and MAGnitude error signal Voltage<br>(User enabled or disabled)                                                                                              |
|      | Displays Generator's Forward power setpoint and Reflected power (RF Off condition) or Actual Forward power and reflected power (RF ON condition). (User enabled or disabled) |
|      | Displays DC Voltage Probe or RF Voltage Probe output<br>(User enabled or disabled)                                                                                           |
|      | In PROGRAM mode:                                                                                                    |
|      | Displays a programmable parameter and its current setting.                                                                                                    |
| 4    | Keypad Menu – button legends change depending on mode                                                                                                    |

# **Operation**

Front panel operation of the MC2 Matching Network Controller is simple. This section describes the use and operation of the front panel controls in a "how to…" manner. Refer to the front panel illustration on the previous page for item references.

### **Front Panel Operation**

#### Mains Power On/Off

Press the POWER button (item 13) to enable mains power – the front panel display will illuminate and momentarily display the firmware revision and copyright. Press the POWER button again to disable mains power.

#### To Select CAPACITOR MODE:

The MC2 Controller has two (2) capacitor control modes: Automatic (AUTO) and Manual (MAN). The Load and Tune capacitor control modes are independent of each other.

The <u>Automatic</u> mode responds to an error signal from the matching network's Phase and Magnitude sensor, automatically adjusting the associated matching network capacitor to minimize reflected power to the RF generator. The MIN and MAX capacitor positioning buttons <u>are active</u> in Automatic mode – this is useful for system set-up.

The automatic mode will only respond when an RF signal is applied to the matching network.

The <u>Manual</u> mode disables automatic operation of the respective matching network capacitor. The MIN and MAX capacitor positioning buttons may be used to manually position the matching network capacitor.

#### LOAD:

To change the mode of the Load capacitor, press the LOAD mode select button (item 9) on the front panel. The indicator lamp above the button will change to show the current operational mode.

#### TUNE:

To change the mode of the Tune capacitor, press the TUNE mode select button (item 12) on the front panel. The indicator lamp above the button will change to show the current operational mode.

Note: The mode selection is saved when the MC2 Controller is powered down - it will power-up in the same mode.

Manually Positioning Matching Network Capacitors:

Use the MIN and MAX Positioning Buttons. The Load and Tune capacitor positioning buttons operate independently of each other and are active in the AUTOmatic and MANual modes.

The LOAD capacitor MIN button (item 7) moves the LOAD capacitor towards minimum capacitance. Depress the button until the desired position is reached and then release – the capacitor will stop.

The LOAD capacitor MAX button (item 8) moves the LOAD capacitor towards maximum capacitance. Depress the button until the desired position is reached and then release – the capacitor will stop.

The TUNE capacitor MIN button (item 10) moves the TUNE capacitor towards minimum capacitance. Depress the button until the desired position is reached and then release – the capacitor will stop.

The TUNE capacitor MAX button (item 11) moves the TUNE capacitor towards maximum capacitance. Depress the button until the desired position is reached and then release – the capacitor will stop.

# **Configuring Programmable Parameters**

The MC2 Matching Network Controller's programmable parameters allow you to select options to customize the controller to fit your application needs. A summary of the programmable parameters is listed in the table below, followed by detailed descriptions of each parameter.

#### Navigating the Programming Menu

TO ENTER the programming mode, press the "PGM" button (Program/Run button – item 1) on the front panel. The legend above the button will change from "PGM" to "RUN".

TO EXIT the programming mode, press the "RUN" button (Program/Run button – item 1) on the front panel. The legend above the button will change from "RUN" to "PGM".

Pressing the "DOWN" button (item 2) moves down the programming menu levels.

Pressing the "UP" button (item 3) moves up the programming menu levels.

Pressing the "ENT" button (item 4) saves the programmable parameter setting. The programmable parameters are saved in the MC2 Controller's memory and are recalled upon power-on

#### PROGRAMABLE PARAMAETER REFERENCE CHART:

Factory settings are noted in the option column by an asterisk (\*) or the term "Default:"

| PROGRAMMABLE PARAMETER REFERENCE CHART          |                                                |                                   |
|-------------------------------------------------|------------------------------------------------|-----------------------------------|
| PARAMETER                                       | DISPLAY LINE 3                                 | OPTION                            |
| Set Strike Preset                               | RECORD STRIKE PRESET or<br>WAITING FOR DC BIAS | <ent></ent>                       |
| Internal Load Capacitor Preset Position         | SET LOAD PRESET XX%                            | 2% to 98%<br>Default: 50%         |
| Internal Tune Capacitor Preset Position         | SET TUNE PRESET XX%                            | 2% to 98%<br>Default: 50%         |
| Preset Source                                   | PRESETS - OFF                                  | EXT SOURCE<br>INT SOURCE<br>OFF * |
| Preset Trigger                                  | RF-OFF TRIGGER or<br>ANALOG TRIGGER            | RF-OFF*<br>ANALOG                 |
| RF On/Off Detection                             | RF DETECT: GENERATOR                           | GENERATOR*<br>RF PROBE            |
| Feedback Source (Probe) Select                  | DCV PROBE SELECTED                             | DCV PROBE*<br>RFV PROBE           |
| DC Voltage Probe Attenuation Factor<br>(XXXX:1) | DC PROBE ATTEN XXXX                            | 0 to 4095<br>Default: 200         |

| PROGRAMMABLE PARAMETER REFERENCE CHART                                                                                                    |                       |                             |
|----------------------------------------------------------------------------------------------------|-----------------------|-----------------------------|
| PARAMETER                                                                                                    | DISPLAY LINE 3        | OPTION                      |
| RF Voltage Probe Attenuation Factor<br>(XXXX:1)                                                                                                    | RF PROBE ATTEN XXXX   | 0 to 4095<br>Default: 1000  |
| RF On/Off Detect Threshold                                                                                                    | RF-ON PRB THR: XXXXXV | 0 to 32000V<br>Default 0V   |
| Display Load and Tune Capacitor Preset                                                                                                    | LD/TN DISPLAY OFF     | ON<br>OFF*                  |
| Display Phase and Magnitude Sensor Error<br>Signal                                                                                                    | PH/MAG DISPLAY OFF    | ON*<br>OFF                  |
| Display Forward and Reflected Power<br>(Requires interfacing to RF Generator)                                                                                                    | FWD/REF DISPLAY OFF   | ON<br>OFF*                  |
| Display RF or DC Voltage Probe<br>(Displays selected Feedback Probe's Voltage)                                                                                                    | RF/DCV DISPLAY OFF    | ON<br>OFF*                  |
| Magnitude Error Signal Offset                                                                                                    | MAG ERROR ADJ XXX     | -4095 to 4095<br>Default: 0 |
| Phase Error Signal Offset                                                                                                    | PHASE ERROR ADJ XXX   | -4095 to 4095<br>Default: 0 |
| Forward Power Full Scale Wattage<br>Assumes RF Power Supply's Forward power<br>monitor signal is set for 5.00V at full scale.<br>Instructs the MC2 Controller to display 1-<br>10,000 Watts for a 5.00VDC signal.  | FORWARD F.S. XXXXX    | 1-10000<br>Default: 600     |
| Reflected Power Full Scale Wattage<br>Assumes RF Power Supply's Reflected<br>power monitor signal is set for 5.00V at full<br>scale. Instructs the MC2 Controller to<br>display 1-4095 Watts for a 5.00VDC signal. | REFLECTED F.S. XXXX   | 1-4095<br>Default: 150      |
| Load Capacitor Programmable High Limit                                                                                                    | LOAD LIMIT HIGH XX%   | 2-98%<br>Default: 98%       |
| Load Capacitor Programmable Low Limit                                                                                                    | LOAD LIMIT LOW XX%    | 2-98%<br>Default: 2%        |
| Tune Capacitor Programmable High Limit                                                                                                    | TUNE LIMIT HIGH XX%   | 2-98%<br>Default 98%        |
| Tune Capacitor Low Limit                                                                                                    | TUNE LIMIT LOW XX%    | 2-98%<br>Default: 2%        |
| BACKOUT feature Enable / Disable                                                                                                    | BACKOUT ENABLED       | ENABLED*<br>DISABLED        |

| PROGRAMMABLE PARAMETER REFERENCE CHART                                                                                                    |                                  |                                                                                                    |
|----------------------------------------------------------------------------------------------------|----------------------------------|----------------------------------------------------------------------------------------------------|
| PARAMETER                                                                                                    | DISPLAY LINE 3                   | OPTION                                                                                                    |
| Communication Protocol Select                                                                                                    | RS232                            | PROFIBUS<br>DEVICENET<br>MODBUS 2W RTU<br>MODBUS 4W RTU<br>RS485-2<br>RS485-4<br>RS422<br>RS232*                                   |
| Address ID number<br>Applies to all Communication Protocols.                                                                                                    | ADDRESS # XX                     | 0 to 99<br>Default: 99                                                                                                    |
| Data Rate<br>DeviceNet Protocol: 500, 250, 125 KBPS<br>RS232, RS422, RS485, Modbus Protocols:<br>115200, 57600, 38400, 19200, 9600 4800,<br>2400 BAUD<br>PROFIBUS Protocol: Data rate is detected<br>automatically and set to match the<br>PROFIBUS Master. | DATA RATE XXX KBPS<br>XXXXX BAUD | 500 KBPS*<br>250 KBPS<br>125 KBPS<br>115200 BAUD<br>57600 BAUD<br>38400 BAUD<br>19200 BAUD*<br>9600 BAUD<br>4800 BAUD<br>2400 BAUD |
| Communications ECHO                                                                                                    | ECHO: DISABLED                   | Disabled*<br>Enabled                                                                                                    |
| Load Capacitor Deadband                                                                                                    | LOAD DEADBAND XX mV              | 0mV to 999mV<br>Default: 1mV                                                                                                    |
| Load Capacitor High Threshold                                                                                                    | LOAD HI THRSH XXX mV             | 0mV to 999mV<br>Default: 700mV                                                                                                    |
| Load Capacitor Medium Threshold                                                                                                    | LOAD MED THRSH XXX mV            | 0 mV to 999 mV<br>Default: 710mV                                                                                                   |
| Load Capacitor Low Threshold                                                                                                    | LOAD LOW THRSH XXX mV            | 0 mV to 999 mV<br>Default: 720mV                                                                                                   |
| Tune Capacitor Deadband                                                                                                    | TUNE DEADBAND XXX mV             | 0mV to 999mV<br>Default: 1mV                                                                                                    |
| Tune Capacitor High Threshold                                                                                                    | TUNE HI THRSH XXX mV             | 0mV to 999mV<br>Default: 700mV                                                                                                    |
| Tune Capacitor Medium Threshold                                                                                                    | TUNE MED THRSH XXX mV            | 0 mV to 999 mV<br>Default: 710mV                                                                                                   |
| Tune Capacitor Low Threshold                                                                                                    | TUNE LOW THRSH XXX mV            | 0 mV to 999 mV<br>Default: 720mV                                                                                                   |
| Factory Settings – Enter passcode.<br>No User Adjustments                                                                                                    | PCB SETUP-OUT                    | XXX                                                                                                    |

#### **PROGRAMMABLE PARAMETER DETAILS:**

Programmable parameters are discussed in detail below. Factory settings are noted by an asterisk (\*) or the term "Default:".

|                                   | PROGRAMMABLE PARAMETER DETAILS                                                                                                    |  |
|-----------------------------------|----------------------------------------------------------------------------------------------------|--|
| PARAMETER                         | PARAMETER DETAIL                                                                                                    |  |
| Set Strike Preset                 | Used in conjunction with LOAD and TUNE presets – detects the point where DC bias is first developed ("strike point") and records the current capacitor positions for use with the preset feature. Requires an AT-Series Matching Network with a DC Probe installed. |  |
|                                   | 1. Configure the matching network and RF power supply and initiate sequence to ignite a plasma. The third line of the front panel display changes to "WAITING FOR DC BIAS".                                                                                         |  |
|                                   | 2. As a plasma is developed and DC Bias is detected, the third line of the front panel changes to "RECORD STRIKE PRESET"                                                                                                    |  |
|                                   | 3. Press the Enter "ENT" button (item 4) on the front panel to save the Load and Tune capacitor positions at the strike point into preset memory.                                                                                                    |  |
|                                   | Related Parameters: Preset Source, Preset Trigger                                                                                                    |  |
|                                   |                                                                                                    |  |
| Internal Load<br>Capacitor Preset | Sets the MC2 Controller's internal Load Capacitor preset position. Settable position range is from 2% (minimum) to 98% (maximum).                                                                                                    |  |
| Position                          | Factory Default setting: 50%.                                                                                                    |  |
|                                   | Use the VALUE UP button (item 5) or VALUE DOWN button (item 6) to select the desired LOAD PRESET position.                                                                                                    |  |
|                                   | Press the Enter "ENT" button (item 4) on the front panel. The displayed LOAD PRESET value is saved in non-volatile storage.                                                                                                    |  |
|                                   | Related Parameters: Preset Source, Preset Trigger                                                                                                    |  |
|                                   | Related Serial Command: MPL                                                                                                    |  |
|                                   |                                                                                                    |  |
| Internal Tune<br>Capacitor Preset | Sets the MC2 Controller's internal Tune Capacitor preset position. Settable position range is from 2% (minimum) to 98% (maximum).                                                                                                    |  |
| Position                          | Factory Default Setting: 50%.                                                                                                    |  |
|                                   | Use the VALUE UP button (item 5) or VALUE DOWN button (item 6) to select the desired TUNE PRESET position.                                                                                                    |  |
|                                   | Press the Enter "ENT" button (item 4) on the front panel. The displayed TUNE PRESET value is saved in non-volatile storage.                                                                                                    |  |
|                                   | Related Parameters: Preset Source, Preset Trigger                                                                                                    |  |
|                                   | Related Serial Command: MPT                                                                                                    |  |

|               | PROGRAMMABLE PARAMETER DETAILS                                                                                                    |
|---------------|----------------------------------------------------------------------------------------------------|
| PARAMETER     | PARAMETER DETAIL                                                                                                    |
| Preset Source | Enables/Disables presets and selects the preset position source.                                                                                                    |
|               | Available selections are:<br>PRESETS OFF<br>PRESETS-INT SOURCE<br>PRESETS-EXT SOURCE                                                                                                    |
|               | Factory Default setting: PRESETS OFF                                                                                                    |
|               | <u>PRESETS OFF:</u> Preset function is completely disabled. Presets function will not respond to any trigger source.                                                                                                    |
|               | <u>PRESETS –INT SOURCE</u> : Selects the Load and Tune Capacitor Preset values internally stored in the MC2 controller. Preset function is enabled. The MC2 Controller positions the Load and Tune Capacitors to the internally stored positions when a preset trigger event occurs.                                                                                                    |
|               | <u>PRESETS-EXT SOURCE</u> : Selects the Load and Tune Capacitor Preset values<br>applied to the MC2 Controller's rear panel "ANALOG CONTROL" connector.<br>Preset function is enabled. The MC2 Controller positions the Load and Tune<br>Capacitors to the preset position values present at the rear panel "ANALOG<br>CONTROL" connector when a preset trigger event occurs<br>Apply the Load Capacitor preset position value to the "ANALOG |
|               | CONTROL" connector LOADPSETV signal (pin 13).<br>Apply the Tune Capacitor preset position value to the "ANALOG<br>CONTROL" connector TUNEPSETV signal (pin 12) when                                                                                                    |
|               | Use the VALUE UP button (item 5) or VALUE DOWN button (item 6) to select the desired Preset Source                                                                                                    |
|               | Press the Enter "ENT" button (item 4) on the front panel. The displayed Preset Source is saved in non-volatile storage.                                                                                                    |
|               | <u>Note:</u> The preset source can be set by serial command or by the front panel programming menu.                                                                                                    |
|               | <u>Related Parameters:</u><br>Internal Load Capacitor Preset Position<br>Internal Tune Capacitor Preset Position<br>Preset Trigger                                                                                                    |
|               | Related Serial Commands:                                                                                                    |
|               | OFF, INT, EXT                                                                                                    |

| PROGRAMMABLE PARAMETER DETAILS |                                                                                                    |
|--------------------------------|----------------------------------------------------------------------------------------------------|
| PARAMETER                      | PARAMETER DETAIL                                                                                                    |
| Preset Trigger                 | Selects the control source used to trigger (activate) presets. Note: A Preset Source must be selected in order to use presets.                                                                                                    |
|                                | Available selections are:<br>RF-OFF                                                                                                    |
|                                | ANALOG                                                                                                    |
|                                | <u>RF-OFF</u> : Uses the user-configurable RF On/Off detection method to trigger presets.                                                                                                    |
|                                | If the RF Power Supply is in an "RF OFF" state, the MC2 Controller<br>positions the Load and Tune Capacitors to the internal preset positions stored<br>in the MC2's memory.                                                                                                    |
|                                | If the RF Power Supply is in an "RF ON" state, the MC2 controller adjusts<br>the Load and Tune Capacitors to minimize reflected power.                                                                                                    |
|                                | <u>ANALOG</u> : Uses the state of the PRELOAD and PRETUNE signals on the rear<br>panel "ANALOG CONTROL" connector to trigger presets. An interface<br>connection from the rear panel "ANALOG CONTROL" connector to the user's<br>system or user-supplied external control is required. The PRELOAD and<br>PRETUNE signals operate independently of each other, allowing external<br>activation of the Load Capacitor Preset, Tune Capacitor Preset or both presets, at<br>the user's discretion. |
|                                | The MC2 Controller will position the Load Capacitor to the selected preset<br>(internal or external) when the "ANALOG CONTROL" connector<br>PRELOAD signal (pin 2) is activated. The Load Capacitor will be held at<br>the preset position until the PRELOAD signal is de-activated.                                                                                                    |
|                                | The MC2 Controller will position the Tune Capacitor to the selected prese<br>(internal or external) when the "ANALOG CONTROL" connector<br>PRETUNE signal (pin 5) is activated. The Tune Capacitor will be held a<br>the preset position until the PRETUNE signal is de-activated.                                                                                                    |
|                                | Use the VALUE UP button (item 5) or VALUE DOWN button (item 6) to select the desired Preset Trigger Source.                                                                                                    |
|                                | Press the Enter "ENT" button (item 4) on the front panel. The displayed Preset Trigger source is saved in non-volatile storage.                                                                                                    |
|                                | <u>Note:</u> The preset trigger can be set by serial command or by the front pane programming menu.                                                                                                    |
|                                | <u>Related Parameters:</u><br>Internal Load Capacitor Preset Position<br>Internal Tune Capacitor Preset Position<br>Preset Source<br>RF On/Off Detection<br>RF On/Off Detect Threshold                                                                                                    |
|                                | Related Serial Commands:<br>TRGX, TRGR                                                                                                    |

|                     | PROGRAMMABLE PARAMETER DETAILS                                                                                                    |
|---------------------|----------------------------------------------------------------------------------------------------|
| PARAMETER           | PARAMETER DETAIL                                                                                                    |
| RF On/Off Detection | Selects the method used to determine if the RF Power Supply is in an "RF ON" or "RF OFF" state.                                                                                                    |
|                     | Available Selections are:<br>GENERATOR<br>RF PROBE                                                                                                    |
|                     | Factory default setting: GENERATOR                                                                                                    |
|                     | <u>GENERATOR:</u> Uses the RFENABLED signal from the rear panel "From System" and "To Generator" connectors to determine RF On/Off status.                                                                                                    |
|                     | If the RFENABLED signal is at a TTL "High" state, the RF power supply is assumed to be in an "RF OFF" condition;                                                                                                    |
|                     | If the RFENABLED signal is at a TTL "Low" state, the RF power supply is assumed to be in an "RF ON" condition.                                                                                                    |
|                     | <b>Note:</b> the RFENABLED signal states listed above are for Seren IPS Inc.<br>RLX01-Series RF Power Supplies. Other RF Power Supplies may have<br>different signal states. Consult your RF Power Supply's operator manual or<br>an authorized Seren IPS Inc. service depot for detailed application<br>assistance. |
|                     | <u>RF PROBE</u> : Utilizes an <i>optional</i> RF probe in a Seren IPS Inc. AT-Series matching network in conjunction with the RF On/Off Detect Threshold parameter to sense the presence of RF voltage and determine if the RF power supply is in an "RF ON" condition.                                              |
|                     | If the sensed RF voltage is less than the voltage specified by the RF On/Off Detect Threshold parameter, the RF power supply is assumed to be in a "RF OFF" state.                                                                                                    |
|                     | If the sensed RF voltage is equal to or greater than the voltage specified by the RF On/Off Detect Threshold parameter, the RF power supply is assumed to be in a "RF ON" state                                                                                                    |
|                     | Use the VALUE UP button (item 5) or VALUE DOWN button (item 6) to select the desired RF On/Off detection method.                                                                                                    |
|                     | Press the Enter "ENT" button (item 4) on the front panel. The displayed RF On/Off detection method is saved in non-volatile storage.                                                                                                    |
|                     | Related Parameters:<br>Preset Source<br>Preset Trigger<br>RF Voltage Probe Attenuation Factor<br>RF On/Off Detect Threshold                                                                                                    |
|                     |                                                                                                    |

| PARAMETER DETAIL         Selects the matching network voltage probe signal, DC Voltage or RF Voltage, to be routed to the RF Power Supply.         Available Selections are:         DCV PROBE         RFV PROBE         Eactory default setting: DCV PROBE (DC Voltage Probe)                                                                                          |
|----------------------------------------------------------------------------------------------------|
| Selects the matching network voltage probe signal, DC Voltage or RF Voltage, to<br>be routed to the RF Power Supply.<br>Available Selections are:<br>DCV PROBE<br>RFV PROBE                                                                                                    |
| Available Selections are:<br>DCV PROBE<br>RFV PROBE                                                                                                    |
| Factory default setting: DCV PROBE (DC Voltage Probe)                                                                                                    |
| r actory derault setting. Dev r RODE (De voltage 11006).                                                                                                    |
| <u>DCV PROBE</u> : The voltage present at the MC2 Controller's rear panel "MATCHING NETWORK" connector DC-PROBE signal (pin 13) is routed to the PROBE signal (pin 12) of the "FROM SYSTEM" connector <i>and</i> to the PROBE signal (pin 12) of the "TO GENERATOR" connector.                                                                                          |
| <u>RFV PROBE</u> : The voltage present at the MC2 Controller's rear panel "MATCHING NETWORK" connector RF-PROBE signal (pin 14) is routed to the PROBE signal (pin 12) of the "FROM SYSTEM" connector <i>and</i> to the PROBE signal (pin 12) of the "TO GENERATOR" connector.                                                                                          |
| <ul> <li>Note: Interfacing from the MC2 Controller to the RF Power Supply is required for the RF Power Supply to use the Voltage Probe signal.</li> <li>Note: DC Voltage probes are standard equipment on most Seren IPS Inc. AT-Series Matching Networks. RF Voltage Probes are optional. Probes on custom-configured AT-Series Matching networks may vary.</li> </ul> |
| Use the VALUE UP button (item 5) or VALUE DOWN button (item 6) to select the desired Voltage Probe.                                                                                                    |
| Press the Enter "ENT" button (item 4) on the front panel. The displayed Voltage PROBE SELECTED value is saved in non-volatile storage.                                                                                                    |
| Note: The Feedback Source (Probe Select) can be set by serial command or by the front panel programming menu.                                                                                                    |
| Related Parameters:<br>DC Voltage Probe Attenuation Factor<br>RF Voltage Probe Attenuation Factor<br>Display RF or DC Voltage Probe                                                                                                    |
| Related Serial Commands:<br>PRB0, PRB1                                                                                                    |
|                                                                                                    |

|                                        | PROGRAMMABLE PARAMETER DETAILS                                                                                                    |
|----------------------------------------|----------------------------------------------------------------------------------------------------|
| PARAMETER                              | PARAMETER DETAIL                                                                                                    |
| DC Voltage Probe<br>Attenuation Factor | Sets the DC Voltage probe's attenuation factor, in the form of XXXX: 1. Set the attenuation factor to match the matching network's DC Voltage Probe attenuation factor.                                                                                  |
|                                        | Attenuation factor range is 1:1 to 4095:1                                                                                                    |
|                                        | Factory default setting: 200:1                                                                                                    |
|                                        | <b>Note:</b> The standard DC Voltage Probe attenuation factor for Seren IPS Inc. AT-<br>Series matching networks is 200:1. DC Voltage probes are standard on<br>most Seren AT-Series matching networks. Custom-configured matching<br>networks may vary. |
|                                        | Use the VALUE UP button (item 5) or VALUE DOWN button (item 6) to select the desired DC PROBE ATTEN factor.                                                                                                    |
|                                        | Press the Enter "ENT" button (item 4) on the front panel. The displayed DC PROBE ATTEN factor value is saved in non-volatile storage.                                                                                                    |
|                                        | Related Parameters:<br>Feedback Source (Probe) Select<br>Display RF or DC Voltage Probe                                                                                                    |
| RF Voltage Probe<br>Attenuation Factor | Sets the RF Voltage probe's attenuation factor, in the form of XXXX: 1. Set the attenuation factor to match the matching network's RF Voltage Probe attenuation factor.                                                                                  |
|                                        | Attenuation factor range is 1:1 to 4095:1.                                                                                                    |
|                                        | Factory default setting: 1000:1                                                                                                    |
|                                        | <b>Note:</b> The standard RF Voltage Probe attenuation factor for Seren IPS Inc. AT-Series matching networks is 1000:1. RF Voltage probes are <i>optional</i> on most Seren AT-Series matching networks. Custom-configured matching networks may vary.   |
|                                        | Use the VALUE UP button (item 5) or VALUE DOWN button (item 6) to select the desired RF PROBE ATTEN factor.                                                                                                    |
|                                        | Press the Enter "ENT" button (item 4) on the front panel. The displayed RF PROBE ATTEN factor value is saved in non-volatile storage.                                                                                                    |
|                                        | Related Parameters:<br>Feedback Source (Probe) Select<br>Display RF or DC Voltage Probe<br>RF On/Off Detect Threshold                                                                                                    |

|                                           | PROGRAMMABLE PARAMETER DETAILS                                                                                                    |
|-------------------------------------------|----------------------------------------------------------------------------------------------------|
| PARAMETER                                 | PARAMETER DETAIL                                                                                                    |
| RF On/Off Detect<br>Threshold             | Sets the threshold above which the voltage measured from the AT-Series Matching networks' <i>optional</i> RF Voltage Probe indicates the RF Power Supply is in the "RF ON" state.                                                                                                    |
|                                           | Threshold range is 0V to 32000V                                                                                                    |
|                                           | Factory default setting: 0V                                                                                                    |
|                                           | <b>Note:</b> The threshold value represents the voltage from the RF Probe <u>after</u> the RF Probe Attenuation Factor has been applied.                                                                                                    |
|                                           | <b>Note:</b> The RF On/Off Detect Threshold parameter is active only if the RF On/Off Detection parameter is set to "RF PROBE".                                                                                                    |
|                                           | Use the VALUE UP button (item 5) or VALUE DOWN button (item 6) to select the desired RF On/Off Detect Threshold voltage.                                                                                                    |
|                                           | Press the Enter "ENT" button (item 4) on the front panel. The displayed RF On/Off Detect Threshold voltage is saved in non-volatile storage.                                                                                                    |
|                                           | <u>Related parameters:</u><br>Preset Trigger<br>RF On/Off Detection<br>RF Voltage Probe Attenuation Factor                                                                                                    |
| Display Load and<br>Tune Capacitor Preset | Enables/disables the display of the Load and Tune Capacitor Preset values on one of the two user-configurable front panel display lines (lines 2 and 3). The preset value displayed is controlled by the <u>Preset Source</u> parameter.<br>Available selections:<br>LD/TN DISPLAY ON |
|                                           | LD/TN DISPLAY OFF                                                                                                    |
|                                           | Factory default setting: LD/TN DISPLAY OFF                                                                                                    |
|                                           | Note: There are 4 items that can be enabled for display on the front panel;<br>however, there are only 2 user-configurable display lines available. Select<br>a maximum of 2 display line items.                                                                                      |
|                                           | Use the VALUE UP button (item 5) to set LD/TN DISPLAY to ON. Use the VALUE DOWN button (item 6) to set LD/TN DISPLAY to OFF.                                                                                                    |
|                                           | Press the Enter "ENT" button (item 4) on the front panel. The displayed LD/TN DISPLAY mode is saved in non-volatile storage.                                                                                                    |
|                                           | <u>Related Parameters:</u><br>Internal Load Capacitor Preset Position<br>Internal Tune Capacitor Preset Position<br>Preset Source                                                                                                    |

|                                                       | PROGRAMMABLE PARAMETER DETAILS                                                                                                    |
|-------------------------------------------------------|----------------------------------------------------------------------------------------------------|
| PARAMETER                                             | PARAMETER DETAIL                                                                                                    |
| Display Phase and<br>Magnitude Sensor<br>Error Signal | Enables/disables the display of the Phase and Magnitude sensor error signal values,<br>in milli-Volts, on one of the two user-configurable front panel display lines (lines 2<br>and 3).<br>Available selections:<br>PH/MAG DISPLAY ON<br>PH/MAG DISPLAY OFF |
|                                                       | Factory default setting: PH/MAG DISPLAY ON                                                                                                    |
|                                                       | <b>Note:</b> There are 4 items that can be enabled for display on the front panel; however, there are only 2 user-configurable display lines available. Select a maximum of 2 display line items.                                                            |
|                                                       | Use the VALUE UP button (item 5) to set PH/MAG DISPLAY to ON. Use the VALUE DOWN button (item 6) to set PH/MAG DISPLAY to OFF.                                                                                                    |
|                                                       | Press the Enter "ENT" button (item 4) on the front panel. The displayed PH/MAG DISPLAY mode is saved in non-volatile storage.                                                                                                    |
|                                                       | Note: The Phase and magnitude error signals can be queried by serial commands.                                                                                                    |
|                                                       | Related Serial Commands:<br>PHS, MAG                                                                                                    |
| Display Forward and<br>Reflected Power                | Enables/disables the display of the RF Generator's Forward and Reflected Power monitor signal, in Watts, on one of the two user-configurable front panel display lines (lines 2 and 3).                                                                      |
|                                                       | <u>Note:</u> This feature requires an interface connection from the MC2 Controller's "TO GENERATOR" connector to the RF Power Supply.                                                                                                    |
|                                                       | Available selections:<br>FWD/REF DISPLAY ON<br>FWD/REF DISPLAY OFF                                                                                                    |
|                                                       | Factory default setting: FWD/REF DISPLAY OFF                                                                                                    |
|                                                       | <b>Note:</b> There are 4 items that can be enabled for display on the front panel; however, there are only 2 user-configurable display lines available. Select a maximum of 2 display line items.                                                            |
|                                                       | Use the VALUE UP button (item 5) to set FWD/REF DISPLAY to ON. Use the VALUE DOWN button (item 6) to set FWD/REF DISPLAY to OFF.                                                                                                    |
|                                                       | Press the Enter "ENT" button (item 4) on the front panel. The displayed PH/MAG DISPLAY mode is saved in non-volatile storage.                                                                                                    |
|                                                       | <u>Related Parameters:</u><br>Forward Power Full Scale Wattage<br>Reflected Power Full Scale Wattage                                                                                                    |

| PROGRAMMABLE PARAMETER DETAILS    |                                                                                                    |
|-----------------------------------|----------------------------------------------------------------------------------------------------|
| PARAMETER                         | PARAMETER DETAIL                                                                                                    |
| Display RF or DC<br>Voltage Probe | <ul> <li>Enables/disables the display of the matching network's DC Voltage Probe signal <u>or</u> RF Voltage Probe signal, in Volts, on one of the two user-configurable front panel display lines (lines 2 and 3). The displayed probe voltage is controlled by the <u>Feedback Source (Probe) Select</u> parameter.</li> <li>Available selections:<br/>RF/DCV DISPLAY ON<br/>DE/DCV DISPLAY ON</li> </ul>                                                                                                    |
|                                   | RF/DCV DISPLAY OFF<br>Factory default setting: RF/DCV DISPLAY OFF                                                                                                    |
|                                   | Note: The DC Probe voltage is shown to the left of the display line "DC:<br>XXXV" and the RF Probe voltage is shown to the right of the display line<br>"RF: XXXXV". If the Feedback Source (Probe) Select parameter is set to<br>"DC PROBE" and the RF On/Off Detection parameter is set to "RF<br>PROBE", both probe voltages will be shown on the display line.<br>Example: "DC: 100V RF: 2000V"                                                                                                    |
|                                   | <b>Note:</b> There are 4 items that can be enabled for display on the front panel; however, there are only 2 user-configurable display lines available. Select a maximum of 2 display line items.                                                                                                    |
|                                   | Use the VALUE UP button (item 5) to set RF/DCV DISPLAY to ON. Use the VALUE DOWN button (item 6) to set RF/DCV DISPLAY to OFF.                                                                                                    |
|                                   | Press the Enter "ENT" button (item 4) on the front panel. The displayed RF/DCV DISPLAY mode is saved in non-volatile storage.                                                                                                    |
|                                   | <u>Related Parameters:</u><br>Feedback Source (Probe) Select<br>DC Voltage Probe Attenuation Factor<br>RF Voltage Probe Attenuation Factor                                                                                                    |
| Magnitude Error<br>Signal Offset  | Used to compensate for an inadequately nulled Magnitude error signal. Similar in function the "MAG" adjustment on an AT-Series matching network, however it is not a substitute or a remote control for the AT-Series matching network's "MAG" adjustment. Intended for use when the MAG error null needs only a minor adjustment and the AT-Series matching network is installed in such a manner that the MAG adjustment is inaccessible.                                                                         |
|                                   | Adjustment Range: -4095 to 4095 mV                                                                                                    |
|                                   | Factory default setting: 0                                                                                                    |
| Phase Error Signal<br>Offset      | Used to compensate for an inadequately nulled Phase error signal. Similar in function the "PHASE" adjustment on an AT-Series matching network, however it is not a substitute or a remote control for the AT-Series matching network's "PHASE" adjustment. Intended for use when the PHASE error null needs only a minor adjustment and the AT-Series matching network is installed in such a manner that the PHASE adjustment is inaccessible.<br>Adjustment Range: -4095 to 4095 mV<br>Factory default setting: 0 |

| PROGRAMMABLE PARAMETER DETAILS               |                                                                                                    |
|----------------------------------------------|----------------------------------------------------------------------------------------------------|
| PARAMETER                                    | PARAMETER DETAIL                                                                                                    |
| Forward Power Full<br>Scale Wattage          | Adjusts the MC2 Controller's forward power scaling factor. The MC2 Controller assumes the RF Power Supply's full-scale forward power monitor output voltage is +5.00VDC.                                                                                                    |
|                                              | Range is 1 Watt to 10,000 Watts.                                                                                                    |
|                                              | Factory default setting: 600 Watts                                                                                                    |
|                                              | <b>Note:</b> This feature requires an interface connection from the MC2 Controller's "TO GENERATOR" connector to the RF Power Supply.                                                                                                    |
|                                              | Use the VALUE UP button (item 5) or the VALUE DOWN button (item 6) to set the FORWARD F.S. value to match the RF Power Supply's full-scale Wattage.                                                                                                    |
|                                              | <b>Note:</b> If the RF Power Supply's full-scale forward power monitor output voltage is +10.00VDC, set the FORWARD F.S. value to one-half (1/2) the RF Power Supply's full-scale forward power Wattage.                                                                                                    |
|                                              | Press the Enter "ENT" button (item 4) on the front panel. The displayed FORWARD F.S. value is saved in non-volatile storage.                                                                                                    |
|                                              | Related Parameter: Display Forward and Reflected Power                                                                                                    |
|                                              |                                                                                                    |
| Reflected Power Full<br>Scale Wattage        | Adjusts the MC2 Controller's forward power scaling factor. The MC2 Controller assumes the RF Generator's full-scale reflected power monitor output voltage is +5.00VDC.                                                                                                    |
|                                              | Range is 1 Watt to 4095 Watts.                                                                                                    |
|                                              | Factory default setting: 150 Watts                                                                                                    |
|                                              | <b>Note:</b> This feature requires an interface connection from the MC2 Controller's "TO GENERATOR" connector to the RF Power Supply.                                                                                                    |
|                                              | Use the VALUE UP button (item 5) or the VALUE DOWN button (item 6) to set the REFLECTED F.S. to the desired full-scale wattage.                                                                                                    |
|                                              | <b>Note:</b> If the RF Power Supply's full-scale reflected power monitor output voltage is +10.00VDC, set the REFLECTED F.S. value to one-half (1/2) the RF Power Supply's full-scale reflected power Wattage.                                                                                                    |
|                                              | Press the Enter "ENT" button (item 4) on the front panel. The displayed REFLECTED F.S. value is saved in non-volatile storage.                                                                                                    |
|                                              | Related Parameter: Display Forward and Reflected Power                                                                                                    |
| Load Capacitor<br>Programmable High<br>Limit | Sets the Load Capacitor's maximum position limit to a value less than the absolute maximum. The Load Capacitor's motor will stop when this limit is reached, regardless of the Magnitude error signal, preset signal, or front panel positioning controls. "LOAD LIMIT HIGH XXX" will be displayed on the front panel, where "XX" is the limit value |
|                                              | Range is 2% to 98%.                                                                                                    |
|                                              | Factory default setting: 98%.                                                                                                    |
|                                              | Use the VALUE UP button (item 5) or the VALUE DOWN button (item 6) on the front panel to set the desired LOAD LIMIT HIGH value.                                                                                                    |
|                                              | Press the Enter "ENT" button (item 4) on the front panel. The displayed LOAD LIMIT HIGH value is saved in non-volatile storage.                                                                                                    |

| PROGRAMMABLE PARAMETER DETAILS               |                                                                                                    |
|----------------------------------------------|----------------------------------------------------------------------------------------------------|
| PARAMETER                                    | PARAMETER DETAIL                                                                                                    |
| Load Capacitor<br>Programmable Low<br>Limit  | Sets the Load Capacitor's minimum position limit to a value greater than the absolute minimum. The Load Capacitor's motor will stop when this limit is reached, regardless of the Magnitude error signal, preset signal, or front panel positioning controls. "LOAD LIMIT LOW XX%" will be displayed on the front panel, where "XX is the limit value. |
|                                              | Range is 2% to 98%.                                                                                                    |
|                                              | Factory default settings: 2%.                                                                                                    |
|                                              | Use the VALUE UP button (item 5) or the VALUE DOWN button (item 6) on the front panel to set the desired LOAD LIMIT LOW value.                                                                                                    |
|                                              | Press the Enter "ENT" button (item 4) on the front panel. The displayed LOAD LIMIT LOW value is saved in non-volatile storage.                                                                                                    |
|                                              |                                                                                                    |
| Tune Capacitor<br>Programmable High<br>Limit | Sets the Tune Capacitor's maximum position limit to a value less than the absolute maximum. The Tune Capacitor's motor will stop when this limit is reached, regardless of the Phase error signal, preset signal, or front panel positioning controls. "TUNE LIMIT HIGH XX%" will be displayed on the front panel, where "XX" is the limit value.      |
|                                              | Range is $2\%$ to $98\%$                                                                                                    |
|                                              | Factory default setting: 98%.                                                                                                    |
|                                              |                                                                                                    |
|                                              | Use the VALUE UP button (item 5) or the VALUE DOWN button (item 6) on the front panel to set the desired TUNE LIMIT HIGH value.                                                                                                    |
|                                              | Press the Enter "ENT" button (item 4) on the front panel. The displayed TUNE LIMIT HIGH value is saved in non-volatile storage.                                                                                                    |
|                                              |                                                                                                    |
| Tune Capacitor<br>Programmable Low<br>Limit  | Sets the Tune Capacitor's minimum position limit to a value greater than the absolute minimum. The Tune Capacitor's motor will stop when this limit is reached, regardless of the Phase error signal, preset signal, or front panel positioning controls. "TUNE LIMIT LOW XX%" will be displayed on the front panel, where "XX" is the limit value.    |
|                                              | Range is 2% to 98%.                                                                                                    |
|                                              | Factory default setting: 2%.                                                                                                    |
|                                              | Use the VALUE UP button (item 5) or the VALUE DOWN button (item 6) on the front panel to set the desired TUNE LIMIT LOW value.                                                                                                    |
|                                              | Press the Enter "ENT" button (item 4) on the front panel. The displayed TUNE LIMIT LOW value is saved in non-volatile storage.                                                                                                    |

| PROGRAMMABLE PARAMETER DETAILS    |                                                                                                    |
|-----------------------------------|----------------------------------------------------------------------------------------------------|
| PARAMETER                         | PARAMETER DETAIL                                                                                                    |
| Backout Feature<br>Enable/Disable | Enables or disables the MC2 Controller's Limit Condition Backout feature.<br>Factory Default: Enabled                                                                                                    |
|                                   | With the limit condition BACKOUT feature enabled, the MC2 Controller reverses<br>the matching network's motors for a brief interval when a minimum or maximum<br>position limit condition has been reached, allowing the matching network to re-tune,<br>thus minimizing "stuck" network conditions. This feature is useful for processing<br>systems or plasmas that are difficult to start or ignite. |
|                                   | <b>Note:</b> When installing a MC2 Controller and matching network on a new system, or when calibrating a matching network, it is recommended the BACKOUT feature be disabled. Enabling the BACKOUT feature during set-up can lead to "oscillation" of the motors, making set-up very difficult.                                                                                                    |
|                                   | Use the front panel VALUE UP button (item 5) to set BACKOUT to ENABLED.<br>Use the front panel VALUE DOWN button (item 6) to set BACKOUT to<br>DISABLED.                                                                                                    |
|                                   | Press the Enter "ENT" button (item 4) on the front panel. The displayed BACKOUT mode is saved in non-volatile storage.                                                                                                    |

|                                   | PROGRAMMABLE PARAMETER DETAILS                                                                                                    |
|-----------------------------------|----------------------------------------------------------------------------------------------------|
| PARAMETER                         | PARAMETER DETAIL                                                                                                    |
| Communications<br>Protocol Select | Selects the communications interface protocol.                                                                                                    |
|                                   | Available selections:<br>PROFIBUS (requires <i>optional</i> factory-installed PROFIBUS Interface)<br>DEVICENET (requires <i>optional</i> factory-installed DeviceNet Interface)<br>MODBUS 2W RTU (ModBus 2-Wire)<br>MODBUS 4W RTU (ModBus 4-wire)<br>RS485-2 (RS-485 2-Wire)<br>RS485-4 (RS-485 4-Wire)<br>RS422<br>RS232 |
|                                   | Factory default setting: RS232                                                                                                    |
|                                   | Use the VALUE UP button (item 5) or the VALUE DOWN button (item 6) on the front panel to set the desired communications protocol.                                                                                                    |
|                                   | Press the Enter "ENT" button (item 4) on the front panel. The displayed communications protocol is saved in non-volatile storage.                                                                                                    |
|                                   | <b>Note:</b> Connections for MODBUS, RS485, RS422, and RS232 communications are made via the rear panel "SERIAL RS232" connector. Refer to the <u>Rear Panel Controls And Connections</u> section for interface wiring details.                                                                                           |
|                                   | <b>Note:</b> Connections for <i>optional</i> DEVICENET communications are made via the rear panel "DEVICENET" connector. Refer to the <u>Rear Panel Controls</u> <u>And Connections</u> section for DEVICENET interface wiring details.                                                                                   |
|                                   | <b>Note:</b> Connections for the <i>optional</i> PROFIBUS interface are made via the rear panel 9-pin "PROFIBUS" connector. If the <i>optional</i> PROFIBUS interface is installed, none of the other communications protocols/interfaces are available.                                                                  |
|                                   | <b>Note:</b> When RS232 communications protocol is selected, the Address ID Number is ignored.                                                                                                    |
|                                   | <u>Related Parameters:</u><br>Address ID Number<br>Data Rate<br>Communications ECHO                                                                                                    |
|                                   |                                                                                                    |

|                   | PROGRAMMABLE PARAMETER DETAILS                                                                                                    |
|-------------------|----------------------------------------------------------------------------------------------------|
| PARAMETER         | PARAMETER DETAIL                                                                                                    |
| Address ID Number | Selects the Address ID Number for RS-232, RS-422, RS-485, MODBUS, and DEVICENET communication protocols. "ADDRESS # XXX" will be displayed on the front panel, where "XXX" is the address value.               |
|                   | Address ranges:<br>RS422, RS485: 0 to 99<br>MODBUS: 1 to 247<br>DEVICENET: 0 to 64<br>PROFIBUS: 0 to 126                                                                                                    |
|                   | Factory default settings:<br>RS-232, RS-422, RS-485, MODBUS: 99<br>DEVICENET: 63<br>PROFIBUS: 2                                                                                                    |
|                   | Use the VALUE UP button (item 5) or the VALUE DOWN button (item 6) on the front panel to set the desired Address ID Number.                                                                                    |
|                   | Press the Enter "ENT" button (item 4) on the front panel. The displayed Address ID Number is saved in non-volatile storage.                                                                                    |
|                   | <ul><li>Note: For RS232 operation, the Address ID Number is ignored.</li><li>Note: If the <i>optional</i> PROFIBUS interface is installed, none of the other communications protocols are available.</li></ul> |
|                   | <u>Related Parameters:</u><br>Communications Protocol Select<br>Data Rate<br>Communications ECHO                                                                                                    |
|                   |                                                                                                    |
|                   |                                                                                                    |
|                   |                                                                                                    |
| PROGRAMMABLE PARAMETER DETAILS |                                                                                                    |  |
|--------------------------------|----------------------------------------------------------------------------------------------------|--|
| PARAMETER                      | PARAMETER DETAIL                                                                                                    |  |
| Data Rate                      | Selects the Data Rate for RS-232, RS-422, RS-485, MODBUS, and DEVICENET communication protocols. Available data rates displayed depend on the currently selected communications protocol.                                                                                                    |  |
|                                | Available Data Rates for DEVICENET protocol:<br>500KBPS<br>250KBPS<br>125KBPS                                                                                                    |  |
|                                | <b>Note:</b> DeviceNet data rate selections are visible only when DeviceNet protocol is selected. DeviceNet data rate is set via the rear panel data rate switch. With the <i>optional</i> DeviceNet interface is installed, the DeviceNet interface reads the rear panel data rate switch, sets the data rate, and displays the data rate on the front panel display. When the <i>optional</i> DeviceNet interface is not installed, the data rate can be adjusted via the front panel, but it is ignored by the MC2 Controller. |  |
|                                | Available Data Rates for RS-232, RS-422, RS-485, and MODBUS protocols:<br>115200 BAUD<br>57600 BAUD<br>38400 BAUD<br>19200 BAUD<br>9600 BAUD<br>4800 BAUD<br>2400 BAUD                                                                                                    |  |
|                                | <u>Note:</u> RS-232, RS-422, RS-485, and MODBUS protocols data rate selections are visible only when RS-232, RS-422, RS-485, or MODBUS communication protocols are selected.                                                                                                    |  |
|                                | Available Data Rates for PROFIBUS Protocol:<br>The PROFIBUS data rate is automatically detected and set to match the<br>PROFIBUS Master. The data rate parameter is not configurable. If the<br>PROFIBUS interface option is installed, the data rate is displayed as "DATA<br>RATE: AUTOMATIC"                                                                                                    |  |
|                                | <ul> <li>Factory Default Setting:<br/>DEVICENET: 500KBPS<br/>RS232, RS422, RS485, and MODBUS: 19200 BAUD<br/>PROFIBUS: AUTOMATIC (not configurable)</li> <li>Use the VALUE UP button (item 5) or the VALUE DOWN button (item 6) on the<br/>front panel to set the desired Data Rate.</li> <li>Press the Enter "ENT" button (item 4) on the front panel. The displayed Data Rate<br/>is saved in non-volatile storage.</li> </ul>                                                                                                  |  |
|                                | <u>Related Parameters:</u><br>Communications Protocol Select<br>Address ID Number<br>Communications ECHO                                                                                                    |  |

|                        | PROGRAMMABLE PARAMETER DETAILS                                                                                                    |  |
|------------------------|----------------------------------------------------------------------------------------------------|--|
| PARAMETER              | PARAMETER DETAIL                                                                                                    |  |
| Communications<br>ECHO | Enables/Disables echoing of Serial, Modbus, or DeviceNet commands back to the originating communications device.                         |  |
|                        | Available settings:<br>ENABLED<br>DISBLED                                                                                                |  |
|                        | Factory Default setting: DISABLED                                                                                                    |  |
|                        | Use the front panel VALUE UP button (item 5) or the VALUE DOWN button (item 6) on the front panel to Enable/Disable Communications ECHO. |  |
|                        | Press the Enter "ENT" button (item 4) on the front panel. The displayed Communications ECHO setting is saved in non-volatile storage.    |  |
|                        | <u>Note:</u> Communications ECHO mode can be set by serial command or by the front panel programming menu.                               |  |
|                        | <u>Related Parameters:</u><br>Communications Protocol Select<br>Address ID Number<br>Data Rate                                           |  |
|                        | <u>Related Serial Commands:</u><br>ECHO, NOECHO                                                                                          |  |

| PROGRAMMABLE PARAMETER DETAILS |                                                                                                    |  |
|--------------------------------|----------------------------------------------------------------------------------------------------|--|
| PARAMETER                      | R PARAMETER DETAIL                                                                                                    |  |
| Auto-Gain Feature              | The Auto-Gain feature allows the operator to set up to 5 gain bands, tailoring the response of MC2 Controller to different levels of phase and magnitude error signals. This feature is useful when a process utilizes a wide range of RF power levels or the process tune point has a very high "Q" factor ("touchy"). The Auto-Gain feature operates on the premise that high-level error signals require a low gain, and low-level error signals require higher gain. |  |
|                                | Most processes will not require the use of all gain bands. Often, setting the Capacitor Deadbands is sufficient. Using the Auto-Gain feature requires operator experimentation to obtain the best results. To use the Auto-Gain feature, follow the procedure below:                                                                                                    |  |
|                                | 1. Ensure the rear panel MAG GAIN and PHASE GAIN controls are set to their mid-points. The MAG GAIN and PHASE GAIN controls are factory pre-set to the mid-points.                                                                                                    |  |
|                                | <b>Note:</b> The rear panel "MAG GAIN" and "PHASE GAIN" controls interact with the MC2's Auto Gain Feature.                                                                                                    |  |
|                                | The rear-panel "MAG GAIN" and "PHASE GAIN" controls are a coarse adjustment. The recommended starting position of the MAG GAIN and PHASE GAIN controls is the mid-point. The MAG GAIN and PHASE GAIN controls are multi-turn potentiometers with 25 turns nominal. To set the MAG GAIN and PHASE GAIN controls to the mid-point, turn each set-screw counter-clockwise until a "clicking" sound is heard. Then turn each set-screw 12-1/2 turns clockwise.               |  |
|                                | 2. Ensure the Capacitor Deadbands are set to 1mV (factory default)                                                                                                    |  |
|                                | <ol> <li>Ensure the Capacitor High Thresholds are set to 700mV, the Capacitor<br/>Medium Thresholds are set to 710mV and the Capacitor Low Thresholds are<br/>set to 720mV (factory defaults)</li> </ol>                                                                                                    |  |
|                                | <ol> <li>Run the process. Obtain the best match possible – it may be necessary to<br/>optimize the matching network's range configuration or adjust the matching<br/>network's PHASE ZERO and MAG ZERO potentiometers. Refer to the<br/><u>Matching Network Range Configuration</u> and <u>Phase and Magnitude Sensor</u><br/><u>Adjustment Procedure</u> sections for details.</li> </ol>                                                                               |  |
|                                | 5. If needed, adjust the rear panel MAG GAIN and PHASE GAIN controls to improve the match/obtain the best match possible.                                                                                                    |  |
|                                | 6. Run the process, experimenting with adjusting the Capacitor Deadband settings, obtaining the best match possible.                                                                                                    |  |

7. Experiment with adjusting the Capacitor High, Medium and Low thresholds.

|                                                 |                   | PROGRAMMABLE PARAMETER DETAILS                                                                                                    |
|-------------------------------------------------|-------------------|----------------------------------------------------------------------------------------------------|
| PARAMETER                                       |                   | PARAMETER DETAIL                                                                                                    |
| Auto Load<br>Gain Capacitor<br>Feature Deadband |                   | The Load Capacitor Deadband is a component setting of the MC2's Auto-Gain feature.                                                                                                    |
|                                                 |                   | When the <u>absolute</u> magnitude error signal level reaches the Load Capacitor<br>Deadband setting, the load capacitor stops tuning. This setting allows the system<br>operator to define when a match condition is "good enough", thus preventing the<br>matching network from continuously "hunting" for a better match point.<br>The Load Capacitor Deadband setting must be set lower than the Load Capacitor<br>High, Medium, and Low thresholds. |
|                                                 |                   | Deadband Range: 0mV to 999mV                                                                                                    |
|                                                 |                   | Factory default setting: 1mV                                                                                                    |
|                                                 |                   | <b>Example:</b> If the Load Capacitor Deadband is set to 10mV, the Load Capacitor will tune until the <u>magnitude error signal</u> reaches +/-10mV, and then it will stop.                                                                                                    |
|                                                 |                   | <u>Related Parameters:</u><br>Load Capacitor High Threshold<br>Load Capacitor Medium Threshold<br>Load Capacitor Low Threshold                                                                                                    |
| Auto<br>Gain                                    | Load<br>Capacitor | The Load Capacitor High Threshold is a component setting of the MC2's Auto-Gain feature.                                                                                                    |
| Feature                                         | High<br>Threshold | When the <u>absolute</u> magnitude error signal is greater than the Load Capacitor Deadband setting, but lower then Load Capacitor High Threshold, the Auto-Gain circuitry is at its maximum gain. Above this threshold setting, the gain will be one step lower.                                                                                                    |
|                                                 |                   | Threshold Range: 0mV to 999mV                                                                                                    |
|                                                 |                   | Factory default setting: 700mV                                                                                                    |
|                                                 |                   | <b>Note:</b> The magnitude error signal is internally clamped to 700mV, so any setting at 700mV or more effectively disables the threshold.                                                                                                    |
|                                                 |                   | <b>Note:</b> The Load Capacitor High Threshold should always be set to a level lower than the Load Capacitor Medium Threshold.                                                                                                    |
|                                                 |                   | Use the VALUE UP button (item 5) or the VALUE DOWN button (item 6) on the front panel to set the Load Capacitor High Threshold value.                                                                                                    |
|                                                 |                   | Press the Enter "ENT" button (item 4) on the front panel. The displayed Load Capacitor High Threshold value is saved in non-volatile storage.                                                                                                    |
|                                                 |                   | <u>Related Parameters:</u><br>Load Capacitor Deadband<br>Load Capacitor Medium Threshold<br>Load Capacitor Low Threshold                                                                                                    |

|                                                            | PROGRAMMABLE PARAMETER DETAILS |                                                                                                    |  |
|------------------------------------------------------------|--------------------------------|----------------------------------------------------------------------------------------------------|--|
| PARAMETER                                                  |                                | PARAMETER DETAIL                                                                                                    |  |
| Auto Load<br>Gain Capacitor<br>Feature Medium<br>Threshold | Load<br>Capacitor              | The Load Capacitor Medium Threshold is a component setting of the MC2's Auto-Gain feature.                                                                                                    |  |
|                                                            | Medium<br>Threshold            | When the <u>absolute</u> magnitude error signal is greater than the Load Capacitor Deadband setting, but lower then Load Capacitor Medium Threshold, the Auto-Gain circuitry's gain is one step lower than maximum gain. When the magnitude error signal is above this threshold setting, the gain will be one step lower. |  |
|                                                            |                                | Threshold Range: 0mV to 999mV                                                                                                    |  |
|                                                            |                                | Factory default setting: 710mV                                                                                                    |  |
|                                                            |                                | <b>Note:</b> The magnitude error signal is internally clamped to 700mV, so any setting at 700mV or more effectively disables the threshold.                                                                                                    |  |
|                                                            |                                | <b>Note:</b> the Load Capacitor Medium threshold should always be set to a number higher than the Load Capacitor High Threshold.                                                                                                    |  |
|                                                            |                                | Use the VALUE UP button (item 5) or the VALUE DOWN button (item 6) on the front panel to set the Load Capacitor Medium Threshold value.                                                                                                    |  |
|                                                            |                                | Press the Enter "ENT" button (item 4) on the front panel. The displayed Load Capacitor Medium Threshold value is saved in non-volatile storage.                                                                                                    |  |
|                                                            |                                | <u>Related Parameters:</u><br>Load Capacitor Deadband<br>Load Capacitor High Threshold<br>Load Capacitor Low Threshold                                                                                                    |  |
| Auto<br>Gain                                               | Load<br>Capacitor              | The Load Capacitor Low Threshold is a component setting of the MC2's Auto-Gain feature.                                                                                                    |  |
| Feature Lo                                                 | Low<br>Threshold               | When the <u>absolute</u> magnitude error signal is greater than the Load Capacitor Deadband setting, but lower then Load Capacitor Low Threshold, the Auto-Gain circuitry's gain is two steps lower than maximum gain. When the magnitude error signal is above this threshold setting, the gain will be one step lower.   |  |
|                                                            |                                | Threshold Range: 0mV to 999mV                                                                                                    |  |
|                                                            |                                | Factory default setting: 720mV                                                                                                    |  |
|                                                            |                                | <b>Note:</b> The magnitude error signal is internally clamped to 700mV, so any setting at 700mV or more effectively disables the threshold.                                                                                                    |  |
|                                                            |                                | <b>Note:</b> the Load Capacitor Low threshold should always be set to a number higher than the Load Capacitor Medium Threshold.                                                                                                    |  |
|                                                            |                                | Use the VALUE UP button (item 5) or the VALUE DOWN button (item 6) on the front panel to set the Load Capacitor Low Threshold value.                                                                                                    |  |
|                                                            |                                | Press the Enter "ENT" button (item 4) on the front panel. The displayed Load Capacitor Low Threshold value is saved in non-volatile storage.                                                                                                    |  |
|                                                            |                                | <u>Related Parameters:</u><br>Load Capacitor Deadband<br>Load Capacitor High Threshold                                                                                                    |  |

| PROGRAMMABLE PARAMETER DETAILS |                   |                                                                                                    |
|--------------------------------|-------------------|----------------------------------------------------------------------------------------------------|
| PARAM                          | IETER             | PARAMETER DETAIL                                                                                                    |
| AutoTuneGainCapacitor          |                   | The Tune Capacitor Deadband is a component setting of the MC2's Auto-Gain feature.                                                                                                    |
| Feature                        | Deadband          | When the <u>absolute</u> phase error signal level reaches the Tune Capacitor Deadband setting, the tune capacitor stops tuning. This setting allows the system operator to define when a match condition is "good enough", thus preventing the matching network from continuously "hunting" for a better match point. |
|                                |                   | The Tune Capacitor Deadband setting must be set lower than the Tune Capacitor High, Medium, and Low thresholds.                                                                                                    |
|                                |                   | Deadband Range: 0mV to 999mV                                                                                                    |
|                                |                   | Factory default setting: 1mV                                                                                                    |
|                                |                   | <b>Example:</b> If the Tune Capacitor Deadband is set to 10mV, the Tune Capacitor will tune until the <u>phase error signal</u> reaches +/-10mV, and then it will stop.                                                                                                    |
|                                |                   | <u>Related Parameters:</u><br>Tune Capacitor High Threshold<br>Tune Capacitor Medium Threshold<br>Tune Capacitor Low Threshold                                                                                                    |
| Auto<br>Gain                   | Tune<br>Capacitor | The Tune Capacitor High Threshold is a component setting of the MC2's Auto-Gain feature.                                                                                                    |
| Feature                        | High<br>Threshold | When the <u>absolute</u> phase error signal is greater than the Tune Capacitor Deadband setting, but lower then Tune Capacitor High Threshold, the Auto-Gain circuitry is at its maximum gain. Above this threshold setting, the gain will be one step lower.                                                         |
|                                |                   | Threshold Range: 0mV to 999mV                                                                                                    |
|                                |                   | Factory default setting: 700mV                                                                                                    |
|                                |                   | <b>Note:</b> The phase error signal is internally clamped to 700mV, so any setting at 700mV or more effectively disables the threshold.                                                                                                    |
|                                |                   | <b>Note:</b> The Tune Capacitor High Threshold should always be set to a level lower than the Tune Capacitor Medium Threshold.                                                                                                    |
|                                |                   | Use the VALUE UP button (item 5) or the VALUE DOWN button (item 6) on the front panel to set the Tune Capacitor High Threshold value.                                                                                                    |
|                                |                   | Press the Enter "ENT" button (item 4) on the front panel. The displayed Tune Capacitor High Threshold value is saved in non-volatile storage.                                                                                                    |
|                                |                   | <u>Related Parameters:</u><br>Tune Capacitor Deadband<br>Tune Capacitor Medium Threshold<br>Tune Capacitor Low Threshold                                                                                                    |

| PROGRAMMABLE PARAMETER DETAILS                             |                                                                                                    |                                                                                                    |
|------------------------------------------------------------|----------------------------------------------------------------------------------------------------|----------------------------------------------------------------------------------------------------|
| PARAMETER                                                  |                                                                                                    | PARAMETER DETAIL                                                                                                    |
| Auto Tune<br>Gain Capacitor<br>Feature Medium<br>Threshold | Tune<br>Capacitor                                                                                                    | The Tune Capacitor Medium Threshold is a component setting of the MC2's Auto-Gain feature.                                                      |
|                                                            | When the <u>absolute</u> phase error signal is greater than the Tune Capacitor Deadband setting, but lower then Tune Capacitor Medium Threshold, the Auto-Gain circuitry's gain is one step lower than maximum gain. When the magnitude error signal is above this threshold setting, the gain will be one step lower. |                                                                                                    |
|                                                            |                                                                                                    | Threshold Range: 0mV to 999mV                                                                                                    |
|                                                            |                                                                                                    | Factory default setting: 710mV                                                                                                    |
|                                                            |                                                                                                    | <b>Note:</b> The phase error signal is internally clamped to 700mV, so any setting at 700mV or more effectively disables the threshold.         |
|                                                            |                                                                                                    | <b>Note:</b> The Tune Capacitor Medium threshold should always be set to a number higher than the Tune Capacitor High Threshold.                |
|                                                            |                                                                                                    | Use the VALUE UP button (item 5) or the VALUE DOWN button (item 6) on the front panel to set the Tune Capacitor Medium Threshold value.         |
|                                                            |                                                                                                    | Press the Enter "ENT" button (item 4) on the front panel. The displayed Tune Capacitor Medium Threshold value is saved in non-volatile storage. |
|                                                            |                                                                                                    | <u>Related Parameters:</u><br>Tune Capacitor Deadband<br>Tune Capacitor High Threshold                                                          |

Tune Capacitor High Threshold

| Auto Tune<br>Gain Capacitor<br>Feature Low<br>Threshold | The Tune Capacitor Low Threshold is a component setting of the MC2's Auto-Gain feature. |                                                                                                    |
|---------------------------------------------------------|-----------------------------------------------------------------------------------------|----------------------------------------------------------------------------------------------------|
|                                                         | Low<br>Threshold                                                                        | When the <u>absolute</u> phase error signal is greater than the Tune Capacitor Deadband setting, but lower then Tune Capacitor Low Threshold, the Auto-Gain circuitry's gain is two steps lower than maximum gain. When the magnitude error signal is above this threshold setting, the gain will be one step lower. |
|                                                         |                                                                                         | Threshold Range: 0mV to 999mV                                                                                                    |
|                                                         |                                                                                         | Factory default setting: 720mV                                                                                                    |
|                                                         |                                                                                         | <b>Note:</b> The phase error signal is internally clamped to 700mV, so any setting at 700mV or more effectively disables the threshold.                                                                                                    |
|                                                         |                                                                                         | <b>Note:</b> The Tune Capacitor Low threshold should always be set to a number higher than the Tune Capacitor Medium Threshold.                                                                                                    |
|                                                         |                                                                                         | Use the VALUE UP button (item 5) or the VALUE DOWN button (item 6) on the front panel to set the Tune Capacitor Low Threshold value.                                                                                                    |
|                                                         |                                                                                         | Press the Enter "ENT" button (item 4) on the front panel. The displayed Tune Capacitor Low Threshold value is saved in non-volatile storage.                                                                                                    |
|                                                         |                                                                                         | <u>Related Parameters:</u><br>Load Capacitor Deadband<br>Load Capacitor High Threshold<br>Load Capacitor Medium Threshold                                                                                                    |

| PROGRAMMABLE PARAMETER DETAILS |                                                                                                    |  |
|--------------------------------|----------------------------------------------------------------------------------------------------|--|
| PARAMETER                      | PARAMETER DETAIL                                                                                                    |  |
| Factory Settings               | Used by factory technicians to program and calibrate the MC2 Controller. The no user adjustments.                                                                                                    |  |
|                                | Use the front panel VALUE UP button (item 5) or the VALUE DOWN button (item 6) to set the desired PCB SETUP-OUT pass-code value.                                                                                     |  |
|                                | Press the Enter "ENT" button (item 4) on the front panel. If the displayed pass-code is correct, factory settings are available by using the UP or DOWN buttons, or press the RUN button return to normal operation. |  |

## **Serial Communications**

The Seren IPS Inc. model MC2 Matching Network Controller supports several serial communications modes and interfaces. The communications mode and corresponding interface is configured from the front-panel programming menu. Available communications modes are: RS-232, RS-422, RS-485 4 Wire, RS-485 2 Wire, MODBUS 4 Wire RTU, MODBUS 2 Wire RTU, DeviceNet, and PROFIBUS. *DeviceNet and PROFIBUS are optional interfaces*, and are not field-installable.

This section describes the usage and commands applicable to RS232, RS422, RS485-4 and RS-485-2 serial protocols. DeviceNet communications is discussed in its own section, MODBUS and PROFIBUS communications are described separate documents. Selecting and configuring the serial interface is discussed later in this section.

The serial interface connector (labeled "SERIAL RS232"), located on the rear panel of the MC2 controller, is used for RS232, RS422, RS485-4, and RS485-2 communications. The serial interface connector is detailed in the <u>Rear Panel Controls And Connections</u> section.

RS232, RS422, RS485-4, and RS485-2 modes share a common command set. The differences between the serial interface modes are related to the physical connection type and usage. The serial modes and connections are described in the chart below.

## IMPORTANT NOTE:

When communicating via the serial interface, the front panel controls remain active. Programmable parameters may be set via the front panel, the Load and Tune capacitors may be positioned via the front panel, and the Load and Tune capacitor position control mode may be changed via the front panel.

#### General Note:

Throughout this document, Hexadecimal numbers are preceded by "0x" Example: 80 (decimal) = 0x50 (hexadecimal)

| The following serial communication parameters are fixed and cannot be configured |      |  |
|----------------------------------------------------------------------------------|------|--|
| Parity:                                                                          | NONE |  |
| Data Bits:                                                                       | 8    |  |
| Stop Bits:                                                                       | 1    |  |

|         | Serial Inter                                                                                | face Modes and Connections         |  |
|---------|---------------------------------------------------------------------------------------------|------------------------------------|--|
| Mode    | Description                                                                                 |                                    |  |
| RS232   | Single-Ended, point-to-point. Suitable for short distances (less than 30 meters)            |                                    |  |
|         | SERIAL RS232 Connector                                                                      | Signal Function                    |  |
|         | Pin 2                                                                                       | Transmit Data (out)                |  |
|         | Pin 3                                                                                       | Receive Data (in)                  |  |
|         | Pin 9                                                                                       | Common (ground)                    |  |
| RS422   | Balanced, point-to-point. Suitable for longer distances<br>(up to 1000 meters at 9600 BAUD) |                                    |  |
|         | SERIAL RS232 Connector                                                                      | Signal Function                    |  |
|         | Pin 5                                                                                       | Receive Data + (in)                |  |
|         | Pin 6                                                                                       | Receive Data – (in)                |  |
|         | Pin 7                                                                                       | Transmit Data + (out)              |  |
|         | Pin 8                                                                                       | Transmit Data – (out)              |  |
|         | Pin 9                                                                                       | Common (ground)                    |  |
| RS485-4 | 4 Balanced, multipoint addressable, up to 32 nodes. Full-Duplex                             |                                    |  |
|         | SERIAL RS232 Connector                                                                      | Signal Function                    |  |
|         | Pin 5                                                                                       | Receive Data + (in)                |  |
|         | Pin 6                                                                                       | Receive Data – (in)                |  |
|         | Pin 7                                                                                       | Transmit Data + (out)              |  |
|         | Pin 8                                                                                       | Transmit Data – (out)              |  |
|         | Pin 9                                                                                       | Common (ground)                    |  |
| RS485-2 | Balanced, multipoint address                                                                | able, up to 32 nodes. Half-Duplex  |  |
|         | SERIAL RS232 Connector                                                                      | Signal Function                    |  |
|         | Pin 7                                                                                       | Transmit / Receive Data + (out/in) |  |
|         | Pin 8                                                                                       | Transmit / Receive Data – (out/in) |  |
|         | Pin 9                                                                                       | Common (ground)                    |  |
|         |                                                                                             |                                    |  |

#### Serial Interface Address

When either of the multipoint communication modes (RS485-4, RS485-2) is used, each slave device (such as the MC2) is assigned a unique address so that only one device at a time will respond to commands. The MC2's address is set from the front panel using the menu screen immediately below the communication mode screen. The address can range from 0 to 99.

If the MC2's address is below 99, the MC2 will expect each command to be preceded by an address, and it will respond only to commands that follow an address that matches its address setting.

If the MC2's address is 99, the MC2 will assume that addressing is not used and will respond to every command. The factory default address for RS-232, RS-422, RS-485, and MODBUS serial communications mode is "99"

When addressing is used, each command must be preceded by a device's address, sent as follows:

@<address high digit><address low digit><CR>

Where: @ = the "at" character, ASCII value 0x40 <CR> = the "carriage return" character, ASCII value 0x0D The address must always be sent as two decimal digits. For 4, send 04

After the address is sent, the MC2 will acknowledge by sending an "A" character. After that, the MC2 expects one of the serial commands described in the serial command chart. An example of a serial communications exchange is shown below.

Example 1: For an MC2 with an address of "46", set the load capacitor for manual operation.

| <u>Command</u> | <u>Response</u> | Comments                                       |
|----------------|-----------------|------------------------------------------------|
| @46 <cr></cr>  | А               | Send address 46, receive "A" as acknowledgment |
| MLD <cr></cr>  | <cr></cr>       | Send "load = manual" command                   |

Example 2: For an MC2 with an address of "3", read the tune capacitor position.

| <u>Command</u> | <u>Response</u> | <u>Comments</u>                                                     |
|----------------|-----------------|---------------------------------------------------------------------|
| @03 <cr></cr>  | A               | Send address 03 (must send 2 digits), receive "A" as acknowledgment |
| TPS? <cr></cr> | 44 <cr></cr>    | Send "report tune position" command, receive position "44"          |

#### Serial Commands

RS-232, RS-422, RS-485-4 and RS-485-2 modes share a common command set. The commands are listed in the Serial Command Reference chart in a "how to" fashion. In the Serial Command Detail chart, serial commands are listed alphabetically and described in depth.

All of the following commands must be terminated with a CR (carriage return) character, ASCII value 0x0D. For commands that expect an input value, send the value first, then send a space, then send the command.

| Symbology: | @ = the "at" character, ASCII value 0x40                      |
|------------|---------------------------------------------------------------|
|            | <cr> = the "carriage return" character, ASCII value 0x0D</cr> |
|            | <sp> = the "space" character, ASCII value 0x20</sp>           |
|            | All examples are given with character echo disabled.          |

Serial Command Reference chart:

| SERIAL COMMAND REFERENCE                                  |                |                                                                                                    |  |
|-----------------------------------------------------------|----------------|----------------------------------------------------------------------------------------------------|--|
| То                                                        | Send           | <b>Description/Comment</b>                                                                                                    |  |
| Set the Load capacitor position control mode to manual    | MLD <cr></cr>  | Front panel Load "AUTO" LED extinguishes,<br>front panel Load "MAN" led illuminates.<br>Response: <b><cr></cr></b>                   |  |
| Set the Load capacitor position control mode to automatic | ALD <cr></cr>  | Front panel Load "MAN" LED extinguishes, front<br>panel Load "AUTO" led illuminates.<br>Response: <b><cr></cr></b>                   |  |
| Read the current Load capacitor control mode              | QAML <cr></cr> | Response if in automatic mode: A <cr><br/>Response if in manual mode: M<cr></cr></cr>                                                |  |
| Set the Tune capacitor position<br>control mode to manual | MTN <cr></cr>  | Front panel Tune "AUTO" LED extinguishes,<br>front panel Tune "MAN" LED illuminates.<br>Response: <b><cr></cr></b>                   |  |
| Set the Tune capacitor position control mode to automatic | ATN <cr></cr>  | Front panel Tune "MAN" LED extinguishes, front<br>panel Tune "AUTO" LED illuminates.<br>Response: <b><cr></cr></b>                   |  |
| Read the current Tune capacitor control mode              | QAMT <cr></cr> | Response if in automatic mode: A <cr><br/>Response if in manual mode: M<cr></cr></cr>                                                |  |
| Read Load capacitor position                              | LPS? <cr></cr> | Reports the current Load capacitor position<br>Response: XX <cr><br/>Where "XX" is the Load capacitor position, in<br/>percent.</cr> |  |
| Read Tune capacitor position                              | TPS? <cr></cr> | Reports the current Tune capacitor position<br>Response: XX <cr><br/>Where "XX" is the Tune capacitor position, in<br/>percent.</cr> |  |

| SERIAL COMMAND REFERENCE                        |                          |                                                                                                    |  |  |
|-------------------------------------------------|--------------------------|----------------------------------------------------------------------------------------------------|--|--|
| То                                              | Send                     | Description/Comment                                                                                                    |  |  |
| Set the Load capacitor preset position          | XX <sp>MPL<cr></cr></sp> | Where "XX" is the desired Load capacitor preset<br>position, in percent. 2 digits, range: 02% to 98%.<br>Response: <cr></cr>                                                                                                    |  |  |
| Read the current Load capacitor preset position | QPL <cr></cr>            | Response: XX <cr><br/>Where "XX" is the current Load capacitor preset<br/>position, in percent. 2 digits, range: 02% to 98%.</cr>                                                                                                    |  |  |
| Set the Tune capacitor preset position          | XX <sp>MPT<cr></cr></sp> | Where "XX" is the desired Tune capacitor preset<br>position, in percent. 2 digits, range: 02% to 98%.<br>Response: <cr></cr>                                                                                                    |  |  |
| Read the current Load capacitor preset position | QPT <cr></cr>            | Response: XX <cr><br/>Where "XX" is the current Tune capacitor preset<br/>position, in percent. 2 digits, range: 02% to 98%.</cr>                                                                                                    |  |  |
| Enable character echo                           | ECHO <cr></cr>           | Response: <b><cr></cr></b>                                                                                                    |  |  |
| Disable character echo                          | NOECHO <cr></cr>         | Response: <cr></cr>                                                                                                    |  |  |
| Set preset mode to "off"                        | OFF <cr></cr>            | Disables preset mode.<br>Response: <cr></cr>                                                                                                    |  |  |
| Set preset mode to "internal"                   | INT <cr></cr>            | Enables preset mode <u>and</u> instructs the MC2 to use<br>the Load and Tune presets stored in internal<br>memory.<br>Response: <b>CR</b> >                                                                                             |  |  |
| Set preset mode to "external":                  | EXT <cr></cr>            | Enables preset mode <u>and</u> instructs the MC2 to use<br>the Load and Tune preset signals present at the<br>rear panel ANALOG connector.<br>Response: <b><cr></cr></b>                                                                |  |  |
| Set preset trigger to<br>"RFENABLED"            | TRGR <cr></cr>           | Instructs the MC2 to go to the preset positions<br>when the RF generator indicates an RF OFF<br>condition.<br>Response: <b><cr></cr></b>                                                                                                |  |  |
| Set preset trigger to<br>"ANALOG"               | TRGX <cr></cr>           | Instructs the MC2 to go to the preset positions<br>when the preset enable signals of the rear panel<br>ANALOG connector are in an active state.<br>Response: <b>CR&gt;</b>                                                              |  |  |
| Read the Phase error signal                     | PHS <cr></cr>            | Reports the current Phase error signal voltage.<br>Response: -XX <cr><br/>Where "-XX" is the Phase error voltage in milli-<br/>volts (mV). Note: Negative polarity is prefixed<br/>with a "-" sign, positive polarity is unsigned.</cr> |  |  |

| SERIAL COMMAND REFERENCE        |                |                                                                                                    |  |
|---------------------------------|----------------|----------------------------------------------------------------------------------------------------|--|
| То                              | Send           | Description/Comment                                                                                                    |  |
| Read the Magnitude error signal | MAG <cr></cr>  | Reports the current Magnitude error signal voltage.<br>Response: -XX <cr><br/>Where "-XX" is the Magnitude error voltage in milli-volts (mV). Note: Negative polarity is prefixed with a "-" sign, positive polarity is unsigned.</cr> |  |
| Go to the preset position       | GOTO <cr></cr> | Executes only when capacitor position control is<br>set to "manual".<br>Response: <b><cr></cr></b>                                                                                                    |  |
| Select the DC probe             | PRB0 <cr></cr> | Routes the matching network's DC probe to the<br>RF generator's FEEDBACK signal, and selects the<br>DC probe for display/reporting.<br>Response: <b>CR&gt;</b>                                                                         |  |
| Select the RF Probe             | PRB1 <cr></cr> | Routes the matching network's RF probe to the RF generator's FEEDBACK signal, and selects the RF probe for display/reporting.<br>Response: <cr></cr>                                                                                   |  |
| Read the Voltage probe          | V? <cr></cr>   | Reports the currently selected probe voltage.<br>Response: XXX <cr><br/>Where "XXX" is the probe voltage, in Volts.<br/>Note: Same as the "0?" command</cr>                                                                            |  |
| Read the Voltage probe          | 0? <cr></cr>   | Reports the currently selected probe voltage.<br>Response: XXX <cr><br/>Where "XXX" is the probe voltage, in Volts.<br/>Note: Same as the "V?" command</cr>                                                                            |  |

#### Serial Command Details:

All of the following commands must be terminated with a CR (carriage return) character, ASCII value 0x0D. For commands that expect an input value, send the value first, then send a space, then send the command.

Symbology: @ = the "at" character, ASCII value 0x40

<CR> = the "carriage return" character, ASCII value 0x0D

<sp> = the "space" character, ASCII value 0x20

All examples are given with character echo disabled.

#### General Note:

Throughout this document, Hexadecimal numbers are preceded by "0x" Example: 80 (decimal) = 0x50 (hexadecimal)

Serial Command Detail chart:

#### SERIAL COMMAND DETAILS

#### COMMAND COMMAND DETAIL

0? Query the currently selected probe's voltage. Responds with the value of the external feedback (DC Bias or RF Volts) Voltage, with Probe Attenuation and scaling factors applied. <u>Note:</u> The "0?" command is the same as the "V?" command. <u>Related Serial Commands:</u> PRB0, PRB1, V? In the example below, assume the Voltage reading is 250V: <u>ASCII</u> <u>HEX BYTES</u>

| Command:  | 0? <cr></cr>  | 30 3F 0D    |
|-----------|---------------|-------------|
| Response: | 250 <cr></cr> | 32 35 30 0D |

ALD

Set the Load capacitor position control mode to "automatic".

The front panel Load "MAN" LED extinguishes, and front panel Load "AUTO" LED illuminates. The MC2 controller responds to the matching network's Magnitude error signal and automatically positions the Load capacitor.

<u>Note:</u> The Tune capacitor position control mode can be set by serial command or the front panel programming menu.

Related Serial Commands: MLD, GOTO

|           | ASCII         | HEX BYTES   |
|-----------|---------------|-------------|
| Command   | ALD <cr></cr> | 41 4C 44 0D |
| Response: | <cr></cr>     | 0D          |

#### SERIAL COMMAND DETAILS **COMMAND DETAIL** COMMAND Set the Tune capacitor position control mode to "automatic". ATN The front panel Tune "MAN" LED extinguishes, and front panel Tune "AUTO" LED illuminates. The MC2 controller responds to the matching network's Phase error signal and automatically positions the tune capacitor. Note: The Tune capacitor position control mode can be set by serial command or the front panel programming menu. Related Serial Commands: MTN, GOTO <u>ASC</u>II HEX BYTES Command ATN<CR> 41 54 4E 0D 0D Response: <CR> **ECHO** Enable character echo. Enables echoing of command characters back to the sending source. Character echo is often enabled when communicating with the MC2 controller via a data terminal or terminal emulation software. Note: Character ECHO mode can be set by serial command or by the front panel programming menu. Related Serial Commands: NOECHO ASCII HEX BYTES ECHO<CR> 45 43 48 4F 0D Command Response: <CR> 0D Set preset mode to "external". EXT Enables preset mode <u>and</u> instructs the MC2 to use the Load and Tune preset signals present at the rear panel "Analog" connector. Note: The preset mode can be set by serial command or by the front panel programming menu. Related Serial Commands: INT, OFF, TRGX, TRGR ASCII HEX BYTES Command EXT<CR> 45 58 54 0D <CR> 0D Response:

|         | SERI                                                                                                    | AL COMMAN                                                                 | D DETAILS                                                      |  |  |
|---------|----------------------------------------------------------------------------------------------------|---------------------------------------------------------------------------|----------------------------------------------------------------|--|--|
| COMMAND | COMMAND DETAIL                                                                                                    |                                                                           |                                                                |  |  |
| GOTO    | <ul> <li>Go To the preset position.</li> <li>Moves the Load and Tune capacitors to the preset position, internal or external, as specified by the programming menu's <u>Preset Source</u> parameter or by the INT/EXT serial commands.</li> <li><u>Note:</u> Executes only when the capacitor position control is set to "manual". If the capacitor position control is set to "auto", the GOTO command is ignored.</li> <li><u>Note:</u> The GOTO command is ignored if the preset mode is set to "off" by the front panel programming menu or the "OFF" serial command.</li> <li>Related Serial Commands: MTN_MLD_ATN_ALD_INT_EXT_OFF</li> </ul> |                                                                           |                                                                |  |  |
|         |                                                                                                    | ASCII                                                                     | HEX BYTES                                                      |  |  |
|         | Command                                                                                                    | GOTO <cr></cr>                                                            | 47 4F 54 4F 0D                                                 |  |  |
|         | Response:                                                                                                    | <cr></cr>                                                                 | 0D                                                             |  |  |
| 11N I   | <ul> <li>Set preset mode to internal .</li> <li>Enables preset mode <u>and</u> instructs the MC2 to use the Load and Tune presets stored in internal memory.</li> <li><u>Note:</u> The preset mode can be set by serial command or by the front panel programming menu.</li> <li>Related Serial Commands: EXT_OFE_TPGP_TPGY</li> </ul>                                                                                                    |                                                                           |                                                                |  |  |
|         | Related Serial Collin                                                                                                    | ASCII                                                                     | HEX BYTES                                                      |  |  |
|         | Command                                                                                                    | INT <cr></cr>                                                             | 46 4E 54 0D                                                    |  |  |
|         | Response:                                                                                                    | <cr></cr>                                                                 | 0D                                                             |  |  |
| LPS?    | Query the current Lo<br>Reports the current I<br>In the example below                                                                                                    | ad capacitor position<br>load capacitor position<br>w, the Load capacitor | on.<br>tion, in percent, range 2% to 98%<br>or position is 43% |  |  |
|         |                                                                                                    | ASCII                                                                     | <u>HEX BYTES</u>                                               |  |  |
|         | Command                                                                                                    | LPS? <cr></cr>                                                            | 4C 50 53 3F 0D                                                 |  |  |
|         | Response:                                                                                                    | 43 <cr></cr>                                                              | 34 33 0D                                                       |  |  |
| MAG     | Query the current Magnitude error signal voltage.                                                                                                    |                                                                           |                                                                |  |  |
|         | Reports the current Magnitude error signal voltage, in milli-Volts (mV). Negative polarity is prefixed with a "-" sign (0x2D), positive polarity is unsigned.                                                                                                    |                                                                           |                                                                |  |  |
|         | In the example below                                                                                                    | v, assume the Magr                                                        | nitude error signal is 137 mV                                  |  |  |
|         |                                                                                                    | ASCII                                                                     | <u>HEX BYTES</u>                                               |  |  |
|         | Command                                                                                                    | MAG <cr></cr>                                                             | 4D 41 47 0D                                                    |  |  |
|         | Response:                                                                                                    | 137 <cr></cr>                                                             | 31 33 37 0D                                                    |  |  |

#### SERIAL COMMAND DETAILS COMMAND **COMMAND DETAIL** Set the Load capacitor position control mode to "manual". **MLD** The front panel Load "AUTO" LED extinguishes, and front panel Load "MAN" LED illuminates. The MC2 controller ignores the matching network's Magnitude error signal and *does not* automatically position the Load capacitor. Note: The Tune capacitor position control mode can be set by serial command or the front panel programming menu. Related Serial Commands: ALD, GOTO ASCII HEX BYTES Command MLD<CR> 4D 4C 44 0D Response: <CR> 0D **MPL** Modify/Set the internal Load capacitor preset position. The internal Load capacitor preset position is modified/set by sending the desired position, followed by the space character, followed by "MPL", then followed by the carriage return character. Command syntax: XX<sp>MPL<CR> Where: "XX" is the desired Tune capacitor preset position, in percent. 2 digits, range: 02% to 98%. Note: The internal Load capacitor preset position can be set by serial command or the front panel programming menu. In the example below, the Load capacitor preset position is set to 56% ASCII HEX BYTES 56<sp>MPL<CR> 35 36 20 4D 50 4C 0D Command Response: <CR> 0D MPT Modify/Set the internal Tune capacitor preset position. The internal Tune capacitor preset position is modified/set by sending the desired position, followed by the space character, followed by "MPT", then followed by the carriage return character. Command syntax: XX<sp>MPT<CR> Where: "XX" is the desired Tune capacitor preset position, in percent. 2 digits, range: 02% to 98%. Note: The internal Tune capacitor preset position can be set by serial command or the front panel programming menu In the example below, the Tune capacitor preset position is set to 22%HEX BYTES ASCII Command 22<sp>MPT<CR> 32 32 20 4D 50 54 0D Response: <CR> 0D

#### SERIAL COMMAND DETAILS COMMAND **COMMAND DETAIL** Set the Tune capacitor position control mode to "manual". **MTN** The front panel Tune "AUTO" LED extinguishes, and front panel Tune "MAN" LED illuminates. The MC2 controller ignores the matching network's Phase error signal and does not automatically position the tune capacitor. Note: The Tune capacitor position control mode can be set by serial command or the front panel programming menu. Related Serial Commands: ATN, GOTO ASCII HEX BYTES Command MTN<CR> 4D 54 4E 0D Response: <CR> 0D **NOECHO** Disable character echo. Disables echoing of command characters back to the sending source. When communicating with the MC2 via a system controller computer or a PLC, character echo is usually not required and set to "disabled". Note: Character ECHO mode can be set by serial command or by the front panel programming menu. Related Serial Command: ECHO ASCII HEX BYTES NOECHO<CR> 4E 4F 45 43 48 4F 0D Command <CR> 0D Response: Set preset mode to "off" OFF Disables preset mode. When preset mode is set to off, the MC2 controller will not respond to any preset trigger source and the GOTO serial command is ignored. Note: The preset mode can be set by serial command or by the front panel programming menu. Related Serial Commands: INT, EXT, TRGR, TRGX, ASCII HEX BYTES Command OFF<CR> 4F 46 46 0D <CR> 0D Response: Query the current Phase error signal voltage. PHS Reports the current Phase error signal voltage, in milli-Volts (mV). Negative polarity is prefixed with a "-" sign (0x2D), positive polarity is unsigned. In the example below, assume the Phase error signal is -44 mV ASCII HEX BYTES Command PHS<CR> 50 48 53 0D -44<CR> 2D 34 34 0D Response:

|         | SERL                                                                                                    | AL COMMAND            | DETAILS          |  |  |
|---------|----------------------------------------------------------------------------------------------------|-----------------------|------------------|--|--|
| COMMAND | COMMAND DETAIL                                                                                                    |                       |                  |  |  |
| PRB0    | Select the DC Probe.                                                                                                    |                       |                  |  |  |
|         | Selects the DC PROBE signal (rear panel "Match Network" connector pin 13) for display/reporting and routes the DC PROBE signal to pin 12 of the "To Generator" connector and to pin 12 of the "From System" connector (FEEDBACK signal)                                                                                |                       |                  |  |  |
|         | <u>Note:</u> The DC Probe can be selected by serial command or by the front panel programming menu.                                                                                                    |                       |                  |  |  |
|         | Related Serial Commands: 0?, PRB1, V?                                                                                                    |                       |                  |  |  |
|         |                                                                                                    | ASCII                 | HEX BYTES        |  |  |
|         | Command                                                                                                    | PRB0 <cr></cr>        | 50 52 42 30 0D   |  |  |
|         | Response:                                                                                                    | <cr></cr>             | 0D               |  |  |
| PRB1    | Select the RF Probe.                                                                                                    |                       |                  |  |  |
|         | Selects the RF PROBE signal (rear panel "Match Network" connector pin 14) for display/reporting and routes the RF PROBE signal to pin 12 of the "To Generator" connector and to pin 12 of the "From System" connector (FEEDBACK signal).<br>Note: The RF Probe can be selected by serial command or by the front panel |                       |                  |  |  |
|         | programming menu.                                                                                                    |                       |                  |  |  |
|         | Related Serial Commands: 0?, PRB0, V?                                                                                                    |                       |                  |  |  |
|         |                                                                                                    | ASCII                 | HEX BYTES        |  |  |
|         | Command                                                                                                    | PRB1 <cr></cr>        | 50 52 42 31 0D   |  |  |
|         | Response:                                                                                                    | <cr></cr>             | 0D               |  |  |
| QAML    | Query the current control mode of the Load Capacitor.                                                                                                    |                       |                  |  |  |
|         | Reports the current control mode of the Load capacitor.<br>Firmware: Version 12 8D and up                                                                                                    |                       |                  |  |  |
|         |                                                                                                    | ASCII                 | HEX BYTES        |  |  |
|         | Command <sup>.</sup>                                                                                                    | OPI <cr></cr>         | 51 50 4C 0D      |  |  |
|         | Response:                                                                                                    | A <cr></cr>           | 41 0D            |  |  |
|         | (If Automatic Mode)                                                                                                    |                       |                  |  |  |
|         | Response:<br>(If Manual Mode)                                                                                                    | M <cr></cr>           | 4D 0D            |  |  |
| QAMT    | Query the current co                                                                                                    | ntrol mode of the Tur | e Capacitor.     |  |  |
|         | Reports the current control mode of the Tune capacitor.                                                                                                    |                       |                  |  |  |
|         | Firmware: Version 1                                                                                                    | 2.8D and up.          |                  |  |  |
|         |                                                                                                    | ASCII                 | <u>HEX BYTES</u> |  |  |
|         | Command:                                                                                                    | QPL <cr></cr>         | 51 50 4C 0D      |  |  |
|         | Response:<br>(If Automatic Mode)                                                                                                    | A <cr></cr>           | 41 0D            |  |  |
|         | Response:<br>(If Manual Mode)                                                                                                    | M <cr></cr>           | 4D 0D            |  |  |

| COMMAND | COMMAND DE                                                                                                    | TAIL                                                                                                    |                                                                                                    |  |  |
|---------|----------------------------------------------------------------------------------------------------|----------------------------------------------------------------------------------------------------|----------------------------------------------------------------------------------------------------|--|--|
| QPL     | Query the current Lo                                                                                                    | ad capacitor preset                                                                                                    | position.                                                                                                    |  |  |
|         | Reports the current I<br>Firmware: Version 1                                                                                                    | load capacitor pres 2.8D and up.                                                                                                    | et position, in percent, range 2% to 98%                                                                                                    |  |  |
|         | In the example below, the Load capacitor position is 33%                                                                                                    |                                                                                                    |                                                                                                    |  |  |
|         |                                                                                                    | ASCII                                                                                                    | HEX BYTES                                                                                                    |  |  |
|         | Command:                                                                                                    | QPL <cr></cr>                                                                                                    | 51 50 4C 0D                                                                                                    |  |  |
|         | Response:                                                                                                    | 33 <cr></cr>                                                                                                    | 33 33 0D                                                                                                    |  |  |
| QPT     | Query the current Tu                                                                                                    | ne capacitor preset                                                                                                    | position.                                                                                                    |  |  |
|         | Reports the current Tune capacitor preset position, in percent, range 2% to 98% Firmware: Version 12.8D and up.                                                       |                                                                                                    |                                                                                                    |  |  |
|         | In the example below, the Load capacitor position is 66                                                                                                    |                                                                                                    |                                                                                                    |  |  |
|         |                                                                                                    | ASCII                                                                                                    | HEX BYTES                                                                                                    |  |  |
|         | Command                                                                                                    | QPT <cr></cr>                                                                                                    | 51 50 54 0D                                                                                                    |  |  |
|         | Response:                                                                                                    | 66 <cr></cr>                                                                                                    | 36 36 0D                                                                                                    |  |  |
| TPS?    | Query the current Tune capacitor position.<br>Reports the current Tune capacitor position in percent range 2% to 98%                                                  |                                                                                                    |                                                                                                    |  |  |
|         | In the example below, the Tune capacitor position is 75%                                                                                                    |                                                                                                    |                                                                                                    |  |  |
|         |                                                                                                    | ASCII                                                                                                    | HEX BYTES                                                                                                    |  |  |
|         | Command                                                                                                    | TPS? <cr></cr>                                                                                                    | 54 50 53 3F 0D                                                                                                    |  |  |
|         | Response:                                                                                                    | 75 <cr></cr>                                                                                                    | 37 35 0D                                                                                                    |  |  |
|         |                                                                                                    |                                                                                                    |                                                                                                    |  |  |
| TRGR    | Set the Preset Trigge                                                                                                    | r to "RFENABLEI                                                                                                    | )"                                                                                                    |  |  |
| TRGR    | Set the Preset Trigge<br>Instructs the MC2<br>Generator" connector<br>generator indicates a                                                                           | r to "RFENABLEI<br>to go to the press<br>r or pin 8 of the<br>n RF OFF conditio                                                                                            | D"<br>et positions when pin 8 of the rear panel "T<br>rear panel "To System" connector when the R<br>n.                                                                                                    |  |  |
| TRGR    | Set the Preset Trigge<br>Instructs the MC2<br>Generator" connector<br>generator indicates a<br><u>Note:</u> The preset t<br>programming                               | r to "RFENABLEI<br>to go to the preso<br>or or pin 8 of the<br>n RF OFF conditio<br>rigger mode can b<br>s menu.                                                           | D"<br>et positions when pin 8 of the rear panel "T<br>rear panel "To System" connector when the R<br>n.<br>be set by serial command or by the front pane                                                      |  |  |
| TRGR    | Set the Preset Trigge<br>Instructs the MC2<br>Generator" connector<br>generator indicates a<br><u>Note:</u> The preset t<br>programming<br><u>Related Serial Comm</u> | r to "RFENABLEI<br>to go to the prese<br>or or pin 8 of the<br>n RF OFF conditio<br>rigger mode can b<br>s menu.<br><u>nands:</u> TRGX, OF                                 | D"<br>et positions when pin 8 of the rear panel "T<br>rear panel "To System" connector when the R<br>n.<br>be set by serial command or by the front pane<br>F, INT, EXT                                       |  |  |
| TRGR    | Set the Preset Trigge<br>Instructs the MC2<br>Generator" connector<br>generator indicates a<br><u>Note:</u> The preset t<br>programming<br><u>Related Serial Comm</u> | r to "RFENABLEI<br>to go to the prese<br>or or pin 8 of the<br>n RF OFF conditio<br>rigger mode can b<br>g menu.<br><u>hands:</u> TRGX, OF<br><u>ASCII</u>                 | D"<br>et positions when pin 8 of the rear panel "T<br>rear panel "To System" connector when the R<br>n.<br>be set by serial command or by the front pane<br>F, INT, EXT<br><u>HEX BYTES</u>                   |  |  |
| TRGR    | Set the Preset Trigge<br>Instructs the MC2<br>Generator" connector<br>generator indicates a<br><u>Note:</u> The preset t<br>programming<br><u>Related Serial Comm</u> | r to "RFENABLEI<br>to go to the prese<br>or or pin 8 of the<br>n RF OFF conditio<br>rigger mode can b<br>menu.<br><u>nands:</u> TRGX, OF<br><u>ASCII</u><br>TRGR <cr></cr> | D"<br>et positions when pin 8 of the rear panel "T<br>rear panel "To System" connector when the R<br>n.<br>be set by serial command or by the front pane<br>F, INT, EXT<br><u>HEX BYTES</u><br>54 52 47 52 0D |  |  |

|         | SERI                                                                                                    |                                                                                                 | σσιαίο                                                                          |  |
|---------|----------------------------------------------------------------------------------------------------|-------------------------------------------------------------------------------------------------|---------------------------------------------------------------------------------|--|
| COMMAND | COMMAND DETAIL                                                                                                    |                                                                                                 |                                                                                 |  |
| TRGX    | Set the Preset Trigger to "ANALOG"                                                                                                    |                                                                                                 |                                                                                 |  |
|         | Instructs the MC2 to go to the preset positions when the preset enable signals of the rear panel "Analog" connector are in an active state. |                                                                                                 |                                                                                 |  |
|         | Note: The preset trigger mode can be set by serial command or by the front panel programming menu.                                          |                                                                                                 |                                                                                 |  |
|         | Related Serial Commands: TRGR, OFF, INT, EXT                                                                                                |                                                                                                 |                                                                                 |  |
|         |                                                                                                    | ASCII                                                                                           | HEX BYTES                                                                       |  |
|         | Command                                                                                                    | TRGX <cr></cr>                                                                                  | 54 52 47 58 0D                                                                  |  |
|         | Response:                                                                                                    | <cr></cr>                                                                                       | 0D                                                                              |  |
|         |                                                                                                    |                                                                                                 |                                                                                 |  |
| V?      | Query the currently selected probe's voltage.                                                                                               |                                                                                                 |                                                                                 |  |
|         | Responds with the value of the external feedback (DC Bias or RF Volts) Voltage, with Probe Attenuation and scaling factors applied.         |                                                                                                 |                                                                                 |  |
|         | Probe Attenuation an                                                                                                    | ia seaning nacions up                                                                           | phea.                                                                           |  |
|         | <u>Note:</u> The "V?" com                                                                                                    | mand is the same a                                                                              | s the "0?" command.                                                             |  |
|         | <u>Note:</u> The "V?" com<br><u>Related Serial Comn</u>                                                                                     | mand is the same a <u>nands:</u> 0?, PRB0, P                                                    | s the "0?" command.<br>RB1                                                      |  |
|         | Note: The "V?" com<br>Related Serial Comm<br>In the example below                                                                           | nmand is the same a<br><u>nands:</u> 0?, PRB0, P<br>v, assume the probe                         | s the "0?" command.<br>RB1<br>Voltage reading is 250V:                          |  |
|         | Note: The "V?" con<br><u>Related Serial Comn</u><br>In the example below                                                                    | mand is the same a<br><u>hands:</u> 0?, PRB0, P<br>v, assume the probe<br>ASCII                 | s the "0?" command.<br>RB1<br>Voltage reading is 250V:<br>HEX BYTES             |  |
|         | Note: The "V?" con<br><u>Related Serial Comm</u><br>In the example below<br>Command:                                                        | mand is the same a<br><u>nands:</u> 0?, PRB0, P<br>v, assume the probe<br>ASCII<br>0? <cr></cr> | s the "0?" command.<br>RB1<br>Voltage reading is 250V:<br>HEX BYTES<br>30 3F 0D |  |

#### Configuring the MC2 for Serial Communications

The steps below detail how to configure the MC2 Matching Network Controller for serial communications. Once the MC2 is configured for the desired serial communications protocol, connect the MC2 to the serial communications device. The serial interface wiring depends on the selected serial communications mode. Refer to the Serial Interface Modes and Connections chart and the SERIAL RS232 connector pin list in the <u>Rear Panel Controls and Connections</u> section for serial interface wiring details.

<u>Note:</u> DeviceNet is an <u>optional</u> communications interface. If the DeviceNet interface is not installed and is selected as the interface protocol, serial commands sent to the MC2 via the SERIAL RS232 connector will be ignored.

|      | Serial Communication Configuration Steps                                                                                                    |
|------|----------------------------------------------------------------------------------------------------|
| STEP | ACTION                                                                                                    |
| 1.   | Enter programming menu - press the PRG button (item 1) on the front panel.                                                                                                    |
| 2.   | Press the DOWN button (item 2) on the front panel until the third display line<br>indicates one of the following communications protocols:<br>RS232<br>RS422<br>RS485-4<br>RS485-2<br>MODBUS 4W RTU<br>MODBUS 2W RTU<br>DEVICENET                                                                       |
| 3.   | Use the VALUE UP button (item 5) or the VALUE DOWN button (item 6) on the front panel to select the desired communications protocol.<br>The MC2 Controller will re-start. After the re-start, enter the programming menu and return to this screen.                                                     |
| 4.   | Press the Enter "ENT" button (item 4) on the front panel. The displayed serial communications protocol selection is saved in non-volatile storage.                                                                                                    |
| 5.   | Press the DOWN button (item 2) on the front panel once. The display's third line should look like:         ADDRESS # XX         (Where "XX" = the current serial address, "0" to "99")         Note:       Ensure the selected serial address is valid for the selected serial communications protocol. |
| 6.   | Use the VALUE UP button (item 5) or the VALUE DOWN button (item 6) on the front panel to select the desired serial address.                                                                                                    |
| 7.   | Press the Enter "ENT" button (item 4) on the front panel. The displayed serial communications address selection is saved in non-volatile storage.                                                                                                    |

|      | Serial Co                                                                                                    | ommunication Configuration Steps                                                                      |  |  |  |
|------|----------------------------------------------------------------------------------------------------|----------------------------------------------------------------------------------------------------|--|--|--|
| STEP | ACTION                                                                                                    |                                                                                                    |  |  |  |
| 8.   | Press the DOWN button (item 2) on the front panel once. The display's third line should display one of the following data rates:                                       |                                                                                                    |  |  |  |
|      | 500KBPS<br>250KBPS<br>125KBPS                                                                                                    | Data rates for DeviceNet.<br>Displayed if DeviceNet protocol is selected.                             |  |  |  |
|      | 115200 BAUD<br>57600 BAUD<br>38400 BAUD<br>19200 BAUD<br>9600 BAUD<br>4800 BAUD<br>2400 BAUD                                                                           | Data rates for RS-232,RS-422, RS-485, and Modbus.<br>Displayed if DeviceNet protocol is not selected. |  |  |  |
| 9.   | Use the VALUE UP button (item 5) or the VALUE DOWN button (item 6) on the front panel to select the desired data rate.                                                 |                                                                                                    |  |  |  |
| 10.  | Press the Enter "ENT" button (item 4) on the front panel. The displayed serial communications data rate selection is saved in non-volatile storage.                    |                                                                                                    |  |  |  |
| 11.  | Press the DOWN button (item 2) on the front panel once. The display's third line<br>should display one of the following echo modes:<br>ECHO: DISABLED<br>ECHO: ENABLED |                                                                                                    |  |  |  |
| 12.  | Use the VALUE UP button (item 5) or the VALUE DOWN button (item 6) on the front panel to select the desired echo mode.                                                 |                                                                                                    |  |  |  |
| 13.  | Press the Enter "ENT" button (item 4) on the front panel. The displayed serial communications echo mode selection is saved in non-volatile storage.                    |                                                                                                    |  |  |  |
| 14.  | Press the RUN button.                                                                                                    | Serial communications configuration is complete.                                                      |  |  |  |

| The following serial communication parameters are fixed and cannot be configured |      |  |
|----------------------------------------------------------------------------------|------|--|
| Parity:                                                                          | NONE |  |
| Data Bits:                                                                       | 8    |  |
| Stop Bits:                                                                       | 1    |  |

# **DeviceNet TM Communications**

The Seren IPS Inc. model MC2 Matching Network Controller supports several serial communications modes and interfaces. The communications mode is configured from the front-panel programming menu. Available communications modes are: RS-232, RS-422, RS-485 4 Wire, RS-485 2 Wire, MODBUS 4 Wire RTU, MODBUS 2 Wire RTU, and DeviceNet. *DeviceNet is an optional interface*, and is not field-installable.

This section describes the usage and commands applicable to DeviceNet. RS-232, RS-422, and RS-485 serial protocols are discussed in its own section, and MODBUS communications are described in a separate document.

The DeviceNet interface connector, located on the rear panel of the MC2 controller, is detailed in the <u>Rear Panel Controls And Connections</u> section.

DeviceNet Communications Model: Group 2 Only Server Predefined Master/Slave Connection Set supported

DeviceNet Connections: Connection Instance 1: Explicit Connection Instance 2: Polled I/O

DeviceNet Specifications: Vendor ID: 946 (3B2 hex) Message Body Format: DeviceNet 8/8 Minimum Time Between I/O Poll Commands: 50ms

DeviceNet Physical Layer: Philips PCA82C250 CAN controller, optically isolated

MC2 DeviceNet Operation:

When the MC2 is powered up it runs through a self-test, sends two "Duplicate MAC ID check" messages, and waits for a Master to establish a connection. To set up a connection, a Master should send "Allocate Master/Slave Connection Set" followed by "Set Single Attribute - Expected Packet Rate". After the connection is established, the Master may issue I/O Poll Command messages and the MC2 will respond with I/O Poll Response messages.

In the following examples, the Master's MAC ID is 01, and the Slave's (MC2's) MAC ID is 3F. Values are in hexadecimal.

Example 1: Allocate Master/Slave Connection Set

| CAN ID:          | 5FE | Group 2, Destination MAC ID 3F, Message ID 6 |
|------------------|-----|----------------------------------------------|
| Data Byte Count: | 6   |                                              |
| Data:            | 01  | Message header - source ID = 01              |
|                  | 4B  | Service code = Allocate M/S Connection Set   |
|                  | 03  | Class ID = DeviceNet                         |
|                  | 01  | Instance ID = 01                             |
|                  | 03  | Allocation choice = Polled + Explicit        |
|                  | 01  | Allocator's MAC ID = 01                      |

Example 2: Set Expected Packet Rate for the I/O Poll Connection

| CAN ID:          | 5FC | Group 2, Destination MAC ID 3F, Message ID 4       |
|------------------|-----|----------------------------------------------------|
| Data Byte Count: | 7   |                                                    |
| Data:            | 01  | Message header - source ID = 01                    |
|                  | 10  | Service code = Set Attribute Single                |
|                  | 05  | Class ID = Connection                              |
|                  | 02  | Instance ID = I/O Poll                             |
|                  | 09  | Attribute = Expected Packet Rate                   |
|                  | 00  | Value LSB                                          |
|                  | 04  | Value MSB (Value = $0400 = 1024_{10} \text{ ms}$ ) |

### DeviceNet Commands:

## I/O Poll Command Format - Assembly ID 64hex

Assembly ID 64hex: From Fieldbus To MC2

| BYTE | 7    | 6           | 5      | 4      | 3 | 2      | 1     | 0         |  |
|------|------|-------------|--------|--------|---|--------|-------|-----------|--|
| 0    |      | Load Preset |        |        |   |        |       |           |  |
| 1    |      | Tune Preset |        |        |   |        |       |           |  |
| 2    |      | Not Used    |        |        |   |        |       |           |  |
| 3    |      | Not Used    |        |        |   |        |       |           |  |
| 4    |      |             | LoadMd | TuneMd |   | TrigMd | Prese | t Control |  |
| 5    | GoTo | Strike      |        |        |   |        |       | IGNORE    |  |

| DeviceNet I/O Poll Command Data Structure |                                                                                                    |  |  |
|-------------------------------------------|----------------------------------------------------------------------------------------------------|--|--|
| Data Field                                | Description                                                                                                    |  |  |
| Byte 0                                    | LoadPres - Load Preset<br>Value in percent, min = 2, max = 98                                                       |  |  |
| Byte 1                                    | TunePres - Tune Preset<br>Value in percent, min = 2, max = 98                                                       |  |  |
| Byte 4 bit 5                              | LoadMd - Load Mode<br>0 = Auto Load, 1 = Manual Load                                                                |  |  |
| Byte 4 bit 4                              | TuneMd - Tune Mode<br>0 = Auto Tune, 1 = Manual Tune                                                                |  |  |
| Byte 4 bit 2                              | TrigMd - Trigger Mode<br>0 = RF On/Off, 1 = External                                                                |  |  |
| Byte 4 bit 4                              | TuneMd - Tune Mode<br>0 = Auto Tune, 1 = Manual Tune                                                                |  |  |
| Byte 4 bit 2                              | TrigMd - Trigger Mode<br>0 = RF On/Off, 1 = External                                                                |  |  |
| Byte 4 bits 1,0                           | PresCtrl - Preset Control<br>0 = Off, 1 = Internal, 2 = External                                                    |  |  |
| Byte 5 bit 7                              | GoTo - Go To Preset Load and Tune Positions<br>Transition from 0 to 1 causes move to Load and Tune preset positions |  |  |
| Byte 5 bit 6                              | Strike<br>Transition from 0 to 1 causes current Load and Tune positions to be saved as Presets                      |  |  |
| Byte 5 bit 0                              | IGNORE<br>While set, the MC2 will ignore all other settings                                                         |  |  |

#### I/O Poll Response Format - Assembly ID 65hex

Assembly ID 65hex: To Fieldbus From MC2

| BYTE | 7             | 6                                    | 5 | 4    | 3      | 2 | 1         | 0      |
|------|---------------|--------------------------------------|---|------|--------|---|-----------|--------|
| 0    |               |                                      |   | Load | Preset |   |           |        |
| 1    |               |                                      |   | Tune | Preset |   |           |        |
| 2    |               |                                      |   | Not  | Used   |   |           |        |
| 3    |               |                                      |   | Not  | Used   |   |           |        |
| 4    |               | LoadMd TuneMd Trigger Preset Control |   |      |        |   | t Control |        |
| 5    |               |                                      |   |      |        |   |           | IGNORE |
| 6    |               | Magnitude LSB                        |   |      |        |   |           |        |
| 7    |               | Magnitude MSB                        |   |      |        |   |           |        |
| 8    |               | Phase LSB                            |   |      |        |   |           |        |
| 9    | Phase MSB     |                                      |   |      |        |   |           |        |
| 10   | Load Position |                                      |   |      |        |   |           |        |
| 11   | Tune Position |                                      |   |      |        |   |           |        |

| DeviceNet I/O Poll Response Command Data Structure |                                                                  |  |  |
|----------------------------------------------------|------------------------------------------------------------------|--|--|
| Data Field                                         | Description                                                      |  |  |
| Byte 0                                             | LoadPres - Load Preset<br>Value in percent                       |  |  |
| Byte 1                                             | TunePres - Tune Preset<br>Value in percent                       |  |  |
| Byte 4 bit 5                                       | LoadMd - Load Mode<br>0 = Auto Load, 1 = Manual Load             |  |  |
| Byte 4 bit 4                                       | TuneMd - Tune Mode<br>0 = Auto Tune, 1 = Manual Tune             |  |  |
| Byte 4 bit 2                                       | TrigMd - Trigger Mode<br>0 = RF On/Off, 1 = External             |  |  |
| Byte 4 bits 1,0                                    | PresCtrl - Preset Control<br>0 = Off, 1 = Internal, 2 = External |  |  |
| Byte 5 bit 0                                       | IGNORE<br>If set, ignore all other data reported by the MC2      |  |  |
| Bytes 6,7                                          | Mag - Magnitude                                                  |  |  |
| Bytes 8,9                                          | Phs - Phase                                                      |  |  |
| Byte 10                                            | LoadPos - Current Load Position                                  |  |  |
| Byte 11                                            | TunePos - Current Tune Position                                  |  |  |

#### Configuring the MC2 for DeviceNet Communications

The steps below detail how to configure the MC2 Matching Network Controller for DeviceNet communications. Once the MC2 is configured for the DeviceNet communications protocol, connect the MC2 to the DeviceNet network or DeviceNet communications device. Refer to the **DeviceNet** connector pin list in the <u>Rear Panel Controls</u> and <u>Connections</u> section for serial interface wiring details.

<u>Note:</u> DeviceNet is an *optional* communications interface. If the DeviceNet interface is not installed and DeviceNet is selected as the communications protocol, serial commands sent to the MC2 via the SERIAL RS232 connector will be ignored.

|      | <b>DeviceNet Communication Configuration Steps</b>                                                                                                    |
|------|----------------------------------------------------------------------------------------------------|
| STEP | ACTION                                                                                                    |
| 1.   | Turn the MC2 Matching Network Controller off and disconnect the power cord. Look at the rear panel.                                                                                                    |
| 2.   | If the MC2 unit does not have switches and indicator LEDs on the rear panel, proceed to step 4.                                                                                                    |
| 3.   | <ul> <li>If the MC2 unit has rear panel switches and indicator LEDs:</li> <li>a. Set the RATE switch to the desired data rate<br/>1 = 125Kb, 2 = 250Kb, 5 = 500Kb, P = set by programming menu</li> <li>b. Set the DeviceNet address, "00" to "63", using the MSD and LSD switches.<br/>MSD = Most Significant Digit (10's column)<br/>LSD = Least Significant Digit (1's column)<br/>Factory default setting is "63"</li> </ul> |
| 4.   | Connect the power cord to the MC2 Matching Network Controller and enable mains power.                                                                                                    |
| 5.   | Enter the programming menu - press the PRG button (item 1) on the front panel.                                                                                                    |
| 6.   | Press the DOWN button (item 2) on the front panel until the third display line indicates<br>one of the following communications protocols:<br>RS232<br>RS422<br>RS485-4<br>RS485-2<br>MODBUS 4W RTU<br>MODBUS 2W RTU<br>DEVICENET                                                                                                    |
| 7.   | Use the VALUE UP button (item 5) or the VALUE DOWN button (item 6) on the front panel to select "DEVICENET" communications protocol.                                                                                                    |
| 8.   | Press the Enter "ENT" button (item 4) on the front panel. The displayed communications protocol selection is saved in non-volatile storage ant the MC2 controller will re-start. After the re-start, enter the programming menu and return to this screen.                                                                                                    |

|      | <b>DeviceNet Communication Configuration Steps</b>                                                                                                    |                                                                                                    |  |  |  |
|------|----------------------------------------------------------------------------------------------------|----------------------------------------------------------------------------------------------------|--|--|--|
| STEP | ACTION                                                                                                    |                                                                                                    |  |  |  |
| 9.   | Press the DOWN button (item 2) on the front panel once. The display's third line shoul look like:                                                                                                    |                                                                                                    |  |  |  |
|      | ADDRESS # XX                                                                                                    |                                                                                                    |  |  |  |
|      | <ul> <li>(Where "XX" = the current serial address, "0" to "99")</li> <li><u>Note:</u> Ensure the selected serial address is valid for the selected communications protocol. Valid DeviceNet address range is "0" to "64"</li> <li><u>Address Selection Notes:</u></li> </ul>                                                                      |                                                                                                    |  |  |  |
|      |                                                                                                    |                                                                                                    |  |  |  |
|      |                                                                                                    |                                                                                                    |  |  |  |
|      | <ul> <li>a. If the MC2's rear panel DeviceNet MSD address switch is set for "0", "1", "2", "4", "5", or "6" any address selection made via the front panel programming me will be ignored.</li> <li>b. If the MC2's rear panel DeviceNet MSD address switch is set to "P", the front par programming menu's address selection is used.</li> </ul> |                                                                                                    |  |  |  |
|      |                                                                                                    |                                                                                                    |  |  |  |
|      | c. It is good practice to ensure the front panel programming menu's address selection is set to match the rear panel switch settings                                                                                                    |                                                                                                    |  |  |  |
| 10.  | Use the VALUE UP button (item 5) or the VALUE DOWN button (item 6) on the front panel to select the desired DeviceNet address.                                                                                                    |                                                                                                    |  |  |  |
| 11.  | Press the Enter "ENT" button (item 4) on the front panel. The displayed DeviceNet address selection is saved in non-volatile storage.                                                                                                    |                                                                                                    |  |  |  |
| 12.  | Press the DOWN button (item 2) on the front panel once. The display's third line should display one of the following data rates:                                                                                                    |                                                                                                    |  |  |  |
|      | 500KBPS<br>250KBPS                                                                                                    | Data rates for DeviceNet.<br>Displayed if DeviceNet protocol is selected.                                                                                 |  |  |  |
|      | 125KBPS                                                                                                    | Data Rate Selection Notes:                                                                                                    |  |  |  |
|      |                                                                                                    | a. The MC2's DeviceNet data rate is determined by the rear panel DeviceNet RATE switch.                                                                   |  |  |  |
|      |                                                                                                    | <ul> <li>b. Set the rear panel RATE switch for the desired DeviceNet data rate:</li> <li>5 = 500KBPS</li> <li>2 = 250KBPS</li> <li>1 = 125KBPS</li> </ul> |  |  |  |
|      |                                                                                                    | It is good practice to ensure the front panel programming menu<br>data rate is set to match the rear panel switch settings.                               |  |  |  |
| 13.  | Use the VALUE UP button (item 5) or the VALUE DOWN button (item 6) on the front panel to select the desired DeviceNet data rate.                                                                                                    |                                                                                                    |  |  |  |
| 14.  | Press the Enter "ENT" button (item 4) on the front panel. The displayed DeviceNet communications data rate selection is saved in non-volatile storage.                                                                                                    |                                                                                                    |  |  |  |
| 15.  | Press the RUN button.                                                                                                    |                                                                                                    |  |  |  |
| 16.  | Disable the MC2 Matchin                                                                                                    | ng Network Controller's mains power.                                                                                                    |  |  |  |
| 17.  | Connect the DeviceNet c                                                                                                    | able to the rear panel DeviceNet connector.                                                                                                    |  |  |  |
| 18.  | Enable the MC2's mains power.                                                                                                    |                                                                                                    |  |  |  |

|      | DeviceN                                                                                                    | et Communication Configuration Steps                                                                                                    |  |  |  |  |
|------|----------------------------------------------------------------------------------------------------|----------------------------------------------------------------------------------------------------|--|--|--|--|
| STEP | ACTION                                                                                                    |                                                                                                    |  |  |  |  |
| 19.  | If the MC2 controller has status indicator LEDs on the rear panel, they should light up in the following sequence: |                                                                                                    |  |  |  |  |
|      | NET and MOD both                                                                                                   | flash green briefly (normal turn-on behavior)                                                                                                    |  |  |  |  |
|      | NET off                                                                                                    | MOD green                                                                                                    |  |  |  |  |
|      | NET off                                                                                                    | MOD red                                                                                                    |  |  |  |  |
|      | NET green                                                                                                    | MOD green                                                                                                    |  |  |  |  |
|      | NET red                                                                                                    | MOD green                                                                                                    |  |  |  |  |
|      | NET off MOD off                                                                                                    |                                                                                                    |  |  |  |  |
|      | NET amber MOD amber                                                                                                |                                                                                                    |  |  |  |  |
|      | NET off                                                                                                    | MOD off                                                                                                    |  |  |  |  |
|      |                                                                                                    |                                                                                                    |  |  |  |  |
| 20.  | Once the power-on sequindicator should either (connection established)                                             | Once the power-on sequence is complete, the MOD indicator should stay off. The NET indicator should either be flashing green (waiting for a connection) or solid green (connection established) |  |  |  |  |
|      | If the NET indicator is r                                                                                          | ed, check the following:                                                                                                    |  |  |  |  |
|      | a. Ensure power is a                                                                                               | vailable on the DeviceNet network.                                                                                                    |  |  |  |  |
|      | b. Ensure the Device                                                                                               | eNet network is properly terminated.                                                                                                    |  |  |  |  |
|      | c. Ensure the MC2's                                                                                                | address is valid.                                                                                                    |  |  |  |  |
|      | d. Ensure the MC2's                                                                                                | s data rate is set to match the DeviceNet network data rate.                                                                                                    |  |  |  |  |
|      | If the DeviceNet status                                                                                            | ndicator LEDs remain amber color:                                                                                                    |  |  |  |  |
|      | Check the Communensure the communi                                                                                 | nications Protocol Selection (front panel programming menu) – cations protocol is set to "DEVICENET"                                                                                            |  |  |  |  |
| 21.  | DeviceNet setup comple                                                                                             | te                                                                                                    |  |  |  |  |

#### **Rear Panel Controls and Connections**

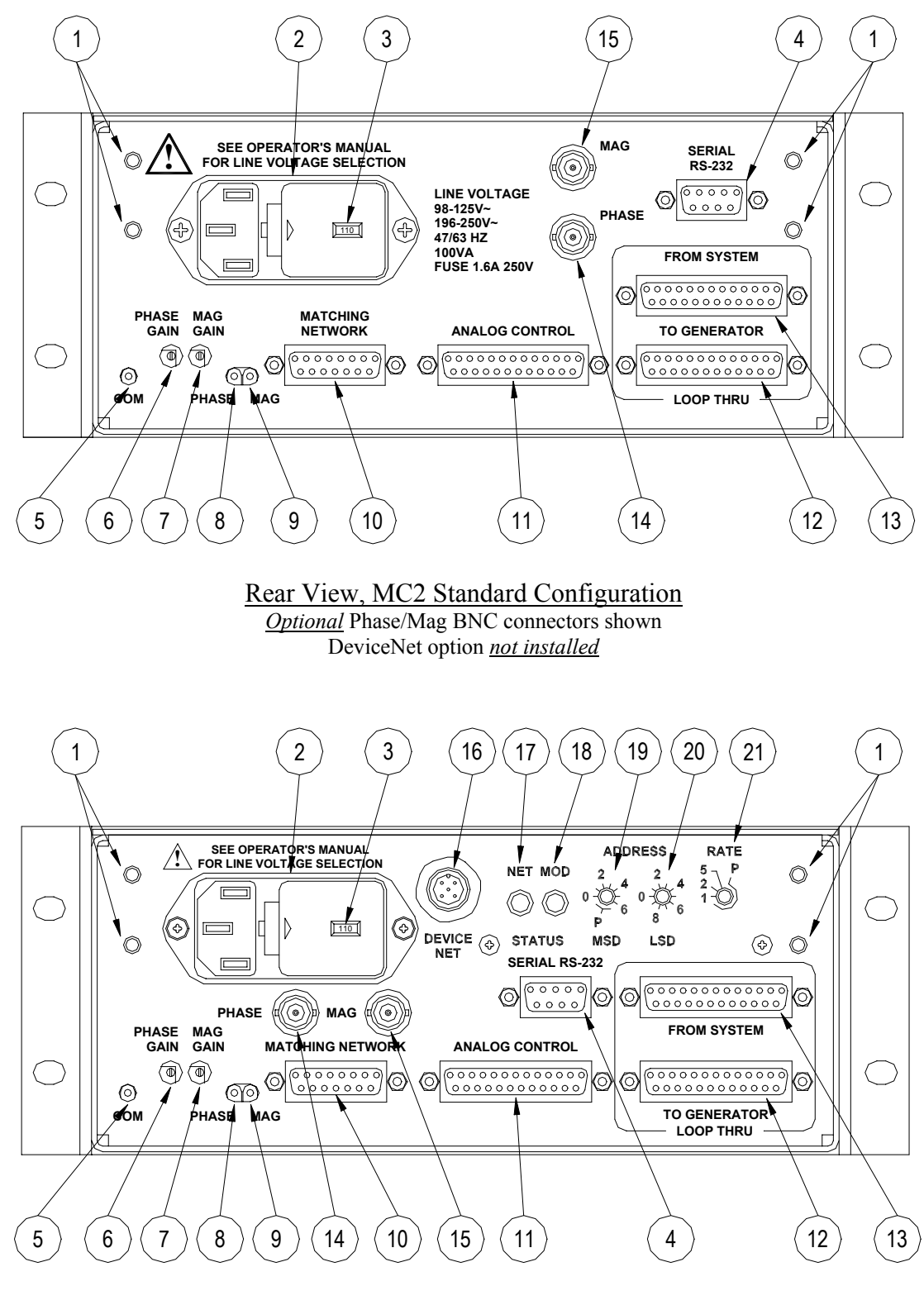

Rear View, MC2 DeviceNet Configuration <u>Optional</u> Phase/Mag BNC connectors shown

#### 1. Threaded inserts

For use with dual rack-mount brackets (optional accessory). 6-32 thread, 0.5" [12mm] maximum thread depth.

 <u>Power Inlet and Fuse Holder Drawer</u>
 Power Inlet Connector: IEC320 type male, filtered Mating Cord Connector: IEC320-C13
 Fuses: 1.6A 250V Time Delay, 5mm x 20mm

Fuse Replacement Procedure:

- 1. Disable AC mains power and disconnect the power cord from the MC2 Matching Network Controller.
- 2. Insert a small, flat blade screwdriver into the slot next to the power cord connector and press the fuse drawer's retaining clip away from the power cord connector. The fuse drawer will eject from the power inlet.
- 3. Replace the fuses and slide the fuse drawer into the power inlet.
- 4. Press the fuse drawer firmly into the power inlet the retainer clip will engage and hold the drawer in place.

### 3. Voltage Selector (part of Power Inlet)

CAUTION: UNLESS OTHERWISE SPECIFIED, THE MC2 CONTROLLER IS SHIPPED FROM THE FACTORY WITH THE LINE VOLTAGE SELECTOR SET FOR 110 VOLT OPERATION.

CHECK YOUR LINE VOLTAGE OR CONSULT A QUALIFIED ELECTRICIAN BEFORE CONNECTING THE MC2 CONTROLLER TO MAINS POWER. SELECTING THE WRONG LINE VOLTAGE MAY DAMAGE THE MC2 CONTROLLER AND VOID THE WARRANTY.

The MC2 Matching network controller has 2 mains voltage settings. Use the "110" voltage setting for 100 to 125V 50/60 Hz AC Mains Use the "220" voltage setting for 198 to 250V 50/60 Hz AC Mains

The mains voltage is displayed in the window in the fuse drawer.

AC Mains Voltage Change Procedure:

- 1. Disable AC mains power and disconnect the power cord from the MC2 Matching Network Controller.
- 2. Insert a small, flat blade screwdriver into the slot next to the power cord connector and press the fuse drawer's retaining clip away from the power cord connector. The fuse drawer will eject from the power inlet. Set the fuse drawer aside.
- 3. Remove the gray power selector from the power inlet housing
- 4. Rotate the power selector until the desired voltage is facing you.
- 5. Re-insert the voltage selector into the power inlet housing.
- 6. Place the fuse drawer back into the power inlet.
- 7. Press the fuse drawer firmly into the power inlet the retainer clip will engage and hold the drawer in place.
- 8. Connect the MC2 Matching Network Controller to the AC mains with a power cord suitable for your location.

#### 4a. Serial RS-232 Interface Connector

Allows remote computer control and monitoring of the matching network and generator parameters (monitoring of the RF generator requires use of the FROM SYSTEM/TO GENERATOR Loop-Thru connectors and an interface connection to the RF generator).

Supported serial interface protocols: RS-232, RS-422 2-Wire, RS-422 4 Wire, RS-485 2-Wire, RS-485 4 Wire, MODBUS 2 Wire RTU, MODBUS 4 Wire RTU. Serial interface protocol type and data rate can be selected via the front-panel programming menu.

| Fixed Serial Parameters: | Parity: None           |
|--------------------------|------------------------|
|                          | Number of data bits: 8 |
|                          | Number of stop bits: 1 |

Connector Type: 9 pin "D" female

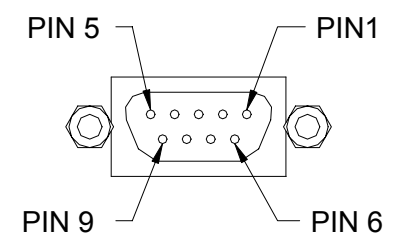

#### Serial RS-232 Connector

For serial operation details, see the Serial Commands section of this manual.

| SERIAL RS232 Connector Pin List |               |                                                                   |
|---------------------------------|---------------|-------------------------------------------------------------------|
| Pin                             | Signal        | Description                                                       |
| 1                               | No Connection | No Connection                                                     |
| 2                               | TXB-232       | RS-232 Transmit Data (internally connected to pin 4)              |
| 3                               | RXB-232       | RS-232 Receive Data                                               |
| 4                               | TXB-232       | RS-232 Transmit Data (internally connected to pin 2) <sup>1</sup> |
| 5                               | +RCV          | RS-422/485-4 +RCV                                                 |
| 6                               | -RCV          | RS-422/485-4 -RCV                                                 |
| 7                               | +XMIT         | RS-422/485-4 +XMIT (RS-485-2 +RCV/XMIT)                           |
| 8                               | -XMIT         | RS-422/485-4 –XMIT (RS-485-2 -RCV/XMIT) <sup>2</sup>              |
| 9                               | COMMON        | Common Return (internally connected to chassis ground)            |

Notes:

- 1. Standard configuration. May be custom configured for non-standard applications. Consult factory for details.
- 2. Standard configuration. May be custom configured for non-standard applications. RS-422/485 functionality is not available for non-standard configuration. Consult factory for details.

#### RS-232 Serial Interface Wiring

Wiring for RS-232 serial interface connections to a personal computer are shown below. RS-422, RS-485, and MODBUS interface connections are not standardized. Consult your interface device's manual for connection details. The use of shielded cable for serial interface connections is strongly recommended.

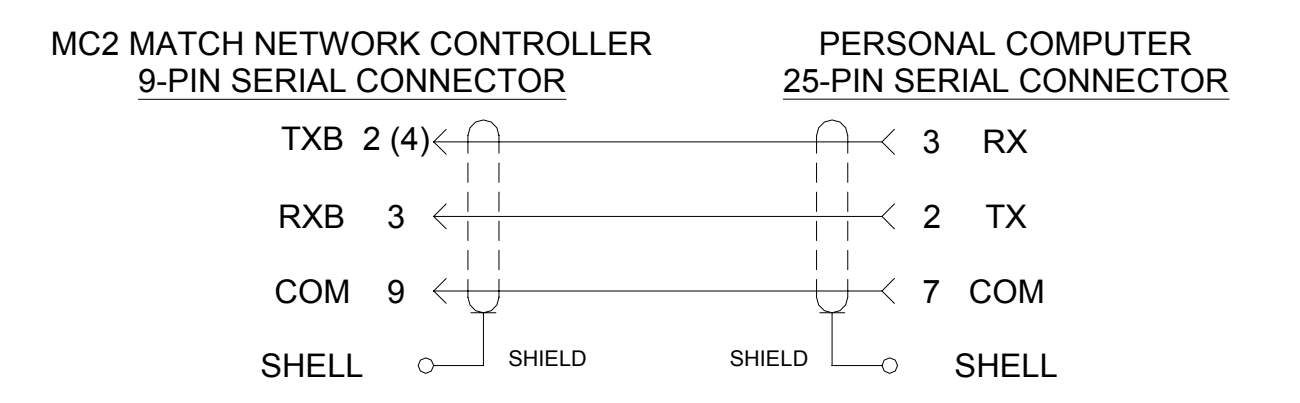

RS-232 Serial Interface Connections to Personal Computer, DB25 Connector

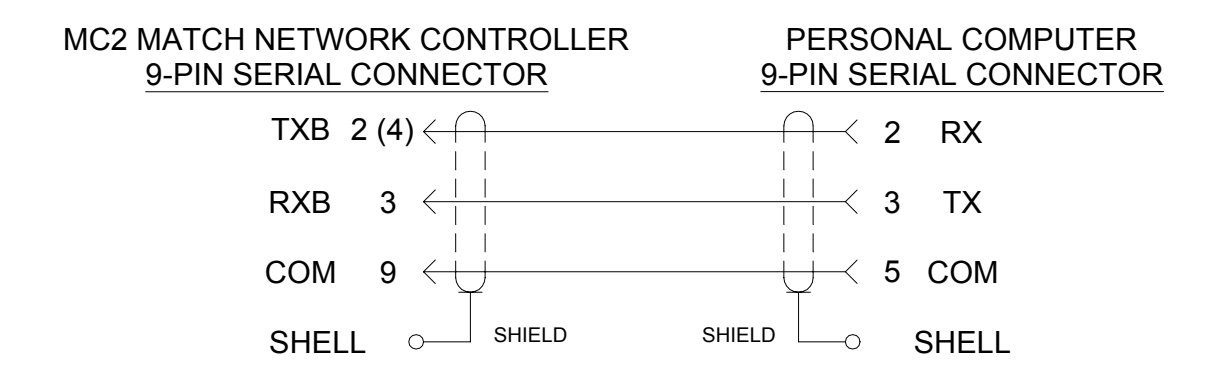

RS-232 Serial Interface Connections to Personal Computer, DB9 Connector

#### 4b. PROFIBUS Interface Connector (Optional)

Allows remote computer control and monitoring of the matching network and generator parameters (monitoring of the RF generator requires use of the FROM SYSTEM/TO GENERATOR Loop-Thru connectors and an interface connection to the RF generator).

With the *optional* PROFIBUS interface installed, the rear panel 9-pin "D" female connector is re-labeled as "PROFIBUS". RS-232, RS-422 2-Wire, RS-422 4 Wire, RS-485 2-Wire, RS-485 4 Wire, MODBUS 2 Wire RTU, MODBUS 4 Wire RTU, and DeviceNet protocols/interfaces are not available.

The PROFIBUS data rate is automatically detected and set to match the PROFIBUS Master. The PROFIBUS address is set via the front-panel programming menu. PROFIBUS commands and communications protocol details are discussed in a separate document.

Connector Type: 9 pin "D" female

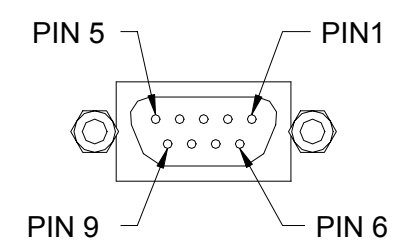

#### PROFIBUS Connector

PROFIBUS operation details are described in a separate document. Consult the factory for assistance.

| PROFIBUS Connector Pin List |               |                               |
|-----------------------------|---------------|-------------------------------|
| Pin                         | Signal        | Description                   |
| 1                           | No Connection | No Connection                 |
| 2                           | No Connection | No Connection                 |
| 3                           | +DATA         | PROFIBUS Data, positive (+)   |
| 4                           | DIRECTION     | Direction Control             |
| 5                           | GNDISO        | Isolated Ground               |
| 6                           | TERM          | Termination Voltage           |
| 7                           | No Connection | No Connection                 |
| 8                           | -DATA         | PROFIBUS Data, negative ( - ) |
| 9                           | No Connection | No Connection                 |
# 5. "COM" Test Point

Common return (negative) test point for the PHASE and MAG test points. Internally connected to chassis ground. Used when making direct measurements of Phase and Magnitude error signals during matching network set-up. Accepts 0.080" [2.03mm] diameter test probe.

# 6. PHASE Gain Adjustment

Adjusts the gain (sensitivity) of the Phase Error Amplifier. The Phase error amplifier drives the matching network's TUNE capacitor. 25 turn (nominal) potentiometer, factory pre-set to mid-range position.

Turning the potentiometer counter-clockwise (CCW) decreases Phase Gain. Turning the potentiometer clockwise (CW) increases Phase Gain.

# 7. MAG Gain Adjustment

Adjusts the gain (sensitivity) of the Magnitude Error Amplifier. The Magnitude error amplifier drives the matching network's LOAD capacitor. 25 turn (nominal) potentiometer, factory pre-set to mid-range position.

Turning the potentiometer counter-clockwise (CCW) decreases Mag Gain. Turning the potentiometer clockwise (CW) increases Mag Gain.

# 8. "PHASE" Test Point

PHASE error signal test point. Buffered PHASE detector output from the matching network. Used when making direct measurements of the Phase error signal and when nulling (calibrating) the matching network's phase detector during matching network setup. See Troubleshooting instructions for details. Accepts 0.080" [2.03mm] diameter test probe.

# 9. "MAG" Test Point

MAGnitude error signal test point. Buffered Magnitude detector output from the matching network. Used when making direct measurements of the Magnitude error signal and while nulling (calibrating) the matching network's magnitude detector during matching network set-up. See Troubleshooting instructions for details. Accepts 0.080" [2.03mm] diameter test probe.

10. Matching Network Connector

Control signals and motor drive for matching network. Connect to the Seren IPS Inc. AT-Series matching network's "CONTROL" connector with a shielded cable (purchased separately).

Connector Type: 15 pin "D" female

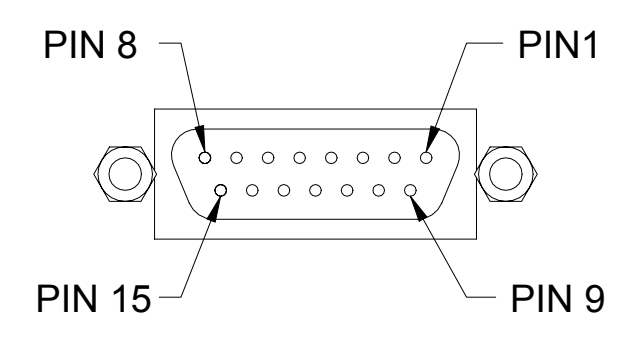

Matching Network Connector 15 Pin "D" Female

|     | MATCHING NETWORK Connector Pin List |                                                                                                    |  |
|-----|-------------------------------------|----------------------------------------------------------------------------------------------------|--|
| Pin | Signal                              | Description                                                                                                    |  |
| 1   | TUNEMOTOR                           | Drive voltage output for tune capacitor motor<br>-15VDC to +15VDC                                                                        |  |
| 2   | GROUND                              | Return for load capacitor motor. Internally connected to chassis ground.                                                                 |  |
| 3   | TUNEPOS                             | Tune capacitor position feedback input. Analog signal,<br>0.00VDC = minimum capacitance, $5.00VDC =$ maximum capacitance.                |  |
| 4   | +5.25VREF                           | Current limited +5.25VDC reference voltage output for capacitor feedback signals. Do not connect external equipment to this pin.         |  |
| 5   | -0.25VREF                           | Current limited -0.25VDC reference voltage output for capacitor feedback signals. Do not connect external equipment to this pin.         |  |
| 6   | +12V                                | Current limited +12VDC output for operation of control circuits within the matching network. Do not connect other equipment to this pin. |  |
| 7   | PHASE                               | Phase (tune) error signal input. Analog input,<br>-10VDC to +10VDC range.                                                                |  |
| 8   | MAG                                 | Magnitude (load) error signal input. Analog input,<br>-10VDC to +10VDC range                                                             |  |
| 9   | LOADMOTOR                           | Drive voltage output for load capacitor motor<br>-15VDC to +15VDC                                                                        |  |

| MATCHING NETWORK Connector Pin List |          |                                                                                                    |
|-------------------------------------|----------|----------------------------------------------------------------------------------------------------|
| Pin                                 | Signal   | Description                                                                                                    |
| 10                                  | GROUND   | Return for tune capacitor motor. Internally connected to chassis ground.                                                  |
| 11                                  | LOADPOS  | Load capacitor position feedback input. Analog signal,<br>0.00VDC = minimum capacitance, $5.00VDC =$ maximum capacitance. |
| 12                                  | GROUND   | Internally connected to chassis ground.                                                                                   |
| 13                                  | DC-PROBE | DC Probe signal input. Analog, 0VDC to +10VDC range                                                                       |
| 14                                  | RF-PROBE | DC Probe signal input. Analog, 0VDC to +10VDC range                                                                       |
| 15                                  | GROUND   | Internally connected to chassis ground.                                                                                   |

11. Analog Control Connector

Analog control signals for system interfacing. Use shielded cable for making connections to system controller or external equipment.

Connector Type: 25 pin "D" female

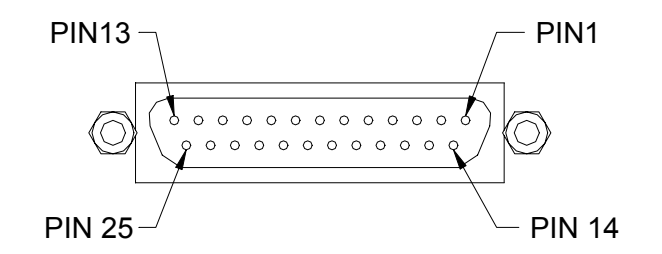

Analog Control Connector 25 Pin "D" Female

|     | ANALOG CONTROL Connector Pin List |                                                                                                    |  |
|-----|-----------------------------------|----------------------------------------------------------------------------------------------------|--|
| Pin | Signal                            | Description                                                                                                    |  |
| 1   | No Connection                     | No connection                                                                                                    |  |
| 2   | PRELOAD                           | Load capacitor preset enable input. TTL/HCMOS compatible logic input, active high internally pulled down to 0V. Apply a logic high signal to enable preset, apply a logic low signal to disable preset.                                 |  |
| 3   | PRELOAD-ON                        | Load capacitor preset active output. TTL/HCMOS compatible logic output, active low. Internally pulled up to +5VDC. Logic low when controller is presetting the load capacitor, logic high when the load capacitor is not being pre-set. |  |

|     | ANALOG CONTROL Connector Pin List |                                                                                                    |  |
|-----|-----------------------------------|----------------------------------------------------------------------------------------------------|--|
| Pin | Signal                            | Description                                                                                                    |  |
| 4   | PRETUNE-ON                        | Tune capacitor preset active output. TTL/HCMOS compatible logic output, active low. Internally pulled up to +5VDC. Logic low when controller is presetting capacitors, logic high when the tune capacitor is not being pre-set.                                                            |  |
| 5   | PRETUNE                           | Tune capacitor preset enable input. TTL/HCMOS compatible logic input, active high, internally pulled down 0V. Apply a logic high signal to enable preset, apply a logic low signal to disable preset.                                                                                      |  |
| 6   | -TUNELIMIT                        | Tune capacitor minimum limit signal output. TTL/HCMOS compatible logic output, active high. Output is a logic high when the tune capacitor has reached its minimum limit. Output is a logic low when the tune capacitor is not at its minimum limit.                                       |  |
| 7   | +TUNELIMIT                        | Tune capacitor maximum limit signal output. TTL/HCMOS compatible logic output, active high. Output is a logic high when the tune capacitor has reached its maximum limit. Output is a logic low when the tune capacitor is not at its maximum limit.                                       |  |
| 8   | FAIL                              | General purpose fail condition signal output. TTL/HCMOS compatible logic output, active high. Output state is a logic high if a fail condition is detected (control cable disconnected or other software-determined condition), output state is a logic low if there is no fail condition. |  |
| 9   | -LOADLIM                          | Load capacitor minimum limit signal output. TTL/HCMOS compatible logic output, active high. Output is a logic high when the load capacitor has reached its minimum limit. Output is a logic low when the load capacitor is not at its minimum limit.                                       |  |
| 10  | +LOADLIM                          | Load capacitor maximum limit signal output. TTL/HCMOS compatible logic output, active high. Output is a logic high when the load capacitor has reached its maximum limit. Output is a logic low when the load capacitor is not at its maximum limit.                                       |  |
| 11  | LOADMETER                         | Load capacitor position output signal. Analog, $0.00$ VDC to +5.00VDC, linearly proportional 0 to 100% of load capacitor position. $0.00$ VDC = minimum capacitance, $5.00$ VDC = maximum capacitance.                                                                                     |  |
| 12  | TUNEPSETV                         | Tune capacitor position preset voltage input. Analog input,<br>0.00VDC to +5.00VDC. $0.00VDC$ = minimum capacitance,<br>+5.00VDC = maximum capacitance.                                                                                                    |  |
| 13  | LOADPSETV                         | Load capacitor position preset voltage input. Analog input,<br>0.00VDC to +5.00VDC. $0.00VDC$ = minimum capacitance,<br>+5.00VDC = maximum capacitance.                                                                                                    |  |

| ANALOG CONTROL Connector Pin List |               |                                                                                                    |
|-----------------------------------|---------------|----------------------------------------------------------------------------------------------------|
| Pin                               | Signal        | Description                                                                                                    |
| 14                                | No Connection | No Connection                                                                                                    |
| 15                                | Ground        | Internally connected to chassis ground.                                                                                                    |
| 16                                | Ground        | Internally connected to chassis ground.                                                                                                    |
| 17                                | Ground        | Internally connected to chassis ground.                                                                                                    |
| 18                                | Ground        | Internally connected to chassis ground.                                                                                                    |
| 19                                | Ground        | Internally connected to chassis ground.                                                                                                    |
| 20                                | Ground        | Internally connected to chassis ground.                                                                                                    |
| 21                                | Ground        | Internally connected to chassis ground.                                                                                                    |
| 22                                | Ground        | Internally connected to chassis ground.                                                                                                    |
| 23                                | TUNEMETER     | Tune capacitor position output signal. Analog, $0.00$ VDC to +5.00VDC, linearly proportional 0 to 100% of tune capacitor position. $0.00$ VDC = minimum capacitance, $5.00$ VDC = maximum capacitance. |
| 24                                | Ground        | Internally connected to chassis ground.                                                                                                    |
| 25                                | Ground        | Internally connected to chassis ground.                                                                                                    |

# 12 and 13: Loop-Thru Connectors

These connectors are provided to interface the MC2 matching network controller with an RF generator. This enables the MC2 to monitor and display the generator's setpoint, forward power, and reflected power, and supply the AT-Series matching network's RF or DC probe voltage signal to the RF generator (for voltage control). All other control signals are passed from the "FROM SYSTEM" connector to the "TO GENERATOR" connector without modification.

The Loop-Thru connectors are designed to be plug-compatible with the Seren IPS Inc. R/L20XX/30XX/50XX/100XX series of RF generators. The signal names show in the pin list charts below correspond to Seren IPS Inc. RF generator interface signals. Other RF generators can be connected with external cabling - contact Seren IPS Inc. customer service department or service depot for assistance.

#### 12. "TO GENERATOR" Connector:

Connects to the RF Generator's analog interface or control connector. Use shielded cable to make connections to the RF Generator. Interface cables are available from Seren IPS Inc., Seren IPS representatives, and service depots.

Connector type: 25 pin "D" female.

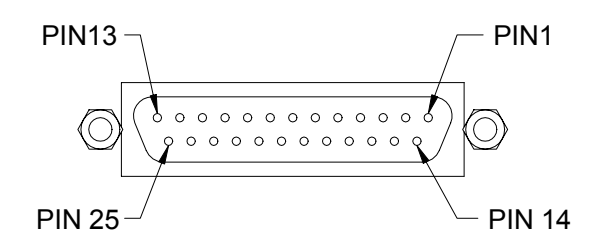

<u>"TO GENERATOR" Connector</u> 25 Pin "D" Female

|     | TO GENERATOR Connector Pin List |                                                                                                    |  |
|-----|---------------------------------|----------------------------------------------------------------------------------------------------|--|
| Pin | Signal                          | Description                                                                                                    |  |
| 1   | MAINS<br>INTERLOCK<br>or PSYNC  | Loop-Thru. Connected to pin 1 of the FROM SYSTEM connector.<br>No internal connection to MC2 circuitry.                                   |  |
| 2   | INTERLOCK                       | Loop-Thru. Connected to pin 2 of the FROM SYSTEM connector.<br>No internal connection to MC2 circuitry.                                   |  |
| 3   | RFON                            | Loop-Thru. Connected to pin3 of the FROM SYSTEM connector.<br>The MC2 Controller monitors the RFON signal to control preset<br>operation. |  |

|     | TO GENERATOR Connector Pin List |                                                                                                    |  |
|-----|---------------------------------|----------------------------------------------------------------------------------------------------|--|
| Pin | Signal                          | Description                                                                                                    |  |
| 4   | PWR/VLT*                        | Loop-Thru. Connected to pin 4 of the FROM SYSTEM connector.<br>No internal connection to MC2 circuitry.                                                                                                    |  |
| 5   | SLAVE*                          | Loop-Thru. Connected to pin 5 of the FROM SYSTEM connector.<br>No internal connection to MC2 circuitry.                                                                                                    |  |
| 6   | GATEN*                          | Loop-Thru. Connected to pin 6 of the FROM SYSTEM connector.<br>No internal connection to MC2 circuitry.                                                                                                    |  |
| 7   | GATE                            | Loop-Thru. Connected to pin 7 of the FROM SYSTEM connector.<br>No internal connection to MC2 circuitry.                                                                                                    |  |
| 8   | RFENABLED                       | Loop-Thru. Connected to pin 8 of the FROM SYSTEM connector.<br>The MC2 Controller monitors the RFENABLED signal to control<br>preset operation. Internally pulled-up to +5VDC (factory default),<br>can be configured for no pull-up - consult factory for details. |  |
| 9   | GND                             | Internally connected to chassis ground.                                                                                                    |  |
| 10  | FWD MON                         | Forward Power monitor signal. Analog input, looped-thru, 0.00VDC to +5.00VDC.                                                                                                    |  |
|     |                                 | Connected to pin 10 of the FROM SYSTEM connector. The MC2 Controller monitors this signal – used for displaying forward power on the front panel.                                                                                                    |  |
| 11  | REFP MON                        | Reflected Power monitor signal. Analog input, looped-thru, 0.00VDC to +5.00VDC.                                                                                                    |  |
|     |                                 | Connected to pin 11 of the FROM SYSTEM connector. The MC2<br>Controller monitors this signal – used for displaying reflected power<br>on the front panel.                                                                                                    |  |
| 12  | FEEDBACK                        | The DC or RF probe signal from the MATCHING NETWORK connector is routed to this pin, selected via the front panel, the serial interface or the optional DeviceNet interface.                                                                                        |  |
|     |                                 | Analog Output, 0.0VDC to +10.00VDC. Connected to pin 12 of the FROM SYSTEM connector.                                                                                                    |  |
| 13  | SETPOINT                        | Forward Power Setpoint signal. Analog input, looped-thru, 0.0VDC to +10.00VDC, single-ended.                                                                                                    |  |
|     |                                 | Connected to pin 13 of the FROM SYSTEM connector. The MC2<br>Controller can monitor this signal if the RF generator is configured<br>for single-ended setpoint operation. Consult factory for details                                                               |  |
| 14  | MAINS<br>INTERLOCK              | Loop-Thru. Connected to pin 14 of the FROM SYSTEM connector.<br>No internal connection to MC2 circuitry.                                                                                                    |  |
| 15  | INTERLOCK-<br>RTN               | Internally connected to chassis ground.                                                                                                    |  |
| 16  | GNDI                            | Internally connected to chassis ground.                                                                                                    |  |
| 17  | GNDI                            | Internally connected to chassis ground.                                                                                                    |  |

| TO GENERATOR Connector Pin List |          |                                                                                                    |
|---------------------------------|----------|----------------------------------------------------------------------------------------------------|
| Pin                             | Signal   | Description                                                                                                    |
| 18                              | GNDI     | Internally connected to chassis ground.                                                                                                    |
| 19                              | RL-IN    | Loop-Thru. Connected to pin 19 of the FROM SYSTEM connector.<br>No internal connection to MC2 circuitry.                                                                                         |
| 20                              | RL-OUT   | Loop-Thru. Connected to pin 20 of the FROM SYSTEM connector.<br>No internal connection to MC2 circuitry.                                                                                         |
| 21                              | PHASE    | Loop-Thru. Connected to pin 21 of the FROM SYSTEM connector.<br>No internal connection to MC2 circuitry.                                                                                         |
| 22                              | FWDRET   | Forward Power Monitor return signal. Internally connected to chassis ground.                                                                                                    |
| 23                              | REFRET   | Reflected Power Monitor return signal. Internally connected to chassis ground.                                                                                                    |
| 24                              | RESERVED | Loop-Thru. Connected to pin 24 of the FROM SYSTEM connector.<br>No internal connection to MC2 circuitry.                                                                                         |
| 25                              | SETRET   | Forward Power Setpoint return signal. Loop-Thru. Connected to pin 25 of the FROM SYSTEM connector. No internal connection to MC2 circuitry.                                                      |
|                                 |          | <b>Note</b> : Seren IPS Inc. RF generators use a differential setpoint input.<br>To prevent erratic operation, this signal <u>must</u> be connected to the generator's setpoint return terminal. |

# 13. "FROM SYSTEM" Connector

Connects to the user's system controller or external equipment. Use shielded cable to make connections to system controller or external equipment.

Connector type: 25 pin "D" male

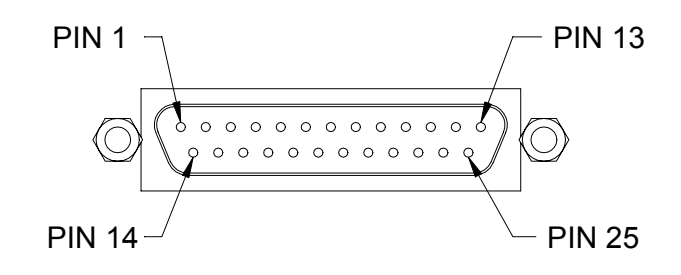

| "FROM SYSTEM" Connector |
|-------------------------|
| 25 Pin "D" Male         |

|     | FROM SYSTEM Connector Pin List  |                                                                                                    |  |
|-----|---------------------------------|----------------------------------------------------------------------------------------------------|--|
| Pin | Signal                          | Description                                                                                                    |  |
| 1   | MAINS<br>INTERLOCK1<br>or PSYNC | Loop-Thru. Connected to pin 1 of the TO GENERATOR connector.<br>No internal connection to MC2 circuitry.                                                                                                    |  |
| 2   | INTERLOCK                       | Loop-Thru. Connected to pin 2 of the TO GENERATOR connector.<br>No internal connection to MC2 circuitry.                                                                                                    |  |
| 3   | RFON                            | Loop-Thru. Connected to pin3 of the TO GENERATOR connector.<br>The MC2 Controller monitors the RFON signal to control preset<br>operation.                                                                                                    |  |
| 4   | PWR/VLT*                        | Loop-Thru. Connected to pin 4 of the TO GENERATOR connector.<br>No internal connection to MC2 circuitry.                                                                                                    |  |
| 5   | SLAVE*                          | Loop-Thru. Connected to pin 5 of the TO GENERATOR connector.<br>No internal connection to MC2 circuitry.                                                                                                    |  |
| 6   | GATEN*                          | Loop-Thru. Connected to pin 7 of the TO GENERATOR connector.<br>No internal connection to MC2 circuitry.                                                                                                    |  |
| 7   | GATE                            | Loop-Thru. Connected to pin 7 of the TO GENERATOR connector.<br>No internal connection to MC2 circuitry.                                                                                                    |  |
| 8   | RFENABLED                       | Loop-Thru. Connected to pin 8 of the TO GENERATOR connector.<br>The MC2 Controller monitors the RFENABLED signal to control<br>preset operation. Internally pulled-up to +5VDC (factory default),<br>can be configured for no pull-up - consult factory for details. |  |
| 9   | GND                             | Internally connected to chassis ground.                                                                                                    |  |

| FROM SYSTEM Connector Pin List |                     |                                                                                                    |
|--------------------------------|---------------------|----------------------------------------------------------------------------------------------------|
| Pin                            | Signal              | Description                                                                                                    |
| 10                             | FWD MON             | Forward Power monitor signal. Analog input, looped-thru, 0.00VDC to +5.00VDC.                                                                                                    |
|                                |                     | Connected to pin 10 of the TO GENERATOR connector. The MC2<br>Controller monitors this signal – used for displaying forward power<br>on the front panel.                                                                                                    |
| 11                             | REFP MON            | Reflected Power monitor signal. Analog input, looped-thru, 0.00VDC to +5.00VDC.                                                                                                    |
|                                |                     | Connected to pin 11 of the TO GENERATOR connector. The MC2<br>Controller monitors this signal – used for displaying reflected power<br>on the front panel.                                                                                                    |
| 12                             | FEEDBACK            | The DC or RF probe signal from the MATCHING NETWORK<br>connector is routed to this pin, selected via the front panel, the serial<br>interface or the optional DeviceNet interface.<br>Analog Output, 0.0VDC to +10.00VDC. Connected to pin 12 of the<br>TO GENERATOR connector. |
| 13                             | SETPOINT            | Forward Power Setpoint signal. Analog input, looped-thru, 0.0VDC to +10.00VDC, single-ended.                                                                                                    |
|                                |                     | Connected to pin 13 of the TO GENERATOR connector. The MC2<br>Controller can monitor this signal if the RF generator is configured<br>for single-ended setpoint operation. Consult factory for details                                                                          |
| 14                             | MAINS<br>INTERLOCK2 | Loop-Thru. Connected to pin 14 of the TO GENERATOR connector. No internal connection to MC2 circuitry.                                                                                                    |
| 15                             | INTERLOCK-<br>RTN   | Internally connected to chassis ground.                                                                                                    |
| 16                             | GNDI                | Internally connected to chassis ground.                                                                                                    |
| 17                             | GNDI                | Internally connected to chassis ground.                                                                                                    |
| 18                             | GNDI                | Internally connected to chassis ground.                                                                                                    |
| 19                             | RL-IN               | Loop-Thru. Connected to pin 19 of the TO GENERATOR connector. No internal connection to MC2 circuitry.                                                                                                    |
| 20                             | RL-OUT              | Loop-Thru. Connected to pin 20 of the TO GENERATOR connector. No internal connection to MC2 circuitry.                                                                                                    |
| 21                             | PHASE               | Loop-Thru. Connected to pin 21 of the TO GENERATOR connector. No internal connection to MC2 circuitry.                                                                                                    |
| 22                             | FWDRET              | Forward Power Monitor return signal. Internally connected to chassis ground.                                                                                                    |
| 23                             | REFRET              | Reflected Power Monitor return signal. Internally connected to chassis ground.                                                                                                    |
| 24                             | RESERVED            | Loop-Thru. Connected to pin 24 of the TO GENERATOR connector. No internal connection to MC2 circuitry.                                                                                                    |

| FROM SYSTEM Connector Pin List |        |                                                                                                    |
|--------------------------------|--------|----------------------------------------------------------------------------------------------------|
| Pin                            | Signal | Description                                                                                                    |
| 25                             | SETRET | Forward Power Setpoint return signal. Loop-Thru. Connected to pin 25 of the TO GENERATOR connector. No internal connection to MC2 circuitry.                                                                   |
|                                |        | <b><u>Note</u></b> : Seren IPS Inc. RF generators use a differential setpoint input.<br>To prevent erratic operation, this signal <u><i>must</i></u> be connected to the generator's setpoint return terminal. |

#### <u>14. Phase Connector</u> (optional)

Phase error signal input, analog, -10VDC to +10VDC range. Internally connected to pin 7 of the MATCH NETWORK connector. Used for matching network configurations that do not support routing of the phase error signal through the matching network's CONTROL connector.

Connector Type: BNC Female Center pin is "phase error signal hot", shell is connected to chassis ground.

Recommended Cable: Type RG-58/U 50 Ohm Coaxial Cable

#### 15. Mag Connector (optional)

Magnitude error signal input, analog, -10VDC to +10VDC range. Internally connected to pin 8 of the MATCH NETWORK connector. Used for matching network configurations that do not support routing of the magnitude error signal through the matching network's CONTROL connector.

Connector Type: BNC Female

Center pin is "magnitude error signal hot", shell is connected to chassis ground.

Recommended Cable: Type RG-58/U 50 Ohm Coaxial Cable

#### <u>16. DeviceNet Interface Connector</u> (optional)

Permits remote computer control and monitoring of the matching network and generator parameters over the user's DeviceNet network. Use shielded cable to make DeviceNet interface connections.

Connector type: DeviceNet 5 pin Male micro-circular connector.

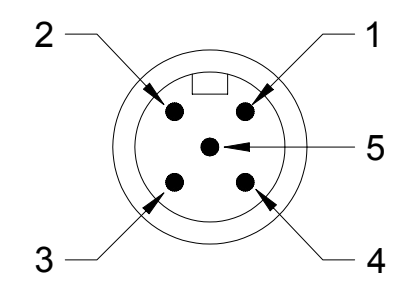

| DeviceNet Connector Pin List |        |                                                                 |  |
|------------------------------|--------|-----------------------------------------------------------------|--|
| Pin                          | Signal | Description                                                     |  |
| 1                            | DRAIN  | Shield drain connection. Internally connected to chassis ground |  |
| 2                            | V+     | DeviceNet termination power positive                            |  |
| 3                            | V-     | DeviceNet termination power negative                            |  |
| 4                            | CAN_H  | DeviceNet/CAN Bus data +                                        |  |
| 5                            | CAN_L  | DeviceNet/CAN Bus data -                                        |  |

#### DeviceNet Connector

#### 17. DeviceNet NET Status Indicator (optional)

After flashing during the power-up sequence, the Network (NET) status indicator shows the DeviceNet connection status, per the chart below: Additional details are explained in the DeviceNet communications section.

| NET indicator  | Status                                                                 |  |
|----------------|------------------------------------------------------------------------|--|
| Flashing Green | Waiting for connection                                                 |  |
| Solid Green    | Connection Established                                                 |  |
| Solid Red      | Problem with connection – check the following:                         |  |
|                | 1. Ensure power is available on the DeviceNet Network.                 |  |
|                | 2. Verify the DeviceNet network is properly terminated.                |  |
|                | 3. Verify the MC2's address is valid (0 to 63)                         |  |
|                | 4. Ensure the MC2's data rate is appropriate for the DeviceNet network |  |

#### 18. DeviceNet MOD Status Indicator (optional)

After flashing during the power-up and connection sequence, the Module (MOD) status indicator should remain off. Additional details are explained in the DeviceNet communications section.

<u>19. DeviceNet Address MSD Select Switch</u> (Most Significant Digit) (optional) Selects the most significant digit of the 2-digit DeviceNet address ("tens" column). Selection range is 0 to 6, and "P". The "P" position should not be used.

It is good practice to ensure the front panel programming menu address parameter is set to the same value indicated by the rear panel switches.

20. DeviceNet Address LSD Select Switch (Least Significant Digit) (optional) Selects the least significant digit of the 2-digit DeviceNet address ("ones" column). Selection range is 0 to 9.

It is good practice to ensure the front panel programming menu address parameter is set to the same value indicated by the rear panel switches.

21. DeviceNet Data Rate Select Switch (optional) Selects the DeviceNet network data rate. Data rate selections are listed below.

It is good practice to ensure the front panel programming menu data rate parameter is set to the same value indicated by the rear panel RATE switch.

| <b>RATE Switch Setting</b> | DeviceNet Data Rate        |
|----------------------------|----------------------------|
| 1                          | 125 KBPS                   |
| 2                          | 250 KBPS                   |
| 5                          | 500 KBPS                   |
| Р                          | Not supported, do not use. |

#### TYPICAL INTERFACE CONNECTIONS

#### Analog Control

There are many possible analog control wiring schemes. The basic schemes shown below can be combined to make more sophisticated analog control schemes. Refer to the Analog Control connector pin list in the Rear Panel Controls and Connections section for signal details. Use shielded cable for all interconnections.

#### **Basic Preset Operation**

Simultaneously presets the matching network's Load and Tune capacitors to the positions internally stored within the MC2 controller (Programming Menu, Internal Load Capacitor Preset Position Parameter; Internal Tune Capacitor Preset Parameter).

Apply a TTL logic HIGH to the Analog Control Connector pins 2 and 5. Allow sufficient time for the capacitors to reach their preset point, then apply a TTL logic low (or open circuit) to pins 2 and 5. Once the capacitors are positioned, enable RF power.

Requires setting of programming menu <u>Preset Source</u> parameter to "INT SOURCE" and programming menu parameter <u>Preset Trigger</u> to "ANALOG" trigger.

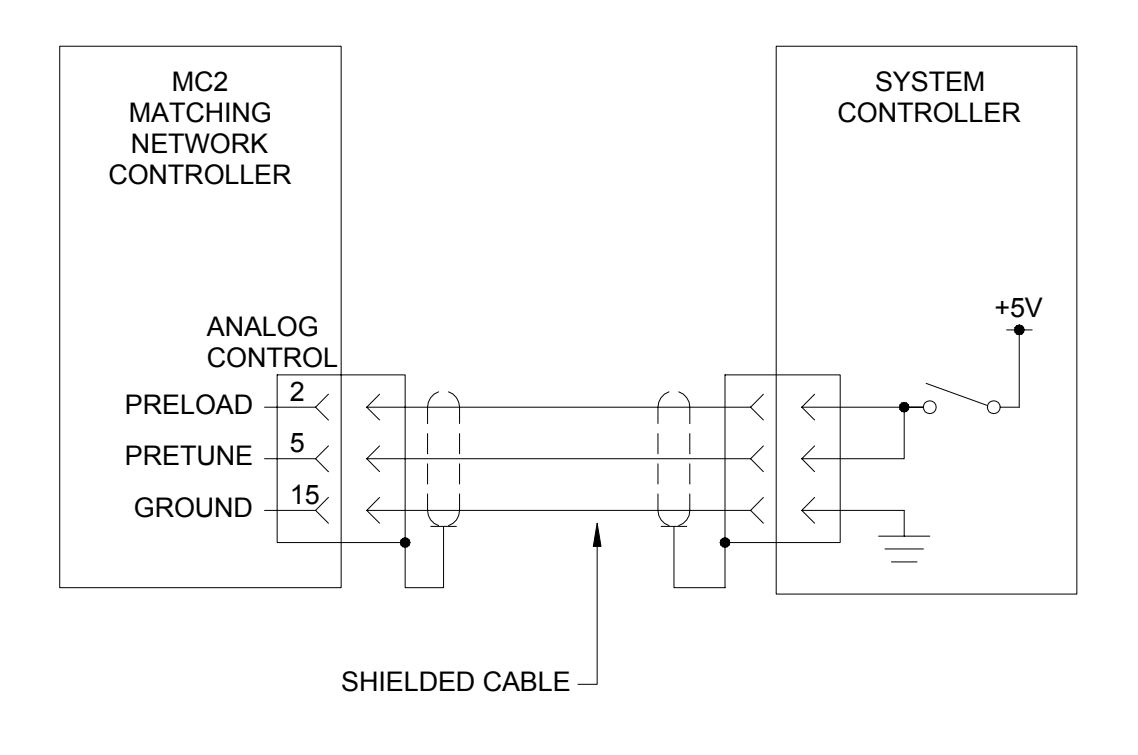

Basic Preset

# Basic Preset With Feedback

Operates the same as the Basic Preset Scheme above, but the system controller can monitor capacitor positions during preset and normal operation.

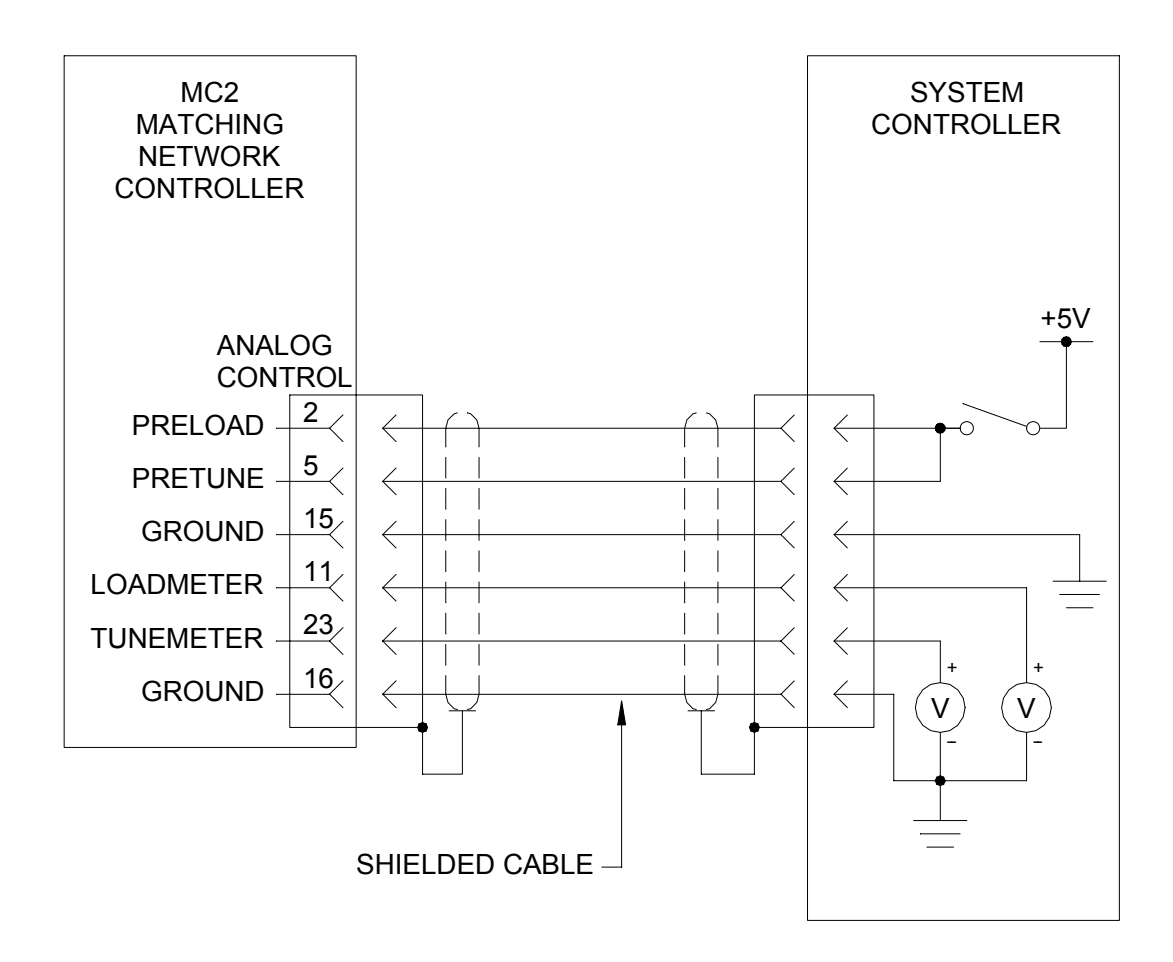

Basic Preset with Feedback

#### External Preset Operation

Simultaneously presets the matching network's Load and Tune capacitors to the positions requested by the system controller.

Apply a TTL logic HIGH to the Analog Control Connector pins 2 and 5. Allow sufficient time for the capacitors to reach their preset point, or monitor the capacitor position signals TUNEMETER and LOADMETER until the capacitors to reach their requested positions, then apply a TTL logic level LOW (or open circuit) to pins 2 and 5. Once the capacitors are positioned, enable RF power.

Requires setting the programming menu <u>*Preset Source*</u> parameter to "EXT SOURCE" and the programming menu <u>*Preset Trigger*</u> parameter to "ANALOG".

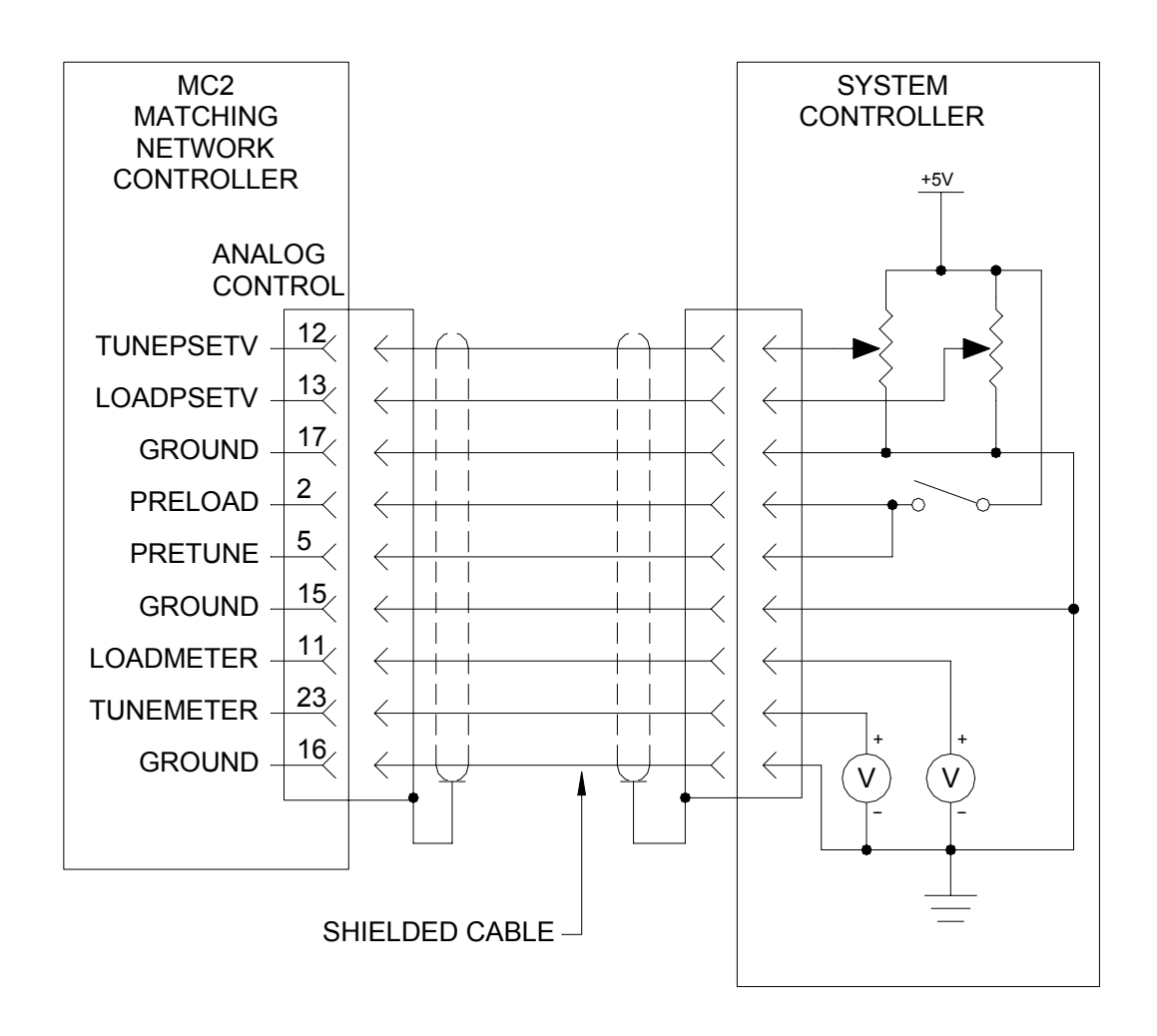

External Preset

#### Full Analog Control

The system controller can individually preset the matching network's Load and Tune capacitors, monitor the capacitor positions and monitor all status signals.

Make connections to the Analog Control Connector as shown below. Apply preset voltages to pins 12 and 13 and apply a TTL logic HIGH state to pin 2 and/or pin 5. Allow sufficient time for the capacitors to reach their preset point, or monitor the capacitor position signals TUNEMETER (pin23) and LOADMETER (pin 11) until the capacitors to reach their requested positions, then apply a TTL logic LOW signal to pins 2 and 5. Once the capacitors are positioned, enable RF power.

Requires setting the programming menu <u>*Preset Source*</u> parameter to "EXT SOURCE" and the programming menu <u>*Preset Trigger*</u> parameter to "ANALOG".

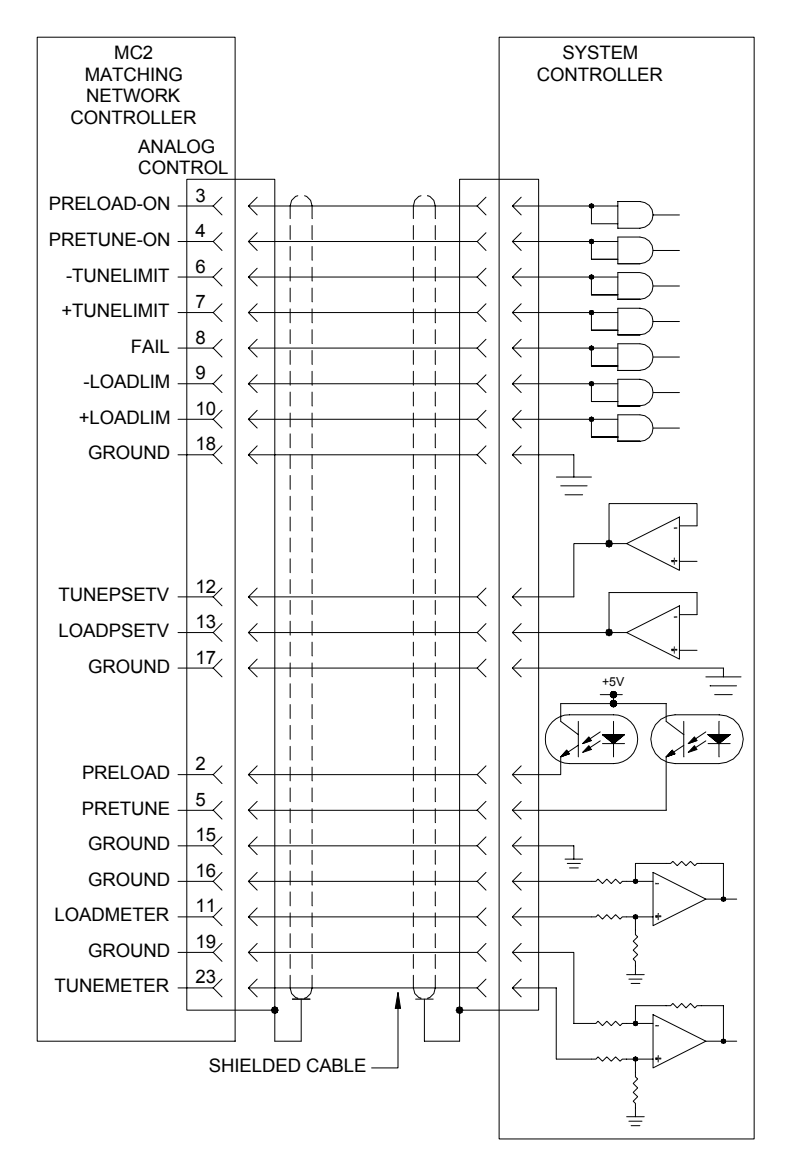

Full Analog Control

Loop Thru Connector Interfacing

The rear panel Loop-Thru connectors interface the MC2 Matching Network Controller to an RF Generator and your system controller. Using the Loop-Thru connectors can simplify system wiring when using RF or DC Voltage control modes.

The configuration diagrammed below allows the MC2 Matching Network Controller to monitor and display the RF Generator's setpoint, forward power, and reflected power and supply the AT-Series Matching Network's RF or DC probe voltage signal to the RF generator for voltage control operation.

All control signals are passed from the "FROM SYSTEM" connector to the "TO GENERATOR" connector without modification. The MC2 controller monitors some signals for display and preset control purposes.

The RF Generator analog connections shown below are generic. The actual analog interface connection wiring depends on the RF Generator model. Consult the RF Generator's instruction manual for appropriate analog connector pin-outs or contact a customer service representative for wiring assistance and available interface cables.

MC2 Controller Programming Notes:

- Set the programming menu <u>Preset Source</u> and <u>Preset Trigger</u> parameters for desired mode of operation. Setting of <u>Internal Load Capacitor Preset Position</u> and <u>Internal</u> <u>Tune Capacitor Preset Position</u> parameters may be required.
- 2. Select the desired Voltage probe (Programming Menu *Feedback Source* parameter)
- 3. Set the Voltage Probe's attenuation factor (Programming Menu <u>DC Voltage Probe</u> <u>Attenuation Factor</u> or <u>RF Voltage Probe Attenuation</u> factor)
- Set the Forward and Reflected Power full-scale wattage (Programming Menu, <u>Forward</u> <u>Power Full Scale Wattage</u> and <u>Reflected Power Full Scale Wattage</u> parameters) to match the RF Generator's scaling.
- 5. Set the programming menu *Display Forward And Reflected Power* parameter to "ON".
- 6. Set the programming menu *Display RF or DC Voltage Probe* parameter to "ON".

System Wiring Notes:

- 1. Use shielded cables for all interface wiring. Foil shielded cable with a drain wire is recommended.
- 2. Use connectors with metal shells and connect the cable shield (drain wire) to the connector's shell.

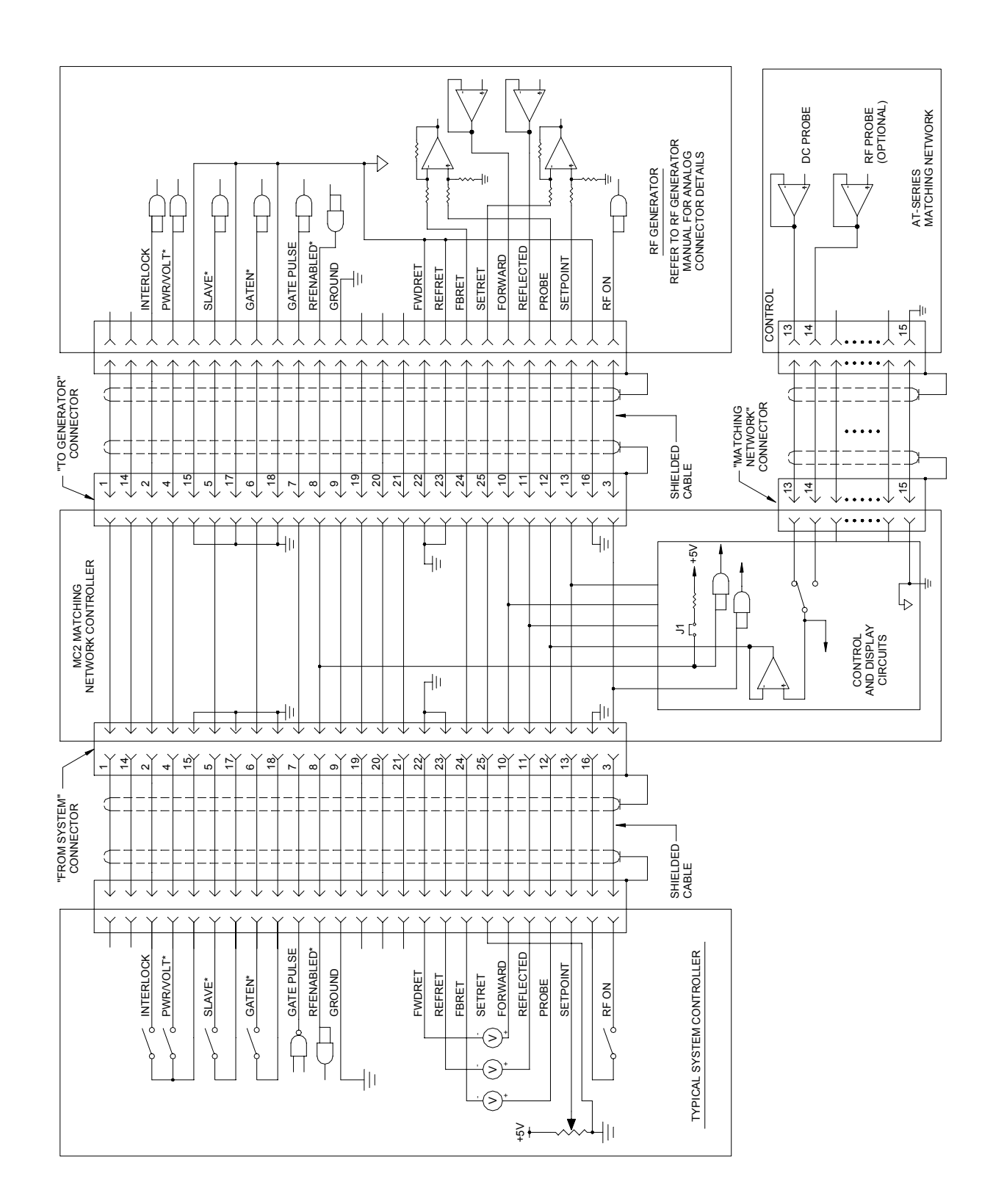

Loop-Thru Connector Interfacing

# **Typical Configurations**

Popular configurations are depicted in this manual. Other configurations and wiring schemes are possible. For assistance with system wiring schemes, contact the customer service department or a Seren IPS Inc. service depot. Coaxial cables, control cables, matching networks, RF generators, and system equipment are not supplied with the MC2 Controller.

#### 1. Basic Configuration

The basic configuration consists of the MC2 Controller, an AT-Series matching network, an RF Power source (generator), and a load. There are no control connections between the MC2 controller and the RF Power source and load/processing system. In this configuration, the MC2 and matching network operate independently from the RF power source and load/processing system.

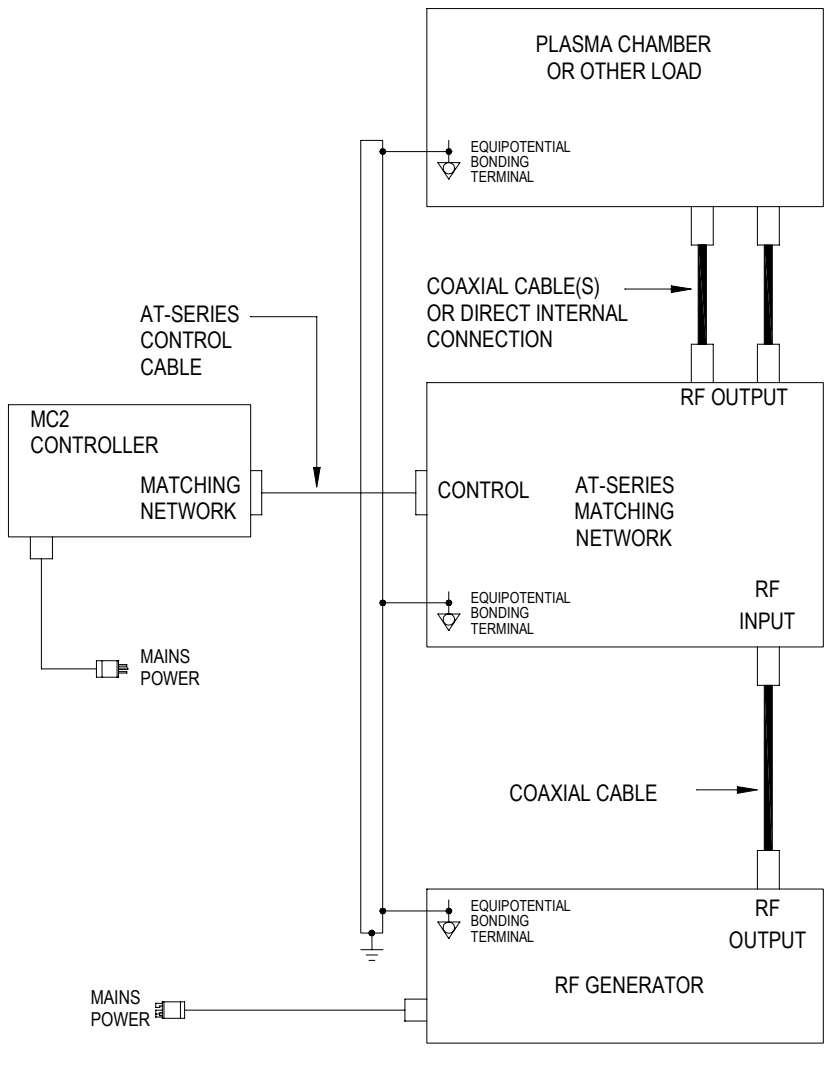

**Basic Configuration** 

# 2. Basic Analog System

The Basic Analog System configuration consists of the MC2 Controller, an AT-Series matching network, and RF Power source (generator), system controller and a load. The system controller interfaces to the MC2 matching network controller and the RF generator. There are no control connections between the MC2 controller and the RF Power source.

In this configuration, the MC2 and matching network operate independently from the RF power source. The system controller controls the operation of the MC2 controller and the RF generator. Voltage control (a DC Probe or RF Probe within the matching network provides a feedback signal to the generator's power regulation circuits) of the RF generator is not available.

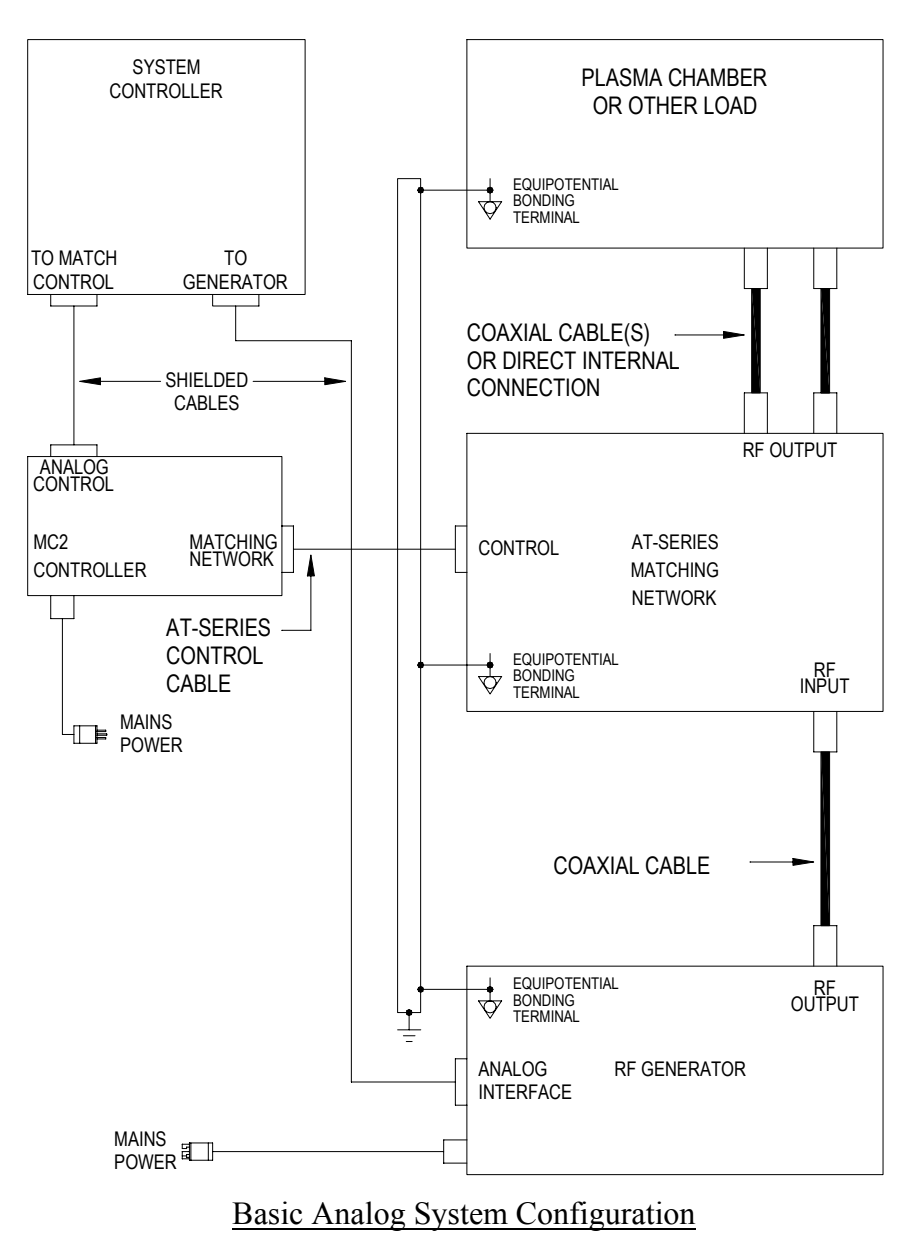

# 3. Full Analog System

The Full Analog System configuration consists of the MC2 Controller, an AT-Series matching network, and RF Power source (generator), system controller and a load. The system controller interfaces to the MC2 matching network controller and the RF generator with shielded analog control cables.

In this configuration, the MC2 and matching network operate independently from the RF power source. The system controller controls the operation of the MC2 controller and the RF generator. A voltage control signal (a DC Probe or RF Probe within the matching network provides a feedback signal to the generator's power regulation circuits) from the matching network is routed through the MC2 controller to the RF generator.

The system controller controls RF enable/disable and other functions of the RF generator.

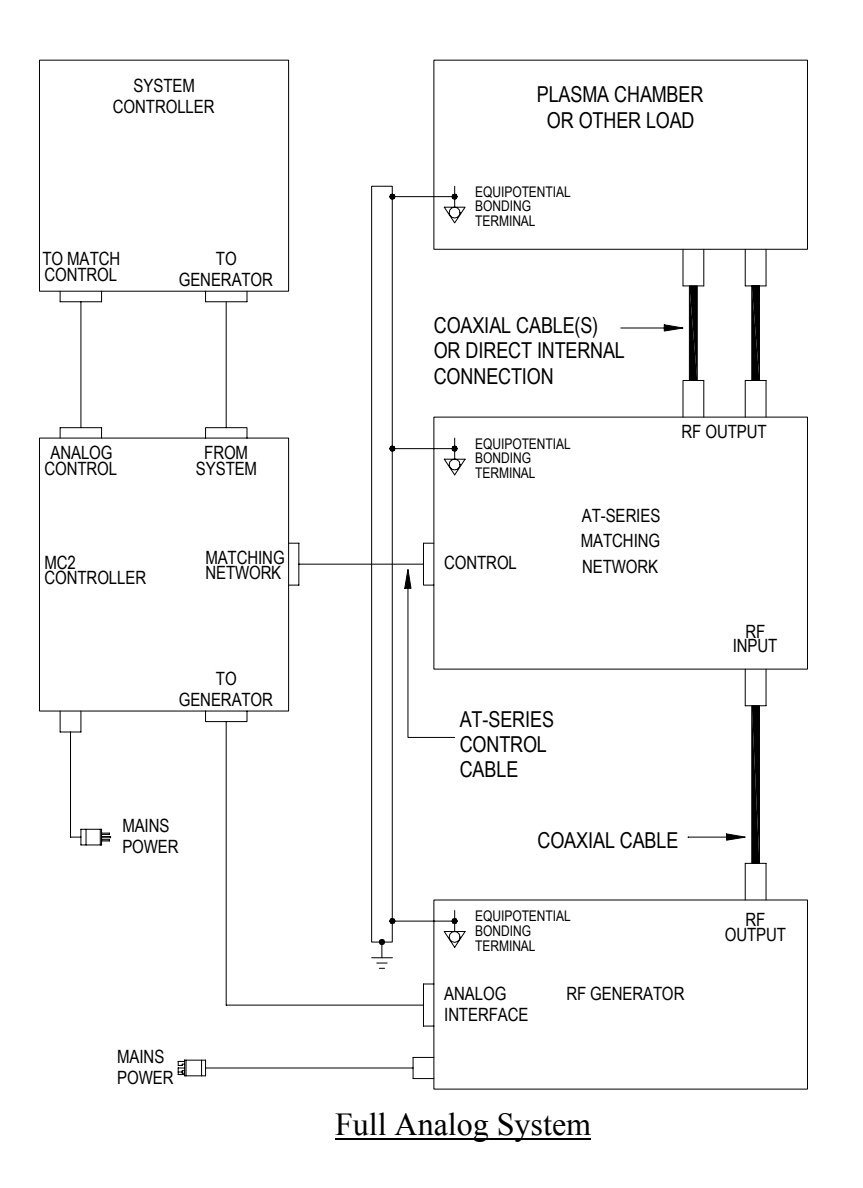

# 4. Basic Serial System

The Basic Serial System configuration consists of the MC2 Controller, an AT-Series matching network, and RF Power source (generator), system controller and a load. The system controller interfaces to the MC2 matching network controller and the RF generator using RS232 serial interfaces. There are no control connections between the MC2 controller and the RF Power source.

In this configuration, the MC2 and matching network operate independently from the RF power source. The system controller controls the operation of the MC2 controller and the RF generator. Voltage control (a DC Probe or RF Probe within the matching network provides a feedback signal to the generator's power regulation circuits) of the generator is not available.

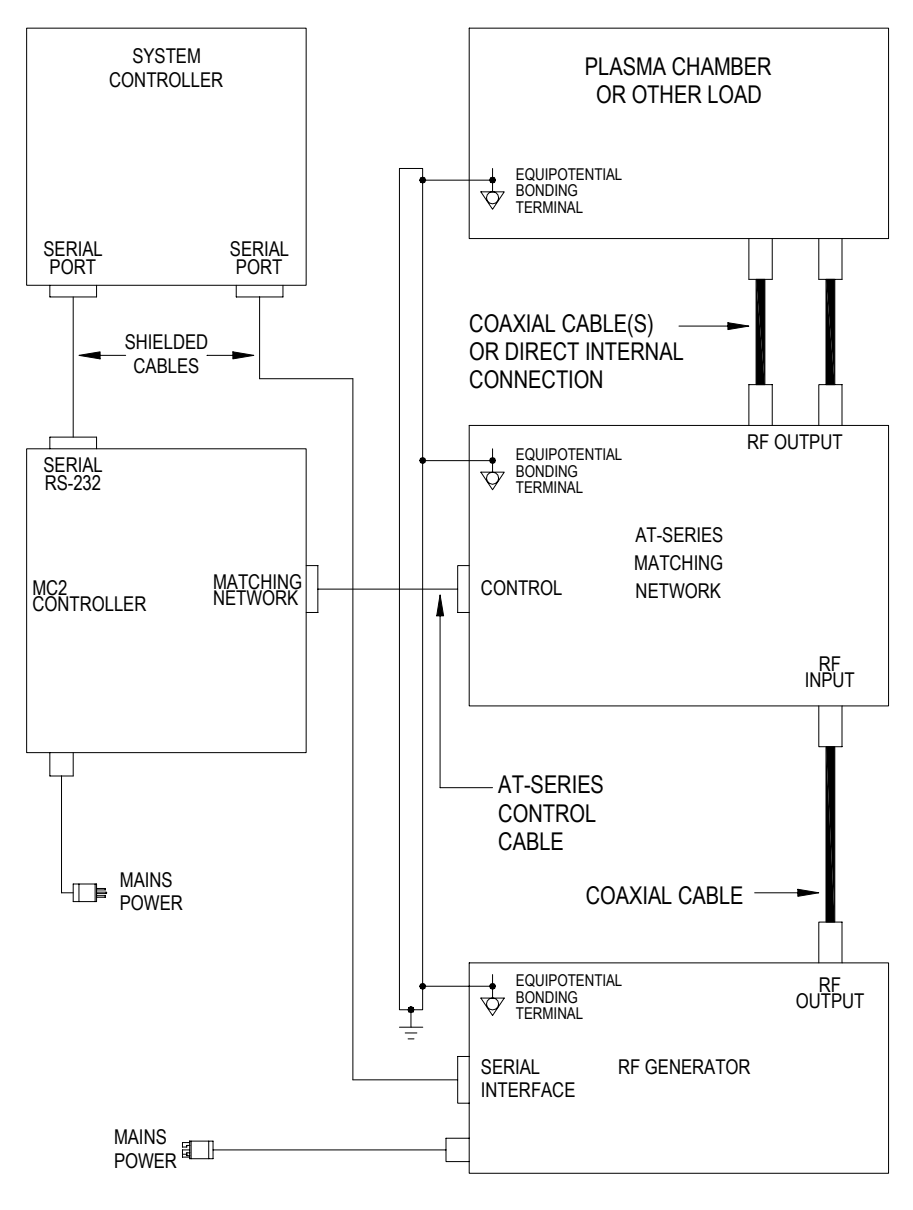

Basic Serial System

#### 5. Serial System With Voltage Control

The Serial System with Voltage Control consists of the MC2 Controller, an AT-Series matching network, and RF Power source (generator), system controller and a load. The system controller interfaces to the MC2 matching network controller and the RF generator using RS232 serial interfaces. The MC2 routes the DC Probe signal (feedback signal) to the RF Power source.

In this configuration, the MC2 and matching network operate independently from the RF power source. The system controller controls the operation of the MC2 controller and the RF generator. Voltage control (a DC Probe or RF Probe within the matching network provides a feedback signal to the generator's power regulation circuits) of the generator is available.

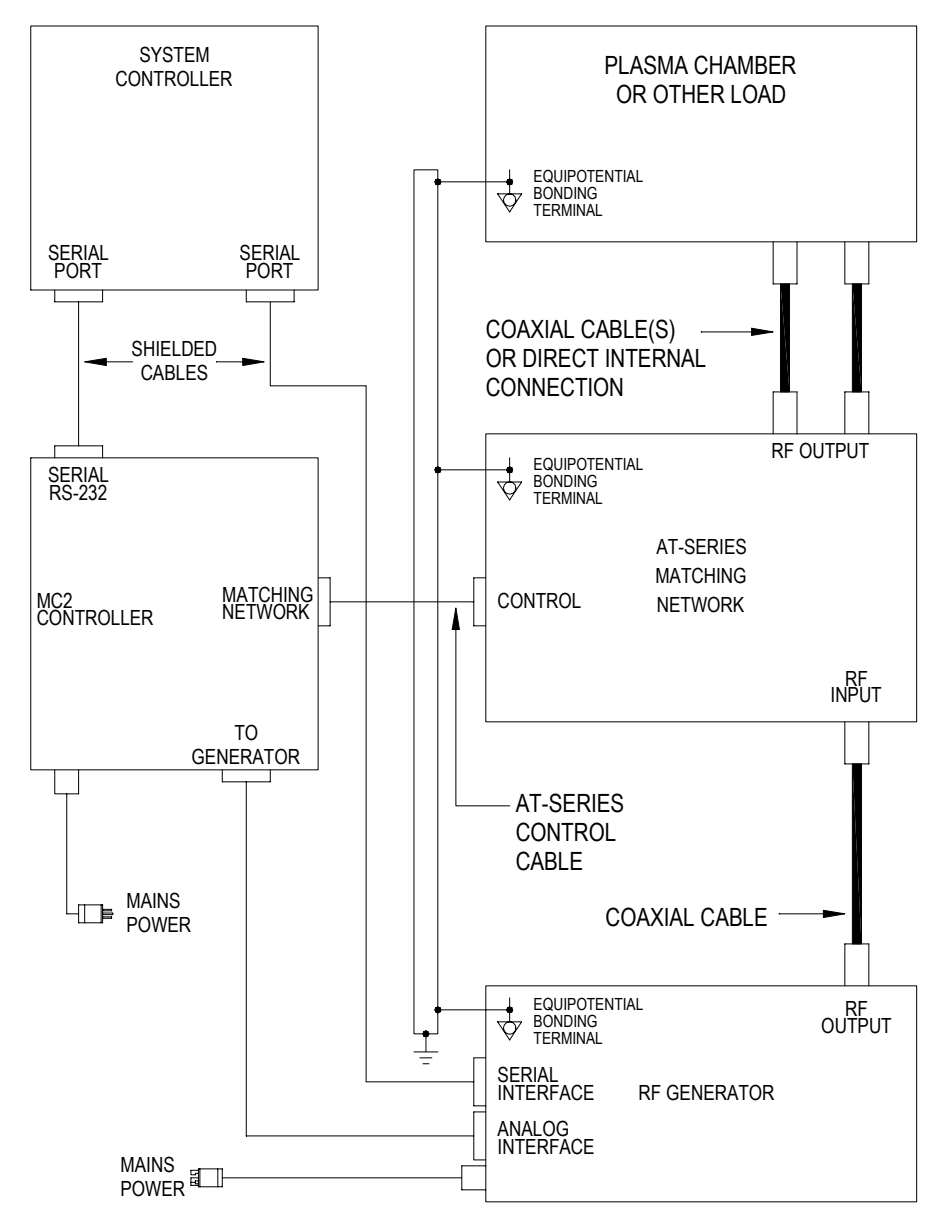

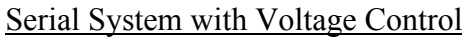

# 6. Fully Configured System

The Fully Configured System consists of the MC2 Controller, an AT-Series matching network, and RF Power source (generator), system controller and a load. The system controller interfaces to the MC2 matching network controller and the RF generator using RS232 Serial <u>and</u> Analog Control interfaces. The MC2 routes the DC Probe signal (feedback signal) to the RF Power source.

In this configuration, the MC2 and matching network operate independently from the RF power source. The system controller controls the operation of the MC2 controller and the RF generator. Voltage control (a DC Probe or RF Probe within the matching network provides a feedback signal to the generator's power regulation circuits) of the generator is available.

The system controller controls RF enable/disable and other functions of the RF generator.

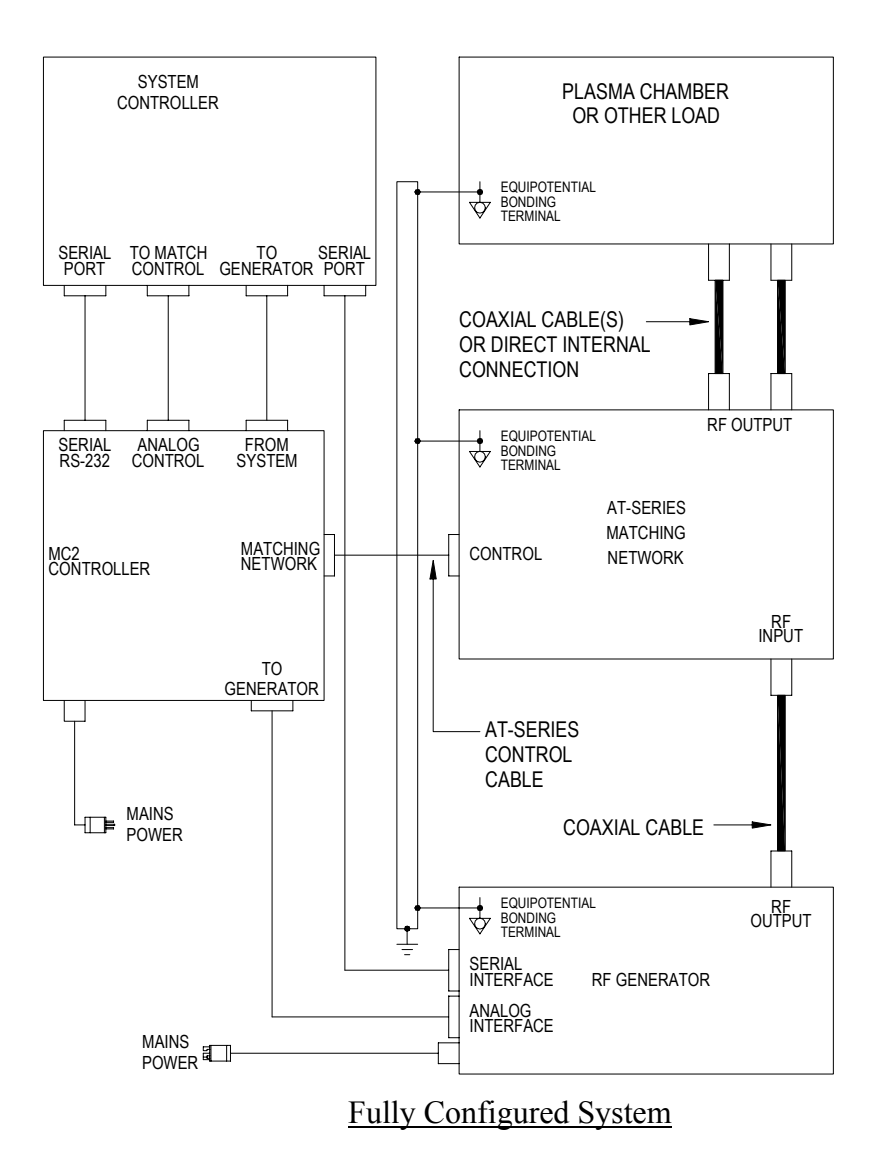

# **Maintenance**

The MC2 Automatic Matching Network Controller is designed to be maintenance free. There are no user maintainable assemblies inside the unit. The MC2 is designed for use in a clean environment. Periodically check the air vents for accumulation of dust and debris. Clean the air vents with a vacuum cleaner if they appear dirty or clogged.

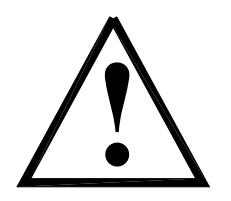

Restricting the air vents or installing the MC2 Automatic Matching Network Controller in a dusty environment may impact the long-term reliability of the matching network controller.

#### Cleaning:

**DO NOT** clean the MC2 Automatic Matching Network Controller when RF power is applied to the matching network or when the unit is connected to the AC mains. The exterior of the matching network controller may be cleaned with a soft cloth, dampened with soap and water or a mild solvent, such as alcohol.

# **Problem Solving**

#### **Problem Solving Chart**

The following chart lists some conditions that may occur and the recommended solutions. Follow the suggested solutions until the problem is corrected. If the problem persists, please contact Seren IPS Inc. customer service or a Seren IPS Inc. service representative.

| MC2 Problem Solving Chart                                                                 |                                                                                                    |  |  |
|-------------------------------------------------------------------------------------------|----------------------------------------------------------------------------------------------------|--|--|
| Condition                                                                                 | Suggested Solution                                                                                                    |  |  |
| The matching network motors do not turn                                                   | Verify the AT-Series Control cable is properly mated to the<br>Matching network's "CONTROL" connector.<br>Verify the AT-Series Control cable is properly mated to the MC2<br>Controller's "MATCHING NETWORK" connector |  |  |
|                                                                                           | Make sure the MC2 controller's power switch is in the "ON" position and the power cord is properly mated to the rear panel inlet.                                                                                      |  |  |
|                                                                                           | Make sure AC Mains power is applied to the MC2 Controller                                                                                                    |  |  |
| The matching network does not<br>tune when RF Power is applied<br>to the matching network | Check the MC2 controller's load and tune capacitor's mode settings. Ensure both the Load and Tune capacitors are set to the "AUTO" (automatic) mode                                                                    |  |  |
| The top line of the MC2<br>Controller displays                                            | Verify the AT-Series Control cable is properly mated to the Matching network's "CONTROL" connector.                                                                                                    |  |  |
| (Software Version 9E or later)                                                            | Verify the AT-Series Control cable is properly mated to the MC2<br>Controller's "MATCHING NETWORK" connector.                                                                                                    |  |  |
|                                                                                           | The capacitor feedback signal from both capacitors may have<br>failed. Contact the nearest Seren IPS Inc. service representative<br>or factory service department for assistance.                                      |  |  |
| The top line of the MC2<br>Controller displays                                            | Verify the AT-Series Control cable is properly mated to the Matching network's "CONTROL" connector.                                                                                                    |  |  |
| "CABL FAIL CABL FAIL"<br>(Software Version 9D or earlier)                                 | Verify the AT-Series Control cable is properly mated to the MC2<br>Controller's "MATCHING NETWORK" connector.                                                                                                    |  |  |
|                                                                                           | The capacitor feedback signal from both capacitors may have<br>failed. Contact the nearest Seren IPS Inc. service representative<br>or factory service department for assistance.                                      |  |  |
| The top line of the MC2<br>Controller displays<br>"LOAD 0% TUNE XX%"                      | One of the internal capacitor position feedback signals may have<br>failed. Contact the nearest Seren IPS Inc. service representative<br>or factory service department for assistance                                  |  |  |
| "LOAD XX% TUNE 0%"                                                                        |                                                                                                    |  |  |
| (Software Version 9E or later)                                                            |                                                                                                    |  |  |

| MC2 Problem Solving Chart                                                                                                    |                                                                                                    |  |
|----------------------------------------------------------------------------------------------------|----------------------------------------------------------------------------------------------------|--|
| Condition                                                                                                    | Suggested Solution                                                                                                    |  |
| The top line of the MC2<br>Controller displays<br>"CABL FAIL TUNE XX%"<br>or<br>"LOAD XX% CABL FAIL"<br>(Software version 9D or earlier)                                                        | One of the internal capacitor position feedback signals may have<br>failed. Contact the nearest Seren IPS Inc. service representative<br>or factory service department for assistance                                                                                                    |  |
| The Load and/or Tune capacitor<br>travels to a limit and "chatters"<br>or "oscillates" in automatic<br>mode when RF power is applied                                                            | The "chatter" is caused by the capacitor(s) being driven to the<br>end-of-travel limit by the automatic mode and the "BACKOUT"<br>feature is pushing the capacitor away form the end-of-travel limit.<br>Temporarily switch to "MAN" (manual) mode to confirm – the<br>"chatter" should stop.<br>The matching network's range configuration may need                                                        |  |
|                                                                                                    | adjustment. See the "Matching Network Range Configuration"<br>heading in the Problem Solving section                                                                                                    |  |
| "LOAD MAX" is displayed on<br>the front panel during automatic<br>operation.                                                                                                    | The matching network's range configuration may need<br>adjustment. See the "Matching Network Range Configuration"<br>heading in the Problem Solving section                                                                                                    |  |
| "LOAD MIN" is displayed on<br>the front panel during automatic<br>operation.                                                                                                    | The matching network's range configuration may need<br>adjustment. See the "Matching Network Range Configuration"<br>heading in the Problem Solving section                                                                                                    |  |
| "TUNE MAX" is displayed on<br>the front panel during automatic<br>operation.                                                                                                    | The matching network's range configuration may need<br>adjustment. See the "Matching Network Range Configuration"<br>heading in the Problem Solving section                                                                                                    |  |
| "LOAD MIN" is displayed on<br>the front panel during automatic<br>operation.                                                                                                    | The matching network's range configuration may need<br>adjustment. See the "Matching Network Range Configuration"<br>heading in the Problem Solving section                                                                                                    |  |
| The matching network tunes<br>automatically, but reflected<br>power is not Zero (0) Watts.<br>Reflected power is less than 10<br>Watts and can be tuned to Zero<br>(0) Watts in manual mode.    | On some systems, a perfect (0W reflected power) may not be<br>possible or a slight mis-match (1W to 5W of reflected power)<br>may be considered tolerable due to process variations or a multi-<br>process system configuration.<br>If needed, the Phase and Magnitude sensor may be adjusted.<br>Refer to the "Phase And Magnitude Sensor Adjustment<br>Procedure" heading in the Problem Solving section. |  |
| The matching network tunes<br>automatically, but reflected<br>power is not Zero (0) Watts.<br>Reflected power is greater than<br>10 Watts and can be tuned to<br>Zero (0) Watts in manual mode. | The Phase and Magnitude sensor may require adjustment. Refer<br>to the "Phase And Magnitude Sensor Adjustment Procedure"<br>heading in the Problem Solving section.                                                                                                    |  |

| MC2 Problem Solving Chart                           |                                                                                                    |  |  |
|-----------------------------------------------------|----------------------------------------------------------------------------------------------------|--|--|
| Condition                                           | Suggested Solution                                                                                                    |  |  |
| Cannot communicate with the MC2 via serial commands | <ol> <li>Several front panel settings affect serial communications.<br/>Ensure the following programming menu parameters are set<br/>appropriately for your serial communications method:<br/>Communications Protocol<br/>Address ID Number<br/>Data Rate<br/>Communications ECHO</li> </ol>                                                                                           |  |  |
|                                                     | 2. Ensure the system controller or data terminal emulation software is set for:                                                                                                    |  |  |
|                                                     | No Parity, 8 Data Bits, 1 Stop Bit                                                                                                    |  |  |
|                                                     | 3. Check the serial interface wiring. The MC2 uses a non-<br>standard serial interface connector, and serial interface wiring<br>depends on the serial communications protocol selected.<br>Refer to the <u>Serial Communications</u> section for wiring details<br>by protocol; refer to the <u>Rear Panel Controls and Connections</u><br>section for the serial connector pin list. |  |  |
|                                                     | 4. If DeviceNet communication protocol is selected, commands sent via the serial interface are ignored.                                                                                                    |  |  |
|                                                     | 5. Ensure the serial cable from the system is connected to the MC2's rear panel SERIAL RS232 connector.                                                                                                    |  |  |
| Cannot communicate with the MC2 via DeviceNet       | 1. Several front panel settings affect serial communications.<br>Ensure the following programming menu parameters are set<br>appropriately for your DeviceNet communications method:                                                                                                    |  |  |
|                                                     | Ensure the MC2's Communications Protocol is set to "DEVICENET".                                                                                                    |  |  |
|                                                     | Ensure the MC2's address ID number is between "00" and "63" – check rear panel switches <u>and</u> front panel programmable parameter settings.                                                                                                    |  |  |
|                                                     | Ensure the selected Data Rate is correct for the DeviceNet network.                                                                                                    |  |  |
|                                                     | 2. Ensure there are no duplicate address ID's on the DeviceNet network.                                                                                                    |  |  |
|                                                     | 3. Ensure there is proper power available on the DeviceNet network.                                                                                                    |  |  |
|                                                     | 4. Ensure the DeviceNet network is properly terminated.                                                                                                    |  |  |
|                                                     | 5. Ensure the DeviceNet cable is connected to the rear panel DEVICENET connector.                                                                                                    |  |  |

|                                                                                                    | MC2 Problem Solving Chart                                                                                                    |  |
|----------------------------------------------------------------------------------------------------|----------------------------------------------------------------------------------------------------|--|
| Condition                                                                                                    | Suggested Solution                                                                                                    |  |
| Cannot communicate with the<br>MC2 via DeviceNet,<br>The rear panel NET LED<br>indicator is RED                           | <ol> <li>Ensure the MC2's address ID number is between "00" and<br/>"63" – check rear panel switches <u>and</u> front panel<br/>programmable parameter settings.</li> <li>Ensure the selected Data Rate is correct for the DeviceNet<br/>network.</li> <li>Ensure there is proper power available on the DeviceNet<br/>network.</li> <li>Ensure the DeviceNet network is properly terminated.</li> </ol> |  |
| Cannot communicate with the<br>MC2 via DeviceNet,<br>The rear panel NET LED <u>and</u><br>MOD LED indicators are<br>AMBER | The MC2 Matching Network controller's communications mode <i>is not</i> set to "DEVICENET". Enter the front panel programming menu and set the communications protocol to "DEVICENET".                                                                                                    |  |
| The rear panel NET LED<br>indicator is flashing GREEN<br>(DeviceNet equipped MC2's<br>only)                               | There is no fault with the MC2 Matching Network Controller.<br>The MC2 is waiting for a DeviceNet host to establish a connection.                                                                                                    |  |

#### Matching Network Range Configuration

Unless otherwise specified at the time of order, Seren IPS Inc. Automatic Matching Networks are shipped with a "generic" range configuration. On some systems, the generic range configuration may be insufficient to obtain a matched (0 Watts Reflected power) condition. Refer to the chart below to adjust the matching network's range.

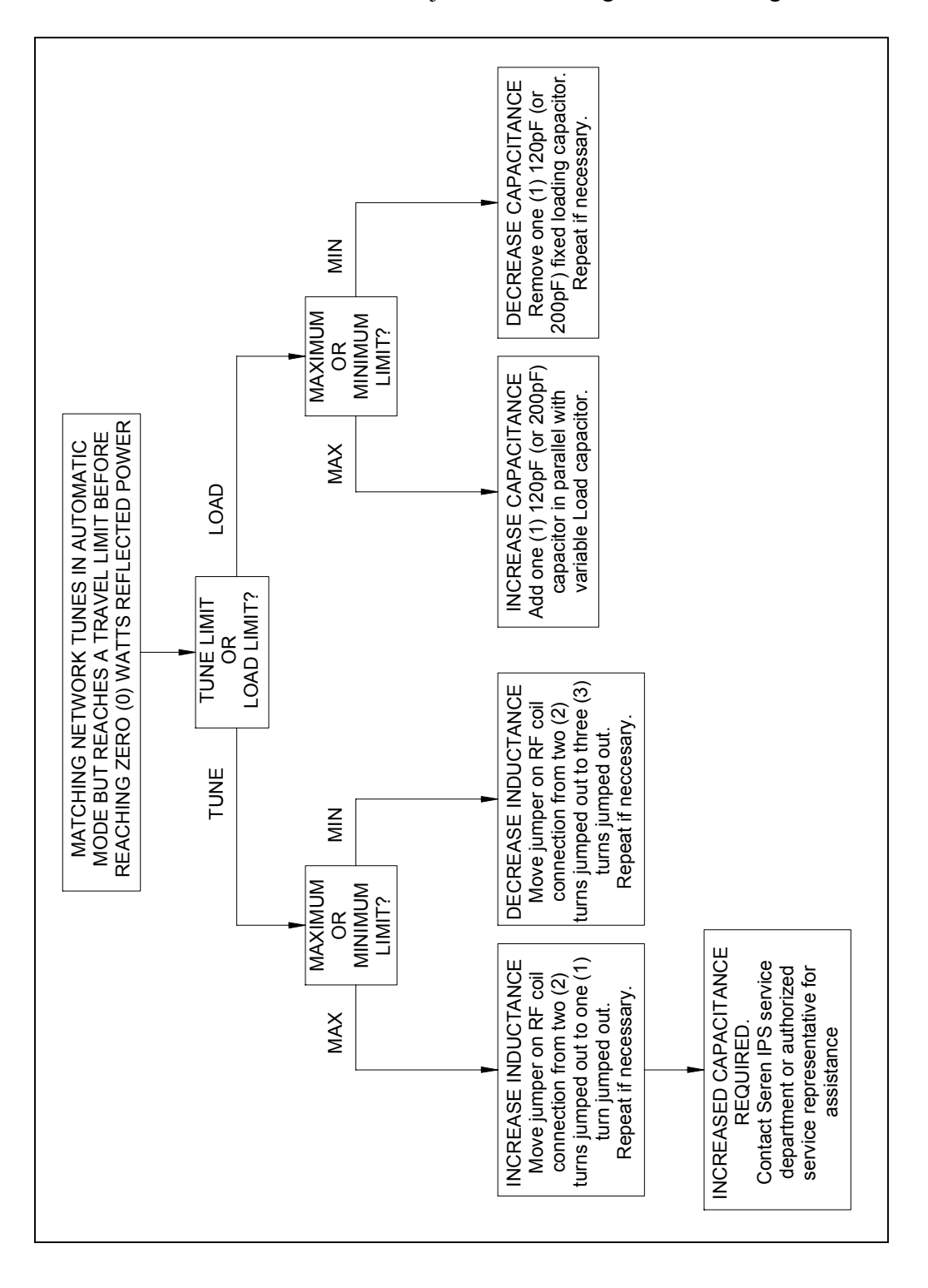

#### Phase and Magnitude Sensor Adjustment Procedure:

If your Seren IPS Inc. AT-Series Matching Network can optimally match to your plasma chamber in manual mode, but not in automatic mode, or your matching network's hardware configuration required changes to meet your process requirements, adjustment of the Phase and Magnitude error sensor may have to be performed. Use the following procedure to adjust the Phase and Magnitude Error Sensor.

Required test equipment: Digital Multimeter, Fluke Model 77 Type III or equivalent (Seren IPS Inc. recommends the Fluke digital multimeter because of its superior immunity to RF Interference)

- 1. At the MC2 Controller, set the Load and Tune capacitor modes to "MAN" (manual)
- 1. Set the RF Generator's power setpoint to 250 Watts and enable the RF output.
- 2. Manually adjust the matching network's Load and Tune capacitors for minimum reflected power at the RF Generator.
- 3. Insert the negative (-) miltimeter test lead into the "COM" test point on the rear panel of the MC2 Controller.
- 4. Insert the positive (+) miltimeter test lead into the "PHASE" test point on the rear panel of the MC2 Controller.
- 5. Adjust the "PHASE" potentiometer, located on the side panel of the AT-Series Matching Network for a 0.000VDC +/- 0.005VDC reading on the multimeter.
- 6. Remove the positive (+) miltimeter test lead from the MC2 Controller's rear panel "PHASE" test point.
- 7. Insert the positive (+) miltimeter test lead into the "MAG" test point on the rear panel of the MC2 Controller.
- 8. Adjust the "MAG" potentiometer, located on the side panel of the AT-Series Matching Network for a 0.000VDC +/- 0.005VDC reading on the multimeter.
- 9. Set the MC2 Controller Load and Tune capacitor modes to "AUTO" (automatic) and confirm the matching network tunes to zero (0) Watts reflected.
- 10. Increase the RF Generator's output power to the matching networks' rated input power (or maximum power if less than the matching network's rated input power).
- 11. Repeat steps 2 through 9.
- 12. Disconnect the multimeter from the MC2 Controller's rear panel test points.
- 13. Disable the RF generator's RF output.
- 14. End Of Procedure

# **Technical Data**

|                                    |                                                                                                    | MC2 Technica                     | al Data                                                    |  |
|------------------------------------|----------------------------------------------------------------------------------------------------|----------------------------------|------------------------------------------------------------|--|
| AC Mains Input Power               | Voltage: 98-125V or 198-250V, selectable                                                             |                                  |                                                            |  |
|                                    | Frequency: 47-63 HZ                                                                                  |                                  |                                                            |  |
|                                    | Power required: 100VA Maximum                                                                        |                                  |                                                            |  |
|                                    | Overcurrent Protection: 1.6A 250V Time-Delay fuse, 5mm x 20mm                                        |                                  |                                                            |  |
|                                    | Power Inlet: IEC-320 Type                                                                            |                                  |                                                            |  |
| Power Cord Supplied                | 98-125V Models: 18/3 Type SJT, 2m length, with IEC320-C13 female connector and NEMA 5-15P male plug. |                                  |                                                            |  |
|                                    | 198-250V Models: 18/3 Type SJT, 2m length, with IEC320-C13 female connector to un-terminated leads   |                                  |                                                            |  |
| Environment:                       | Operating Temperature, Ambient: 0 to +40°C                                                           |                                  |                                                            |  |
|                                    | Operating Relative Humidity: 10% to 90%, non-condensing                                              |                                  |                                                            |  |
| Cooling:                           | Convection                                                                                           |                                  |                                                            |  |
| Interfaces &<br>Connections:       | Matching Network:                                                                                    |                                  | 15 pin Female D-Sub Connector                              |  |
|                                    | Serial RS-232:<br>Analog Control:<br>Loop-Thru To Generator:                                         |                                  | 9 pin Female D-Sub Connector                               |  |
|                                    |                                                                                                    |                                  | 25 Pin Female D-Sub Connector                              |  |
|                                    |                                                                                                    |                                  | 25 pin Female D-Sub Connector                              |  |
|                                    | Loop-Thru From System:                                                                               |                                  | 25 pin Male D-Sub Connector                                |  |
|                                    | DeviceNet (optional):                                                                                |                                  | 5-pin Male Micro-circular connector, with screw-on locking |  |
|                                    | PROFIBUS (optional):                                                                                 |                                  | 9 pin Female D-Sub Connector                               |  |
|                                    | Phase Input (optional):                                                                              |                                  | Type BNC Female                                            |  |
|                                    | Mag Input (optional):                                                                                |                                  | Type BNC Female                                            |  |
| DeviceNet Applicable<br>Documents: | Title:                                                                                               | DeviceNet Spe<br>Communicatio    | cification Volume 1: DeviceNet<br>n Model and Protocol     |  |
|                                    | Version:                                                                                             | Release 2.0, Er                  | rata5 March 31 2002                                        |  |
|                                    | Source:                                                                                              | ODVA                             |                                                            |  |
|                                    | Title:                                                                                               | DeviceNet Spe<br>Profiles and Ol | cification Volume II: DeviceNet Device<br>bject Library    |  |

|                                    |                                                                                                    | MC2 Technical Data                                                                 |
|------------------------------------|----------------------------------------------------------------------------------------------------|------------------------------------------------------------------------------------|
|                                    | Version:                                                                                                    | Release 2.0, Errata 5 March 31, 2002                                               |
|                                    | Source:                                                                                                    | ODVA                                                                               |
|                                    | Title:                                                                                                    | Interface Guidelines for DeviceNet Devices On<br>Semiconductor Manufacturing Tools |
|                                    | Version:                                                                                                    | Revision: 2.5 09-Sept-2005                                                         |
|                                    | Source:                                                                                                    | ODVA Semiconductor Special Interest Group (SIG)                                    |
| DeviceNet Physical<br>Layer:       | Philips PCA                                                                                                    | A82C250 CAN Controller, Optically Isolated                                         |
| Matching Network<br>Motor Voltage: | +/- 12VDC                                                                                                    | Nominal                                                                            |
| Overall Dimensions inch (mm):      | 3.47 (88.14) High x 8.00 (203.20) Wide x 13.03 (330.86) Deep. Width with <sup>1</sup> / <sub>2</sub> -Rack Mounting Brackets installed: 9.50 (241.30) |                                                                                    |
| Weight:                            | 7.5 Lbs (3.2                                                                                                    | 2Kg)                                                                               |

# **SEREN 1 Year Limited Warranty**

SEREN IPS Inc. products are warranted to the original purchaser against defects in material and workmanship for a period of one year from the date of delivery.

SEREN IPS Inc. will repair or replace, at its option, all defective products returned <u>freight prepaid</u> during the warranty period, without charge, provided that there is no evidence the product has been mishandled, abused, or misapplied. Our liability under this warranty is limited to servicing, repairing, or replacing any defective products for a period of one year after delivery to the original purchaser.

If warranty service is required, the equipment must be returned, transportation charges prepaid, to our factory or authorized service depot. In the case of misuse, abnormal operating conditions, or other non-warranty work, a repair cost estimate will be submitted for approval before work is started.

# WHAT THE WARRANTY DOES NOT COVER:

This warranty covers only defects in materials and workmanship provided by SEREN I.P.S. and does not cover equipment damage or malfunction from misuse, abuse, accident, act of God, non-SEREN I.P.S. modification or upgrade. Improper return shipping, packaging, or shipping damage is not covered. SEREN I.P.S. will not be liable for any incidental or consequential damages resulting from your use or inability to use your Matching Network Controller.

# IF YOU HAVE A PROBLEM

The first step is to contact your system vendor. Consult with your system vendor to determine the nature of the problem. Your system vendor knows the intimate details of how your processing system interfaces and operates with the MC2 Matching Network Controller and can efficiently resolve system related problems.

If it is determined that the Matching Network Controller has a problem, contact our customer service department at **1-856-205-1131**. Before you call, please be ready to provide the model of your Matching Network Controller, its serial number, date of manufacture, a description of the problem, and the model and manufacturer of the processing system it is used on.

#### HOW IS WARRANTY SERVICE OBTAINED?

Our customer service representative will explain how to obtain service under this warranty. Please save the original packing materials in order to facilitate shipment.

# **Glossary of Terms**

| А                                           | Amperes, a measurement unit of current                                                                                                    |
|---------------------------------------------|----------------------------------------------------------------------------------------------------|
| AC                                          | Alternating Current                                                                                                    |
| Chamber                                     | Industry term for a vacuum chamber used in plasma processing equipment.                                                                                                    |
| D-Sub                                       | Industry term for D-Subminiature connector                                                                                                    |
| DC                                          | Direct Current                                                                                                    |
| Equipotential Bond<br>Equipotential Bonding | Equipotential bonding (often referred to as grounding) is used to<br>control RF circulating currents within a system. For regulatory<br>purposes, it is not a "Protective Earth" or "Safety Ground", even<br>though it may be bonded to the "Protective Earth" or "Safety<br>Ground" within the equipment or user's facility. |
| KHz                                         | Kilo Hertz, a measurement unit of frequency (1000 Hertz)                                                                                                    |
| KVA                                         | Kilo Volt-Amperes                                                                                                    |
| LED                                         | Light-emitting diode. Used an indicator lamp to show status.                                                                                                    |
| Load Capacitor                              | Industry term for a shunt capacitor in an "L" type impedance matching network. Can be fixed or variable type.                                                                                                    |
| Matchbox                                    | Industry term for an impedance matching network                                                                                                    |
| MHz                                         | Mega Hertz, a measurement unit of frequency (1,000,000 Hertz)                                                                                                    |
| mV                                          | Milli-Volts, a measurement unit of Voltage, equal to 1/1000 of a Volt.                                                                                                    |
| Non-Volatile Storage                        | Also know as non-volatile memory. Computer memory that retains<br>its data after power has been removed.                                                                                                    |
| RF Generator                                | Industry term for Radio Frequency Power Supply                                                                                                    |
| RF                                          | Radio Frequency                                                                                                    |
| Strike Preset                               | A pre-determined (usually empirically) starting positions for the matching network's capacitors – an aid for plasma ignition.                                                                                                    |
| TTL                                         | Transistor-Transistor Logic                                                                                                    |
| Tune Capacitor                              | Industry term for the series capacitor in an "L" type impedance matching network. Can be fixed or variable type.                                                                                                    |
| Tuner                                       | Industry term for an impedance matching network                                                                                                    |
| VAC                                         | Volts, Alternating Current                                                                                                    |
| VDC                                         | Volts, Direct Current                                                                                                    |
| W                                           | Watts                                                                                                    |
## MC2 MATCHING NETWORK CONTROLLER OPERATOR'S MANUAL

## **Revision History:**

| Revision | Date     | Revision Description                                                                                                    |
|----------|----------|----------------------------------------------------------------------------------------------------|
| 0.90     | 12/23/02 | Preliminary                                                                                                    |
| 1.00     | 2/28/03  | Issued                                                                                                    |
| 1.01     | 9/23/03  | <ul> <li>Updated illustrations;</li> <li>Incorporated Software Version 9E changes:</li> <li>1. "Cable Fail" messages removed</li> <li>2. End-of-travel limits no longer disable the RF Power source's output (when MC2 is interfaced to the user's system <u>and</u> the RF power source)</li> </ul>                                                   |
| 2.00     | 3/10/07  | General revision - updated to include firmware revision 12.5B,<br>updated illustrations, revised programming menu, revised serial<br>interface pin list, revised Loop-Thru Connector Interfacing diagram,<br>revised "From System" and "To Generator" pin lists; added serial<br>interface commands, serial interface wiring, and DeviceNet interface. |
| 2.01     | 5/4/07   | Updated to include firmware revision 12.8A features and optional PROFIBUS interface – PROFIBUS protocol and commands are discussed in a separate document.                                                                                                    |
| 2.02     | 4/8/08   | Added increase/decrease directions for Phase and Mag Gain adjustments.                                                                                                    |
| 2.03     | 11/22/10 | Added serial commands QPL, QPT, QAML, QAMT (firmware versions 12.8D and later)                                                                                                    |

## MC2 MATCHING NETWORK CONTROLLER OPERATOR'S MANUAL

## Notes: